# Service Manual Blu-ray Disc Player Model No. DMP-BDT230P DMP-BDT230PC

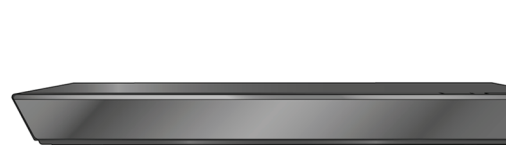

Colour (K).....Black Type

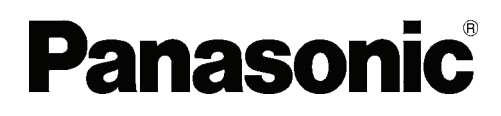

Panasonic Corporation  $\ensuremath{\mathbb{G}}$  2013. Unauthorized copying and distribution is a violation of law.

|                                                                                                    | - |
|----------------------------------------------------------------------------------------------------|---|
| "AVCHD", "AVCHD 3D", "AVCHD Progressive" and "AVCHD 3D/Progressive" are trademarks of Panasonic Corporation and<br>Sony Corporation.                                                                                                    |   |
| Java is a registered trademark of Oracle and/or its affiliates.                                                                                                    |   |
|                                                                                                    |   |
|                                                                                                    |   |
| $\underline{\mathcal{Y}}_{1}$                                                                                                    |   |
|                                                                                                    |   |
|                                                                                                    |   |
| J <b>a va</b><br>Powered                                                                                                    |   |
|                                                                                                    |   |
| Manufactured under license from Dolby Laboratories.                                                                                                    |   |
|                                                                                                    |   |
| Manufactured under license under U.S. Patent Nos: 5,956,674; 5,974,380; 6,226,616; 6,487,535; 7,212,872; 7,333,929; 7,392,195;                                                                                                    |   |
| 7,272,567 & other 0.5. and wondwide patents issued & pending.<br>DTS-HD, the Symbol, & DTS-HD and the Symbol together are registered trademarks & DTS-HD Master Audio is a trademark of DTS,                                                          |   |
| Inc. Product includes software.                                                                                                    |   |
|                                                                                                    | _ |
| HDMI, the HDMI Logo, and High-Definition Multimedia Interface are trademarks or registered trademarks of HDMI Licensing LLC in the United States and other countries.                                                                                 |   |
|                                                                                                    | _ |
| This product is licensed under the AVC patent portfolio license and VC-1 patent portfolio license for the personal and non-commercial                                                                                                    |   |
| use of a consumer to (i) encode video in compliance with the AVC Standard and VC-1 Standard ("AVC/VC-1 Video") and/or (ii) decode AVC/VC-1 Video that was encoded by a consumer engaged in a personal and non-commercial activity and/or was obtained |   |
| from a video provider licensed to provide AVC/VC-1 Video. No license is granted or shall be implied for any other use. Additional                                                                                                    |   |
| information may be obtained from MPEG LA, LLC.<br>See http://www.mpegla.com.                                                                                                    |   |
|                                                                                                    | _ |
| VIERA Connect is a trademark of Panasonic Corporation.                                                                                                    |   |
| MPEG Layer-3 audio coding technology licensed from Fraunhofer IIS and Thomson.                                                                                                    |   |
| SDXC Logo is a trademark of SD-3C, LLC.                                                                                                    | - |
| "DVD Logo" is a trademark of DVD Format/Logo Licensing Corporation.                                                                                                    | - |
| The Wi-Fi CERTIFIED Logo is a certification mark of the Wi-Fi Alliance.                                                                                                    | - |
| The Wi-Fi Protected Setup Mark is a mark of the Wi-Fi Alliance.                                                                                                    |   |
|                                                                                                    |   |
| ba Wi Fi In 49                                                                                                    |   |
| WHAREFUS                                                                                                    |   |
|                                                                                                    |   |
| "Wi-Fi", "Wi-Fi Protected Setup", "Wi-Fi Direct", "Miracast", "WPA" and "WPA2" are marks or registered marks of the Wi-Fi Alliance.                                                                                                    |   |
| DLNA, the DLNA Logo and DLNA CERTIFIED are trademarks, service marks. or certification marks of the Digital Living Network                                                                                                    | - |
| Alliance.                                                                                                    |   |
|                                                                                                    | _ |
| windows is a trademark or a registered trademark of Microsoft Corporation in the United States and other countries.                                                                                                    |   |

| This product incorporates the following software:                                                                                                    |
|----------------------------------------------------------------------------------------------------|
| This product interpretates the following software.                                                                                                    |
| (1) the software developed independently by or for Panasonic Corporation,                                                                                                    |
| (2) the software owned by third party and licensed to Panasonic Corporation,<br>(3) the software licensed under the CNUI Ceneral Public License, Varsion 2, (CPL v2)                                                                                                    |
| (4) the software licensed under the GNU LESSER General Public License, Version 2.(1 LGPL v2.1) and/or,                                                                                                    |
| (5) open sourced software other than the software licensed under the GPL v2 and/or LGPL v2.1                                                                                                    |
| The software categorized as (3) - (5) are distributed in the hope that it will be useful, but WITHOUT ANY WARRANTY,                                                                                                    |
| without even the implied warranty of MERCHANTABILITY or FITNESS FOR A PARTICULAR PURPOSE.                                                                                                    |
| Please refer to the detailed terms and conditions thereof shown in the Player Settings menu.                                                                                                    |
| At least three (3) years from delivery of products, Panasonic will give to any third party who contacts us at the contact information provided below, for a charge no more than our cost of physically performing source code distribution, a complete machine-readable                                                                                                    |
| copy of the corresponding source code covered under GPL VZ/LGPL VZ.1.                                                                                                    |
| Contact Information                                                                                                    |
| conequest.ouplayer@gg.jp.parasonic.com                                                                                                    |
| The source code and the copyright notice are also available for free in our website below.                                                                                                    |
| http://panasonic.net/avc/oss/bdplayer/AWBPM13A.html                                                                                                    |
|                                                                                                    |
| Adobe Flash Lite for Digital Home Software licensed by Adobe Systems Incorporated or its affiliates.                                                                                                    |
| For Adobe Flash Lite for Digital Home Software ("Flash Software"), please be aware of the following.                                                                                                    |
| (i)You are not permitted to distribute and copy this Flash Software to any third party,                                                                                                    |
| (ii)You are not permitted to modify the Flash Software and create derivative works of the Flash Software,                                                                                                    |
| (iii)You are not permitted to decompile, reverse engineer, disassemble and otherwise reduce the Flash Software                                                                                                    |
| to a human-perceivable form,                                                                                                    |
| (iv)You are not permitted to claim any damages, including direct, indirect, special, incidental, punitive, and consequential                                                                                                    |
| damages arising out or or in connection with the Hash Software,                                                                                                    |
| (v) for unity agree that the ownership of the reash software is that or Panasonic Corporation and/or its suppliers of incensions,                                                                                                    |
| (v) for agree and acknowledge that it is possible that you cannot access the contents timess you do not obtain and instain<br>the latest version of the Elash Software                                                                                                    |
|                                                                                                    |
| (1) MS/WMA                                                                                                    |
| This product is protected by certain intellectual property rights of Microsoft Corporation and third parties. Use or distribution of such                                                                                                    |
| technology outside of this product is prohibited without a license from Microsoft or an authorized Microsoft subsidiary and third parties.                                                                                                    |
| (2) MS/PlayReady/Final Product Labeling                                                                                                    |
| This product contains technology subject to certain intellectual property rights of Microsoft. Use or distribution of this technology outside                                                                                                    |
| of this product is prohibited without the appropriate license(s) from Microsoft.                                                                                                    |
| (3) MS/PlayReady/End User Notices                                                                                                    |
| Content owners use Microsoft PlayReady™ content access technology to protect their intellectual property, including copyrighted                                                                                                    |
| content. This device uses PlayReady technology to access PlayReady-protected content and/or WMDRM-protected content. If the                                                                                                    |
| device fails to properly enforce restrictions on content usage, content owners may require Microsoft to revoke the device s ability to                                                                                                    |
| consume Playkeady-protected content. Revocation should not affect upprotected content or content protected by other content access<br>technologies, Content owners may require you to upgrade PlayReady to access their content in the upprotected your set access their content in the set of the set of t |
| technologies. Content owners may require you opprade PlayNeauy to access their content, in you decline an upprade, you will not be<br>able to access content that requires the upprade.                                                                                                    |
| (4) Vorbis, FLAC, WPA Supplicant                                                                                                    |
| (5) FLAC, WPA Supplicant                                                                                                    |
| The software license is displayed when License in the Setup menu is selected.                                                                                                    |
| Copyright 2004-2010 Verance Corporation. Cinavia™ is a Verance Corporation trademark. Protected by U.S. Patent 7 369 677 and                                                                                                    |
| worldwide patents issued and pending under license from Verance Corporation. All rights reserved.                                                                                                    |
|                                                                                                    |

#### 

This service information is designed for experienced repair technicians only and is not designed for use by the general public. It does not contain warnings or cautions to advise non-technical individuals of potential dangers in attempting to service a product. Products powered by electricity should be serviced or repaired only by experienced professional technicians. Any attempt to service or repair the product or products dealt with in this service information by anyone else could result in serious injury or death.

# TABLE OF CONTENTS

|                                                  | PAGE    |
|--------------------------------------------------|---------|
| 1 Safety Precautions                             | 5       |
| 1.1. General guidelines                          | 5       |
| 1.2. Caution for fuse replacement                | 5       |
| 2 Warning                                        | 7       |
| 2.1. Prevention of Electrostatic Discharge (ESI  | D)      |
| to Electrostatic Sensitive (ES) Devices          | 7       |
| 2.2. Precaution of Laser Diode                   | 8       |
| 2.3. Service caution based on legal restrictions | 9       |
| 3 Service Navigation                             | 10      |
| 3.1. Combination of Multiple Pressing on the     | ıe      |
| Remote Control                                   | 10      |
| 3.2. Entering Special Modes with Combination     | of      |
| Multiple Pressing on the Remote Control          | 10      |
| 3.3. How to Update Firmware                      | 12      |
| 4 Specifications                                 | 14      |
| 5 Location of Controls and Components            | 16      |
| 6 Operating Instructions                         | 17      |
| 6.1. Taking out the Disc from BD-Drive Unit whe  | en      |
| the Disc cannot be ejected by OPEN/CLOS          | Ε       |
| button                                           | 17      |
| 7 Service Mode                                   | 18      |
| 7.1. Self-Diagnosis and Special Mode Setting     | 18      |
| 8 Service Fixture & Tools                        | 30      |
| 9 Disassembly and Assembly Instructions          | 31      |
| 9.1. Unit                                        | 31      |
| 9.2. BD Drive                                    | 34      |
| 9.3. Disassembly from the traverse unit, assemb  | ly      |
| of the optical pick-up unit, and precautions of  | n<br>aa |
| ESD-preventive                                   | 38      |
| 9.4. Adjustment of BD Drive                      | 42      |
| 10 Measurements and Adjustments                  | 44      |
| 10.1. Service Positions                          | 44      |
| 10.2. Caution for Replacing Parts                | 46      |
| 11 Block Diagram                                 | 47      |
| 11.1. Overall Block Diagram                      | 47      |
| 11.2. Power Supply Block Diagram                 | 48      |
| 11.3. Digital P.C.B. Regulator Block Diagram     | 49      |
| 11.4. Digital (Back End Section) Block Diagram   | 50      |
| 11.5. Digital (Front End Section) Block Diagram  | 51      |
| 12 wiring Connection Diagram                     | 52      |
| 12.1. Interconnection Schematic Diagram          | 52      |
| 13 Appendix Information of Schematic Diagram     | 53      |
| 13.1. Wavelorn Chart                             | 53      |

# **1** Safety Precautions

### 1.1. General guidelines

- 1. When servicing, observe the original lead dress. If a short circuit is found, replace all parts which have been overheated or damaged by the short circuit.
- 2. After servicing, see to it that all the protective devices such as insulation barriers, insulation papers shields are properly installed.
- 3. After servicing, make the following leakage current checks to prevent the customer from being exposed to shock hazards.

#### 1.1.1. Leakage current cold check

- 1. Unplug the AC cord and connect a jumper between the two prongs on the plug.
- 2. Measure the resistance value, with an ohmmeter, between the jumpered AC plug and each exposed metallic cabinet part on the equipment such as screwheads, connectors, control shafts, etc. When the exposed metallic part has a return path to the chassis, the reading should be between  $1M\Omega$  and  $5.2M\Omega$ .

When the exposed metal does not have a return path to the chassis, the reading must be  $\infty$ .

# 1.1.2. Leakage current hot check (See Figure 1.)

- 1. Plug the AC cord directly into the AC outlet. Do not use an isolation transformer for this check.
- 2. Connect a  $1.5k\Omega$ , 10 watts resistor, in parallel with a  $0.15\mu$ F capacitors, between each exposed metallic part on the set and a good earth ground such as a water pipe, as shown in Figure 1.
- 3. Use an AC voltmeter, with 1000 ohms/volt or more sensitivity, to measure the potential across the resistor.

## 1.2. Caution for fuse replacement

#### (For English) CAUTION:

Replace with the same type fuse: (Manufacturer: Hollyland, Type:SCT, T2A, 250V)

# (For Canadian French) ATTENTION:

Utiliser un fusible de rechange de même type: (Fabricant: Hollyland, Type:SCT, T2A, 250V)

- 4. Check each exposed metallic part, and measure the voltage at each point.
- 5. Reverse the AC plug in the AC outlet and repeat each of the above measurements.
- 6. The potential at any point should not exceed 0.75 volts RMS. A leakage current tester (Simpson Model 229 or equivalent) may be used to make the hot checks, leakage current must not exceed 1/2 milliampere. In case a measurement is outside of the limits specified, there is a possibility of a shock hazard, and the equipment should be repaired and rechecked before it is returned to the customer.

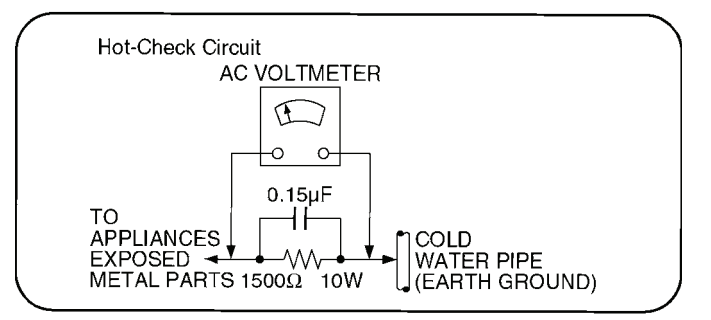

#### 1.2.1. Micro Fuse conducting check

This unit uses the Micro Fuse.

Check the Micro Fuse conducting using the Tester at the check points below.

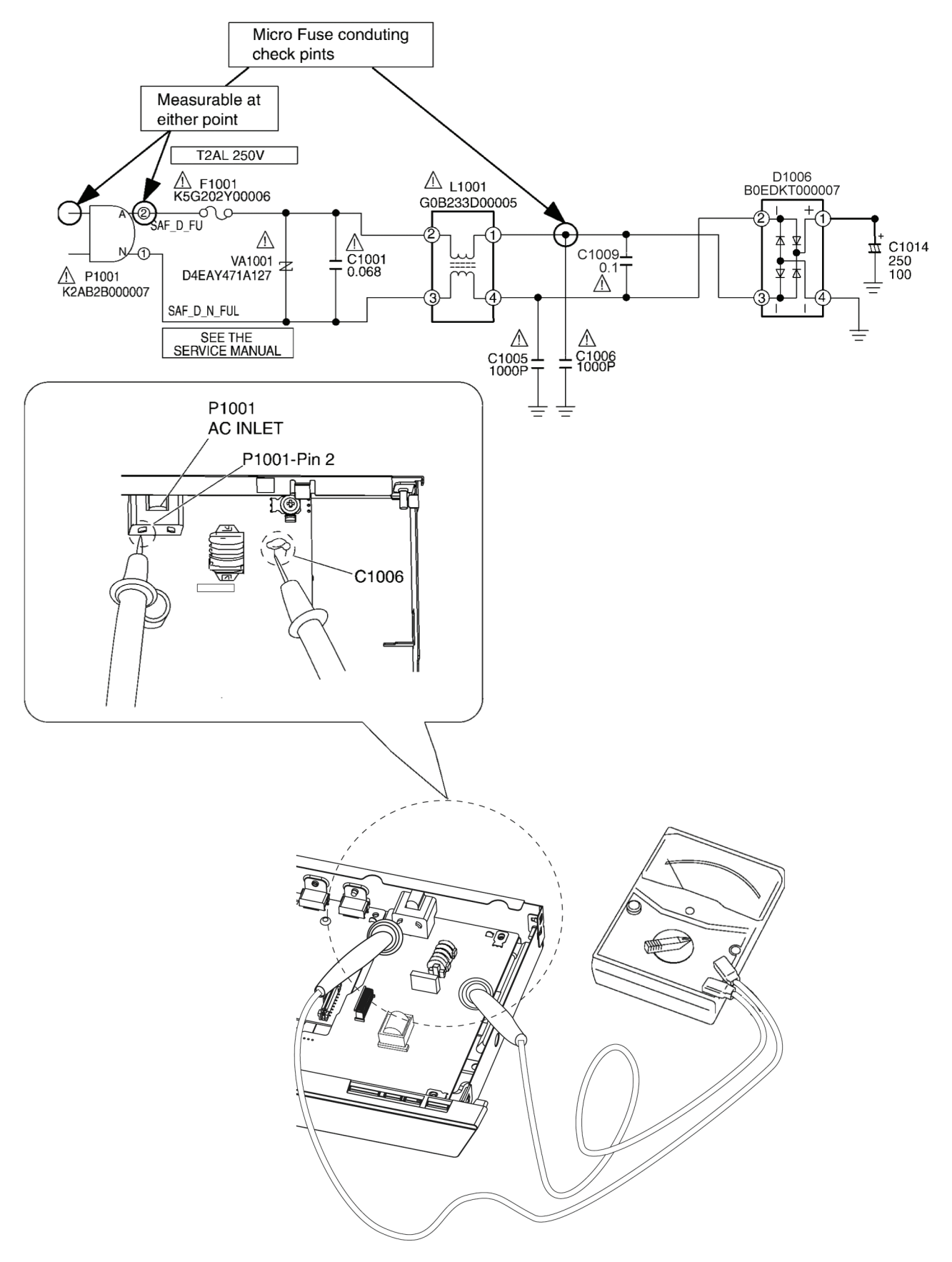

# 2 Warning

# 2.1. Prevention of Electrostatic Discharge (ESD) to Electrostatic Sensitive (ES) Devices

Some semiconductor (solid state) devices can be damaged easily by static electricity. Such components commonly are called Electrostatic Sensitive (ES) Devices. Examples of typical ES devices are integrated circuits and some field-effect transistors and semiconductor "chip" components. The following techniques should be used to help reduce the incidence of component damage caused by electrostatic discharge (ESD).

- 1. Immediately before handling any semiconductor component or semiconductor-equipped assembly, drain off any ESD on your body by touching a known earth ground. Alternatively, obtain and wear a commercially available discharging ESD wrist strap, which should be removed for potential shock reasons prior to applying power to the unit under test.
- 2. After removing an electrical assembly equipped with ES devices, place the assembly on a conductive surface such as aluminum foil, to prevent electrostatic charge buildup or exposure of the assembly.
- 3. Use only a grounded-tip soldering iron to solder or unsolder ES devices.
- 4. Use only an anti-static solder removal device. Some solder removal devices not classified as "anti-static (ESD protected)" can generate electrical charge sufficient to damage ES devices.
- 5. Do not use freon-propelled chemicals. These can generate electrical charges sufficient to damage ES devices.
- 6. Do not remove a replacement ES device from its protective package until immediately before you are ready to install it. (Most replacement ES devices are packaged with leads electrically shorted together by conductive foam, aluminum foil or comparable conductive material).
- 7. Immediately before removing the protective material from the leads of a replacement ES device, touch the protective material to the chassis or circuit assembly into which the device will be installed.

Be sure no power is applied to the chassis or circuit, and observe all other safety precautions.

8. Minimize bodily motions when handling unpackaged replacement ES devices. (Otherwise harmless motion such as the brushing together of your clothes fabric or the lifting of your foot from a carpeted floor can generate static electricity sufficient to damage an ES device).

#### IMPORTANT SAFETY NOTICE

There are special components used in this equipment which are important for safety. These parts are marked by  $\underline{\Lambda}$  in the schematic diagrams, Exploded Views and replacement parts list. It is essential that these critical parts should be replaced with manufacturer's specified parts to prevent shock, fire, or other hazards. Do not modify the original design without permission of manufacturer.

## 2.2. Precaution of Laser Diode

#### CAUTION:

This product utilizes a laser diode with the unit turned "on", invisible laser radiation is emitted from the pickup lens. Wave length: 785nm (CDs)/ 660 nm (DVDs)/ 405 nm (BDs)

Maximum output radiation power from pickup: 100  $\mu$  W/VDE

Laser radiation from the pickup lens is safety level, but be sure the followings:

- 1. Do not disassemble the optical pickup unit, since radiation from exposed laser diode is dangerous.
- Do not adjust the variable resistor on the pickup unit. It was already adjusted.
- 3. Do not look at the focus lens using optical instruments.
- 4. Recommend not to look at pickup lens for a long time.

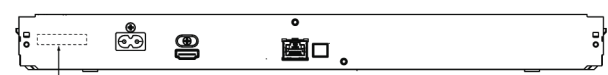

Product complies with DHHS Rules 21 CFR Subchapter J in effect at date of manufacture. Panasonic Corporation Kadoma, Osaka, Japan (Only for BDT230P)

#### ACHTUNG:

Dieses Produkt enthält eine Laserdiode. Im eingeschalteten Zustand wird unsichtbare Laserstrahlung von der Laserinheit abgestrahlt. Wellenlänge: 785nm (CDs)/ 660 nm (DVDs)/ 405 nm (BDs) Maximale Strahlungsleistung der Lasereinheit: 10

Maximale Strahlungsleistung der Lasereinheit: 100 μ W/VDE

Die Strahlung der Lasereinheit ist ungefährlich, wenn folgende Punkte beachtet werden:

- 1. Die Lasereinheit nicht zerlegen, da die Strahlung an der freigelegten Laserdiode gefährlich ist.
- Den werkseitig justierten Einstellregler der Lasereinheit nicht verstellen.
- 3. Nicht mit optischen Instrumenten in die Fokussierlinse blicken.
- 4. Nicht über längere Zeit in die Fokussierlinse blicken.

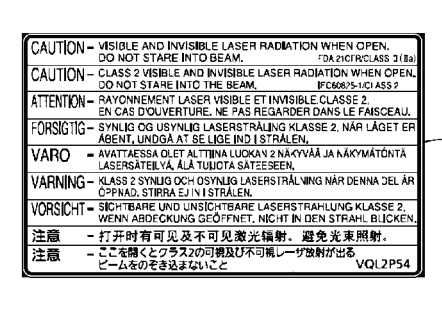

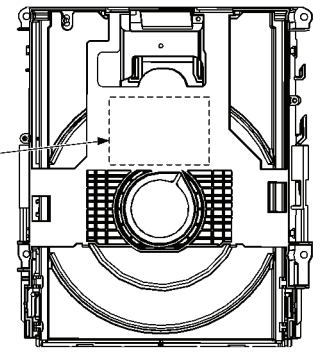

CAUTION! THIS PRODUCT UTILIZES A LASER. USE OF CONTROLS OR ADJUSTMENTS OR PERFORMANCE OF PROCEDURES OTHER THAN THOSE SPECIFIED HEREIN MAY RESULT IN HAZARDOUS RADIATION EXPOSURE.

## 2.3. Service caution based on legal restrictions

#### 2.3.1. General description about Lead Free Solder (PbF)

The lead free solder has been used in the mounting process of all electrical components on the printed circuit boards used for this equipment in considering the globally environmental conservation.

The normal solder is the alloy of tin (Sn) and lead (Pb). On the other hand, the lead free solder is the alloy mainly consists of tin (Sn), silver (Ag) and Copper (Cu), and the melting point of the lead free solder is higher approx.30 degrees C (86°F) more than that of the normal solder.

#### Definition of PCB Lead Free Solder being used

| The letter of "PbF" is printed either foil side or components side on the PCB using the lead free solder. |     |
|----------------------------------------------------------------------------------------------------|-----|
| (See right figure)                                                                                        | PbF |
|                                                                                                    |     |

#### Service caution for repair work using Lead Free Solder (PbF)

- The lead free solder has to be used when repairing the equipment for which the lead free solder is used.
- (Definition: The letter of "PbF" is printed on the PCB using the lead free solder.)
- To put lead free solder, it should be well molten and mixed with the original lead free solder.
- Remove the remaining lead free solder on the PCB cleanly for soldering of the new IC.
- Since the melting point of the lead free solder is higher than that of the normal lead solder, it takes the longer time to melt the lead free solder.
- Use the soldering iron (more than 70W) equipped with the temperature control after setting the temperature at 350±30 degrees C (662±86°F).

#### Recommended Lead Free Solder (Service Parts Route.)

- The following 3 types of lead free solder are available through the service parts route.
- RFKZ03D01KS-----(0.3mm 100g Reel)
- RFKZ06D01KS-----(0.6mm 100g Reel)
- RFKZ10D01KS-----(1.0mm 100g Reel)

#### Note

\* Ingredient: tin (Sn), 96.5%, silver (Ag) 3.0%, Copper (Cu) 0.5%, Cobalt (Co) / Germanium (Ge) 0.1 to 0.3%

# 3 Service Navigation

## 3.1. Combination of Multiple Pressing on the Remote Control

Press multi-buttons (in combination) on the remote control simultaneously for operations, such as initialization or service mode, etc.

### 3.2. Entering Special Modes with Combination of Multiple Pressing on the Remote Control

Enter the following special modes by multiple pressing functions on the supplied remote control. After entering each mode, switch to the desired menus for operation.

| Disclosure mode                                                                                                    | Nondisclosure mode 1 | Nondisclosure mode 2 |
|----------------------------------------------------------------------------------------------------|----------------------|----------------------|
| [OK] [Blue] [Yellow]                                                                                                    | [6] [7] [Yellow]     | [5] [9] [Red]        |
| Image: Constraint of the second second se |                      |                      |

♦ Menu switch: ↓ mark. [▶] (remote control), or [Power] (main unit)

- Operating menu:
   [OK] (remote control) or
   [O/C] (main unit)
- X Release from special modes automatically after the operation.
- Release from special modes:
- Press other buttons in no connection with the above operations.
- No operation for over 2 min.
- Press and hold [Power] on main unit (forced to turn off).
- After releasing from special modes, the power will turn off automatic.

#### 3.2.1. Disclosure mode (Combination of multiple pressing: [OK] [Blue] [Yellow])

Press and hold [OK] [Blue] [Yellow] on the remote control simultaneously for 5 sec., then "00 RET" is displayed on FL display window.

| Power | Disc   | FL display | Key<br>operation                                                                                                    | Function                                                                                              | Remarks                                                                                                    |       |                              |                           |                        |
|-------|--------|------------|----------------------------------------------------------------------------------------------------|----------------------------------------------------------------------------------------------------|----------------------------------------------------------------------------------------------------|-------|------------------------------|---------------------------|------------------------|
|       | Yes/No | 00 RET     | No                                                                                                    | No                                                                                                    |                                                                                                    |       |                              |                           |                        |
| ON    |        | 03 VL      | ок                                                                                                    | Release from BD/DVD<br>video play restriction                                                         | Release from the aging restriction on BD video and DVD video play.                                                                                                    |       |                              |                           |                        |
|       |        | 04 PRG     | OK<br>(Press<br>and<br>hold)                                                                                                    | Progressive initialization                                                                            | Initialize the progressive settings, and switch to the<br>interlaced display.<br>Press and hold [STOP] (not [OK])(on the remote<br>control or main unit) to switch to 10 OCL (setting<br>shop lock mode)                    |       |                              |                           |                        |
|       |        | 06 FT0     | ОК                                                                                                    | Force tray open                                                                                       | When O/C button is invalid, the tray of BD Drive is forced to open.<br>If the tray still cannot be opened in this mode, please refer to "6.1.2 When the Forcible Disc Eject can not be done ".                              |       |                              |                           |                        |
|       |        |            | 07 DC     OK<br>(Press<br>and<br>hold)     Deep Color initializati       08 FIN     OK<br>(Press<br>and<br>hold)     Reset to factory<br>default setting |                                                                                                    |                                                                                                    | 07 DC | OK<br>(Press<br>and<br>hold) | Deep Color initialization | Initialize Deep Color. |
|       |        |            |                                                                                                    | Reset to factory default setting                                                                      | Reset all to factory default settings, including Quick Start and Network related settings.                                                                                                    |       |                              |                           |                        |
|       |        | 10 OCL     | ОК                                                                                                    | Shop lock mode<br>setting/release<br>([O/C] is invalid/valid,<br>while setting/release<br>this mode.) | When "04 PRG" is displayed, press and hold [STOP]<br>(on the remote control or main unit) to switch<br>to other displays. Press [OK] to only lock the tray switch.<br>* Even turn ON/OFF the power, it is still in locking. |       |                              |                           |                        |

#### 3.2.2. Nondisclosure mode 1 (Combination of multiple pressing: [6] [7] [Yellow])

Press and hold [6] [7] [Yellow] on the remote control simultaneously for about 5 sec., then "50 RET" is displayed on FL display window.

| Power | Disc   | FL display | Key<br>operation | Function              | Remarks                                                                                                    |  |
|-------|--------|------------|------------------|-----------------------|----------------------------------------------------------------------------------------------------|--|
|       | Yes/No | 50 RET     | No               | No                    |                                                                                                    |  |
| ON    |        | 51 NOP     | ОК               | No                    | When "51 NOP" is displayed, press and hold [STOP]<br>(on the remote control or main unit) to switch<br>to "52 BRE" (delete BD-ROM history settings)                 |  |
|       |        | 52 BRE     | ОК               | BD-ROM history delete | When "51 NOP" is displayed, press and hold [STOP]<br>(on the remote control or main unit) to switch<br>to other displays.<br>Press [OK] to delete BD video history. |  |

#### 3.2.3. Nondisclosure mode 2 (Combination of multiple pressing: [5] [9] [Red])

Press and hold [5] [9] [Red] on the remote control simultaneously for about 5 sec., then "70 RET" is displayed on FL display window.

| Power | Disc   | FL display | Key operation          | Function                   | Remarks                                                                                    |
|-------|--------|------------|------------------------|----------------------------|--------------------------------------------------------------------------------------------|
|       |        | 70 RET     | No                     | No                         |                                                                                            |
| ON    | Yes/No | 80 SRV     | ОК                     | Switch to service mode     | Press [OK], then "HELLO" is displayed, and wait about<br>30 sec.until "SERV" is displayed. |
|       |        | 81 AIG     | OK (Press<br>and hold) | Switch to aging mode       |                                                                                            |
|       |        | 86 DST     | ОК                     | Switch to Drive aging mode |                                                                                            |
|       |        | 91 SPD     | ОК                     | Special display            | Do not apply in normal service.                                                            |

#### 3.3. How to Update Firmware

The firmware of the unit may be renewed to improve the quality including operational performance and playability. Make sure to refer the following procedure when performing version-up.

#### 3.3.1. **Confirmation of the Firmware Version**

Perform following steps to checking the firmware version currently installed in the unit.

- 1. Turn the unit on and wait the Home screen is displayed.
- 2. Select [Setup] → [Player Settings] → [System] → [System Information] → [Firmware Version Information].
- 3. Firmware Version Information screen is displayed.

| Player Settings<br>Video<br>Audio | Firmware Version Information Main Version: 0.08 Winches I. All resolution 0.05 (6) |
|-----------------------------------|------------------------------------------------------------------------------------|
| 3D<br>ABC Language                |                                                                                    |
| Ratings                           |                                                                                    |
| OK<br>RETUR                       | N<br>N                                                                             |

#### Current Firmware Version

#### 3.3.2. **Updating Firmware**

This unit has 2 updating method, one way to update via the internet, the other way to update using CD-R or USB device which is stored pre-downloaded firmware update file.

#### Updating firmware via the internet 3.3.2.1.

Occasionally, Panasonic may release updated firmware for this unit that may add or improve the way a feature operates. These updates are available free of charge.

This unit is capable of checking the firmware automatically when connected to the Internet via a broadband connection. When a new firmware version is available, the following message is displayed.

> New firmware is available se update firmware in Setu

To update the firmware Press [HOME]

- press [OK] to select "Setup"
- select "Player Settings"
- select "System" and press [OK]
- select "Firmware Update" and press [OK]
- select "Update Now" and press [OK]

DO NOT DISCONNECT the unit from the AC power or perform any operation while the update takes place. After the firmware is installed, "FIN" will be displayed on the unit's display. Unit will restart and the following screen will be displayed.

| The firmware was updated<br>Current Version: x.xx |  |
|---------------------------------------------------|--|
|                                                   |  |

#### 3.3.2.2. Updating firmware using the USB device

When updating firmware using USB device, perform following procedures.

(When using CD-R instead of USB device, perform same procedures)

- 1. Download the latest firmware file of the unit
  - The latest firmware required for version-up can be downloaded from "Support Information from NWBG/VDBG-PAVC" web-site in "TSN system".
  - Click file name to download.
  - After download, click file to decompress. (Total: 2 file).
- 2. Decompress the downloaded file
  - The decompressed file will be named as follows.
  - File Name: PANA\_DVD.FRM and mt8551\_b1\_linux.bin
  - Copy the file to root folder of the USB device.

(If using CD-R instead of USB device, burn the file to a blank CD-R by writing software.)

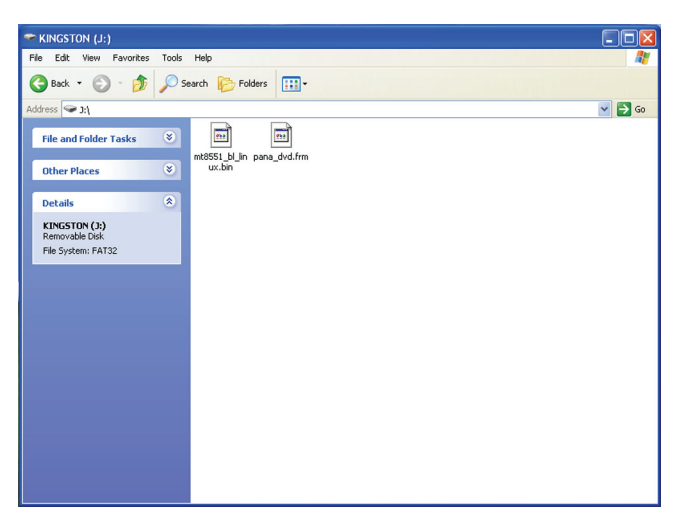

- 3. Update the unit.
  - (1) Turn the unit power on.
  - (2) After the home screen is displayed and "HOME" is displayed at LED display of front panel, insert the USB device stored downloaded latest firmware file to front USB port of the unit.(or set the CD-R into the unit and playback it.)
  - (3) "UPDATE" is displayed and update process starts automatically. (If "NoUPd" is displayed, the unit has already been update the latest version of firmware.)
  - (4) During the update, "UPBOOT"  $\rightarrow$  "UPSYS"  $\rightarrow$  "UPDRV"  $\rightarrow$  "UPSYS" are displayed.
  - (5) When "FIN" is displayed, update process is finished.
  - Remove the USB device (or the CD-R) and press the [POWER] button to turn the unit off.
  - (6) Turn the unit on and home screen displayed, the firmware update is completed.

## 4 Specifications

Power supply: Power consumption: in standby mode: in quick start standby mode: Operating temperature range: Operating humidity range: Signal system: Digital audio output: HDMI AV output: Output connector: SD card slot: Connector: USB slot: USB2.0: Ethernet: 10BASE-T/100BASE-TX: WLAN: Antenna Standard Compliance

Transmission system Frequency Range Transfer rate (standard)\* \*Transfer rates are theoretical values; however, actual communication rate will vary according to communication environment or connected equipment. Access Mode Security\* \*This unit supports WPA and WPA2 encryption.

#### Media:

 

 Playable disc:
 BD-Video (Blu-ray 3D, BD-LIVE, BONUSVIEW):
 BD-ROM Part

 BD-RE:
 Version3 (Sing Layer), JPEG,

 BD-R:
 Version2 (Sing Layer), MKV(\*z

 DVD-R:
 DVD-Video form Recording format format(\*1), JPEG

 MP3(\*2), MKV(\*z

 DVD-R DL:
 DVD-Video form Video Recordin AVCHD forma MPO(\*2), MP3

 DVD-R DL:
 DVD-Video form Recording format

 DVD-R DL:
 DVD-Video form Video Recordin AVCHD forma MPO(\*2), MP3

 DVD-RW:
 DVD-Video for Video Recordin AVCHD forma

 +R:
 Video(\*1), AVC

 +R DL:
 Video(\*1), AVC

 +RW:
 Video(\*1), AVC

 DVD-Video in CD-Audio:
 CD-DA, JPEG

 CD-R/CD-RW:
 CD-DA, JPEG

\*1: Finalizing is necessary.

AC120V, 60Hz Approx. 14W Approx. 0.5W Approx. 5.5W +5°C to +35°C(+41 to +95°F) 10% - 80%RH (no condensation) NTSC Optical digital output Optical terminal TypeA (19pin) 1 system 1 system 1 system 1 system Tx2, Rx2 IEEE802.11b/g/n/a MIMO-OFDM system 2.4GHz band 5GHz band IEEE802.11n : Max300Mbps IEEE802.11g : Max54Mbps IEEE802.11b : Max11Mbps IEEE802.11a : Max54Mbps Infrastructure mode WPA TM / WPA2 TM (Encryption type : TKIP/ AES, Authentication type : PSK) WEP(64bit/128bit) номі **BD-ROM Part3 Version 2.4** Version3 (Single Layer/ Dual Layer), JPEG, MPO Version2 (Single Layer/ Dual Layer), MKV(\*4, \*5) DVD-Video format (\*1), DVD Video Recording format(\*1), AVCHD format(\*1), JPEG(\*2), MPO(\*2), MP3(\*2), MKV(\*2, \*3, \*5), WAV(\*2), FLAC(\*2), AAC(\*2), WMA(\*2) DVD-Video format (\*1), DVD Video Recording format(\*1). AVCHD format(\*1), JPEG(\*2), MPO(\*2), MP3(\*2), MKV(\*2, \*3, \*5), WAV(\*2), FLAC(\*2), AAC(\*2),WMA(\*2) DVD-Video format (\*1), DVD Video Recording format(\*1), AVCHD format(\*1) Video(\*1), AVCHD format(\*1) Video(\*1), AVCHD format(\*1) Video(\*1), AVCHD format(\*1) **DVD-Video format** CD-DA, JPEG(\*2), MPO(\*2), MP3(\*2), MKV(\*2, \*5), WAV(\*2), FLAC(\*2), AAC(\*2), WMA(\*2)

\*2: ISO9660 level1 or 2(except for extended formats), Joliet. This unit is compatible with multi-session. This unit is not compatible with packet writing \*3: UDF1.02 without ISO9660, UDF1.5 with ISO9660. \*4: UDF2.5. \*5: MPEG-4 ASP Level 4. MPEG2 Video, AAC-LC, MP3, Dolby Digital audio, DTS, PCM,FLAC and Vorbis can be decoded. SD card: SD Memory Card(\*6) formatted FAT12,FAT16,FAT32(\*7),exFAT(\* 8) JPEG,MPO,AVCHD format MP4 \*6: includes SDHC, SDXC card includes miniSD Cards(need a miniSD Adaptor) includes microSD/microSDHC/microSDXC Cards (need a microSD Adaptor) \*7: Not support long file name \*8: SDXC only **USB** device: USB Standard: USB2.0 High Speed Format: FAT12, FAT16, FAT32, NTFS, MP3. JPEG. MPO.MKV. MP4. MPEG, WAV, FLAC, AAC, WMA Contents: JPEG: SD card,CD-R/RW, BD-RE, DVD-R, USB device: 34x34~8192x8192 Pixcels: Sub Sampling: 4:2:2, 4:2:0 Motion JPEG not supproted MP3: CD-R, CD-RW, DVD-R, USB device: Compression rate: 32kbps~320kbps 44.1kHz, 48kHz Sampling rate: AVCHD (H.264): SD card, DVD: AVCHD format V1.0 480p(525p)/1080i(1125i)/ 720p(750p)/1080p(1125p) HDMI (V.1.4a with 3D, Content Type) (This unit supports "HDMI-CEC" function.) Playable disc: BD-ROM (SL/DL): Compliant Ver. 1.3 (SL: Single Layer/DL: Dual Layer) BD-RE (SL/DL): **BD-MV** (SL: Single Layer/DL: Dual Layer) BD-R (SL/DL): **BD-MV** (SL: Single Layer/DL: Dual Layer) DVD-ROM (SL/DL): DVD-Video (SL: Single Layer/DL: Dual Layer) DVD-R: DVD-Video, DVD-VR DVD-R(DL): DVD-Video, DVD-VR DVD-RW: DVD-Video, DVD-VR +R· Video +R(DL): Video +RW: Video CD: CD-DA, CD-R/RW **Optical pick-up:** System with 1 lenses Wave length: 785 nm (CDs)/660 nm (DVDs)/ 405 nm (BDs) LASER Specification: Class I LASER Product: Wave length: 785 nm (CDs)/660 nm (DVDs)/ 405 nm (BDs) Laser power: No hazardous radiation is emit-

ted with the safety protection

| Regional Code:                | DVD: #1<br>BD: Region A                              |
|-------------------------------|------------------------------------------------------|
| Dimensions:                   |                                                      |
| 430mm(W) [Approx. 16 15/16"(  | W)]                                                  |
| 38mm(H) [Approx. 1 1/2"(H)]   |                                                      |
| 179mm(D) [Approx. 7 1/16"(D)] |                                                      |
| Mass:                         | Approx. 1.4 kg ( 3.08 lbs)                           |
| Solder:                       | This model uses lead free solder(PbF).               |
| Note:                         | Specifications are subject to change without notice. |

#### Location of Controls and Components 5

#### **Control reference guide**

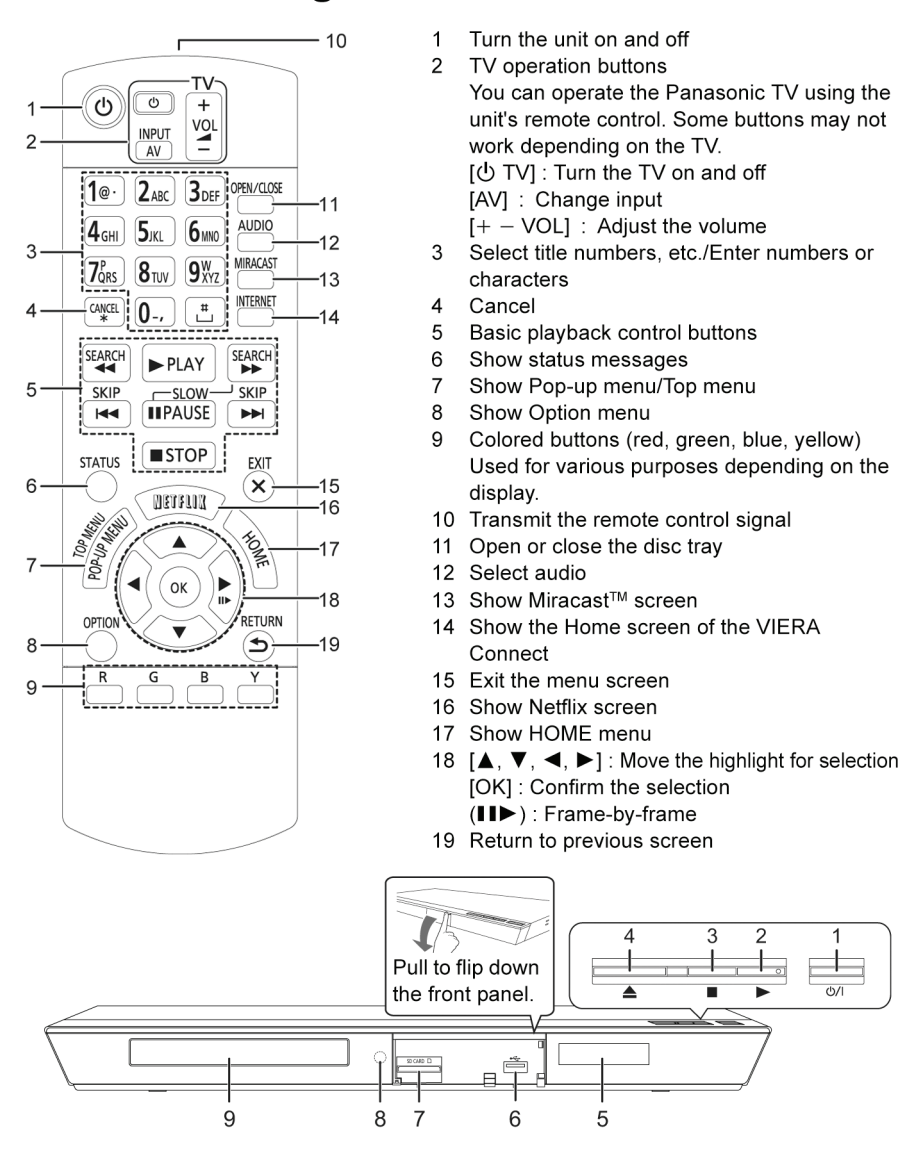

- Standby/on switch (也川) 1
- Press to switch the unit from on to standby mode or vice versa. In standby mode, the unit still consumes a small amount of power. Start play
- 2 3 Stop
- 4 Open or close the disc tray
- 5 Display 6
- USB port

- 7 SD card slot
- Remote control signal sensor 8 Distance: Within approx. 7 m Angle: Approx. 20° up and down, 30° left and right
- 9 Disc tray

Rear panel terminals

## **6** Operating Instructions

# 6.1. Taking out the Disc from BD-Drive Unit when the Disc cannot be ejected by OPEN/CLOSE button

#### 6.1.1. Forcible Disc Eject

- 1. Turn on the power, press and hold [OK], [B] and [Y] on the remote control at the same time for more than 5 seconds. "00 RET" is displayed on the unit's display.
- 2. Repeatedly press [ ] on the remote control or [POWER] on the unit until "06 FTO" is displayed on the unit's display.
- 3. Press [OK] on the remote control or [OPEN/CLOSE] on the unit.

#### 6.1.2. When the Forcible Disc Eject can not be done.

- 1. Turn off the power and pull out AC cord.
- 2. Put deck so that bottom can be seen.
- 3. Insert the Paper clip, etc. into the hole on the bottom of BD Drive and slide the Paper clips, etc. in the direction of the arrow to eject tray slightly.

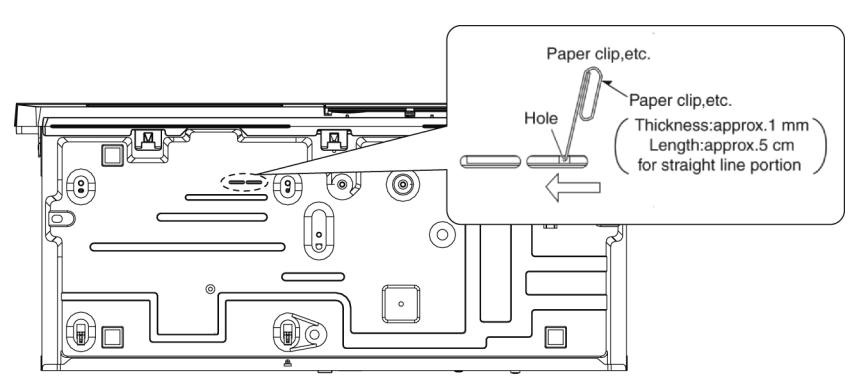

4. Put deck upward, and pick out Tray by finger.

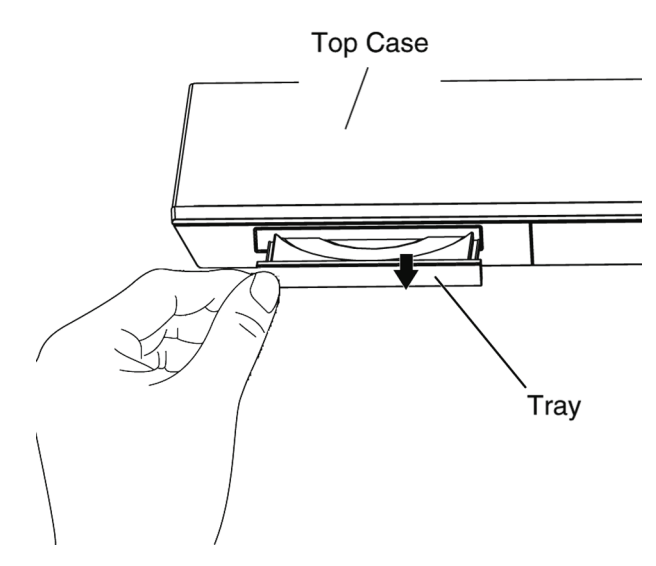

## 7 Service Mode

## 7.1. Self-Diagnosis and Special Mode Setting

#### 7.1.1. Self-Diagnosis Functions

Self-Diagnosis Function provides information for errors to service personnel by "Self-Diagnosis Display" when any error has occurred.

#### $U^{\ast\ast}$ and $F^{\ast\ast}$ are stored in memory and held.

You can check latest error code by transmitting [0] [1] of Remote Controller in Service Mode.

Automatic Display on FL will be cancelled when the power is turned off or AC input is turned off during self-diagnosis display is ON.

| Error Code | Diagnosis contents                                                  | Description                                                                                                    | Monitor Display | Automatic FL displa                                                                                                    | ay                                                |
|------------|---------------------------------------------------------------------|----------------------------------------------------------------------------------------------------|-----------------|----------------------------------------------------------------------------------------------------|---------------------------------------------------|
| U30        | Remote control code error                                           | Display appears when main unit and remote controller codes are not matched.                                                                                                    | No display      | SET *                                                                                                    |                                                   |
|            |                                                                     |                                                                                                    |                 | * is remote controller cod<br>main unit.<br>Display for 5 seconds.                                                                | le of the                                         |
| U59        | Abnormal inner temperature detected                                 | Display appears when the drive temperature exceeds 70°C.<br>The power is turned off forcibly.                                                                                                    | No display      | U59                                                                                                    |                                                   |
|            |                                                                     | For 30 minutes after this, all key entries are disabled.<br>The event is saved in memory as well.                                                                                                    |                 | "U59" is displayed for 30 n                                                                                                    | ninutes.                                          |
| U71        | HDMI incompatible error<br>(HDMI incompatible)                      | Display this error when the equipment (com-<br>patible with DVI such as TV, amplifier etc.)<br>connected to the unit by HDMI is incompatible<br>with HDCP (High-bandwidth Digital Content<br>Protection).                                                                                                    | No display      | U71                                                                                                    |                                                   |
| U72        | HDMI connection error<br>(communication error)                      | Display this error when there are any commu-<br>nication problems with the unit and the equip-<br>ments (TV, amplifier ect.) connected to the                                                                                                    | No display      | U72                                                                                                    |                                                   |
|            |                                                                     | unit by HDMI. (or when there is a problem<br>with the HDMI cable).<br>The display disappears only when the<br>connection is released. Neither the button<br>operation nor the passage of the fixed time<br>disappear the display.                                                                                              |                 | "U72" display disappears of<br>error has been solved by F<br>OFF/ON of connecting equ<br>or by inserting/removing of<br>cable.    | when<br><sup>&gt;</sup> ower<br>uipment<br>f HDMI |
| U73        | HDMI connection error<br>(authentication error)                     | When authentication error occurs while the<br>equipments (TV, amplifier etc.) are connected<br>by HDMI. (or when there is a problem with the<br>HDMI cable)<br>The display disappears only when the con-<br>nection is released. Neither the button opera-<br>tion nor the passage of the fixed time<br>disappear the display. | No display      | U73<br>"U73" display disappears<br>error has been solved by F<br>OFF/ON of connecting equ<br>or by inserting/removing o<br>cable. | when<br>Power<br>uipment<br>f HDMI                |
| U76        | Connection error                                                    | This error is displayed when equipment such<br>as TVs or amplifiers connected to the unit<br>with the HDMI cable do not correspond to the<br>copyright protection. (The BD/DVD video<br>where the copyright is protected cannot be<br>played.)                                                                                 | No display      | U76                                                                                                    |                                                   |
| U77        | Illegal disc error                                                  | This error is displayed when it becomes<br>impossible to reproduce because of copyright<br>illegal information.                                                                                                    | No display      | U77                                                                                                    |                                                   |
| U88        | Restoration is operation.<br>(When the disc is in the disc<br>tray) | This error is displayed when there is a disc in<br>the disc tray or abnormality is confirmed<br>during playback. It is shown that the                                                                                                    | No display      | U88                                                                                                    |                                                   |
|            |                                                                     | restoration to return the main unit operation<br>normally is operating. It becomes possible to<br>use as soon as not the breakdown but the<br>U88 display disappears.                                                                                                    |                 | Display for 30 seconds.                                                                                                    |                                                   |
| F00        | No error information                                                | Initial setting for error code in memory (Error code Initialization is possible with error code initialization and main unit initialization).                                                                                                    | No display      | No display                                                                                                    |                                                   |

| Error Code     | Diagnosis contents                                                      | Description                                                                                                    | Monitor Display                             | Automatic FL display                                                           |
|----------------|-------------------------------------------------------------------------|----------------------------------------------------------------------------------------------------|---------------------------------------------|--------------------------------------------------------------------------------|
| F34            | Initialization error                                                    | When initialization error is detected after start-<br>ing up main microprocessor, the power is<br>turned off automatically. The event is saved in<br>memory.       | No display                                  | No display                                                                     |
| F58            | Drive hardware error                                                    | When drive unit error is detected, the event is saved in memory.                                                                                                   | No display                                  | No display                                                                     |
| F74            | HDMI Device Key Communica-<br>tion error                                | This error is displayed when the information error is occurred at HDMI device key loading.                                                                         | No display                                  | F74                                                                            |
| F75            | HDMI Device Key Loading<br>error                                        | This error is displayed when the key of loaded is illegal at HDMI device key loading.                                                                              | No display                                  | F75                                                                            |
| F99            | Hang-up                                                                 | Displayed when communication error has<br>occurred between Main microprocessor and<br>Timer microprocessor.                                                        | No display                                  | F99                                                                            |
|                |                                                                         |                                                                                                    |                                             | [POWER] key is pressed.                                                        |
| UNSUP-<br>PORT | Unsupported disc error                                                  | *An unsupported format disc was played,<br>although the drive starts normally.<br>*The data format is not supported, although                                      | "This disc is<br>incompatible."             | UNSUPPORT                                                                      |
|                |                                                                         | the media type is supported.<br>*Exceptionally in case of the disc is dirty.                                                                                       |                                             | It is displayed for 5 seconds.<br>The character indication flows<br>sideways.  |
| NO READ        | Disc read error                                                         | *A disc is flawed or dirty.<br>*A poor quality failed to start.<br>*The track information could not be read.                                                       | "Cannot read.<br>Please check the<br>disc." | No READ                                                                        |
| HARD<br>ERR    | Drive error                                                             | The drive detected a hard error.                                                                                                    | "BD Drive error."                           | HARD ERR                                                                       |
|                |                                                                         |                                                                                                    |                                             | It is display for 5 seconds.<br>The character indication flows<br>sideways.    |
| SELF<br>CHECK  | Restoration operation                                                   | Since the power cord fell out during a power<br>failure or operation, it is under restoration<br>operation.                                                        | No display                                  | SELF CHECK                                                                     |
|                |                                                                         | *It will OK, if a display disappears automati-<br>cally. If a display does not disappear, there is<br>the possibility that defective Digital P.C.B. /<br>BD Drive. |                                             | The character indication flows sideways.                                       |
| UNFOR-<br>MAT  | Unformatted disc error                                                  | This error is displayed when the unformatted DVD-RAM/DVD-RW or the DVD-RW recorded by another make of recorder is                                                  | No display                                  | UNFORMAT                                                                       |
|                |                                                                         | Inserted.                                                                                                    |                                             | This disc is not formatted properly.<br>Format the disc in DISC<br>MANAGEMENT? |
| PLEASE<br>WAIT | Unit is in termination process                                          | Unit is in termination process now.<br>[BYE] is displayed and power will be turned<br>off.                                                                         | No display                                  | PLEASEWAIT                                                                     |
|                |                                                                         |                                                                                                    |                                             | The character indication flows sideways.                                       |
| No PLAY        | When there is a viewing restric-<br>tion on a BD-Video or<br>DVD-Video. | Rating password is set.                                                                                                    | No display                                  | No PLAY                                                                        |

## 7.1.2. Special Modes Setting

|                         | Item                                                                                                    |          | EL display   | Koy operation                                                                                                    |
|-------------------------|----------------------------------------------------------------------------------------------------|----------|--------------|----------------------------------------------------------------------------------------------------|
| Mode name               | Description                                                                                                    |          | FL display   | Key operation                                                                                                    |
| Rating password         | The audiovisual level setting password is<br>initialized to Level 8.                                                                               | 1        | 00 RET       | ① While the unit is on, press and<br>hold [OK], [B] and [Y] on the remote<br>control at the same time for more         |
|                         |                                                                                                    | 2        | 03 VL        | than 5 seconds.<br>- "00 RET" is displayed on the unit's<br>display.                                                   |
|                         |                                                                                                    |          |              | ② Repeatedly press [▶] on the remote control or [POWER] on the unit until "03 VL" is displayed on the unit's display.  |
| -                       |                                                                                                    |          |              | ③ Press [OK] on the remote control or [OPEN/CLOSE] on the unit.                                                        |
| Service Mode            | Setting every kind of modes for servicing.<br>*Details are described in <b>7.1.3. Service</b><br><b>Mode at a glance</b> .                         | 1        | 70 RET       | (1) While the unit is on, press and<br>hold [5], [9] and [R] on the remote<br>control at the same time for more        |
|                         |                                                                                                    | 2        | 80 SRV       | -"70 RET" is displayed on the unit's display.                                                                          |
|                         |                                                                                                    | 3        | HELLO SERV   | ② Repeatedly press [▶] on the remote control or [POWER] on the unit until "80 SRV" is displayed on the unit's display  |
|                         |                                                                                                    |          |              | ③Press [OK] on the remote control<br>or [OPEN/CLOSE] on the unit.                                                      |
| BD-ROM history cleaning | < Persistent Storage> of BD-ROM standard is<br>cleaned.                                                                                            | 1        | 50 RET       | ① While the unit is on, press and<br>hold [6], [7] and [Y] on the remote<br>control at the same time for more          |
|                         |                                                                                                    | 2        | 51 NOP       | than 5 seconds.<br>-"50 RET" is displayed on the unit's disply.                                                        |
|                         |                                                                                                    | 3        | 52 BRE       | ② Repeatedly press [ ▶ ] on the remote control or [POWER] on the unit until "51 NOP" is displayed on                   |
|                         |                                                                                                    | 4        | FINISH       | the unit's display.<br>③ Press and hold [STOP] on the<br>remote control until "52 BRF" is                              |
|                         |                                                                                                    |          |              | displayed on the unit's display.<br>④ Press [OK] on the remote con-<br>trol or [OPEN/CLOSE] on the unit.               |
| Forced disc eject       | Removing a disc that cannot be ejected.<br>The tray will open and unit will shift to P-off<br>mode.<br>While Demonstration Lock is being set, this | 1        | 00 RET       | (1) While the unit is on, press and<br>hold [OK], [B] and [Y] on the remote<br>control at the same time for more       |
|                         | Forced disc eject function is not accepted.                                                                                                    | 2        | 06 FTO       | than 5 seconds.<br>- "00 RET" is displayed on the unit's display.                                                      |
|                         |                                                                                                    |          |              | ② Repeatedly press [▶] on the remote control or [POWER] on the unit until "06 FTO" is displayed on the unit's display. |
| Forced power off        | When the power button is not effective while                                                                                                    | Display  | n P off modo | ③ Press [OK] on the remote control<br>or [OPEN/CLOSE] on the unit.                                                     |
|                         | power is ON, turn off the power forcibly.                                                                                                    | uspiay I |              | seconds.                                                                                                    |

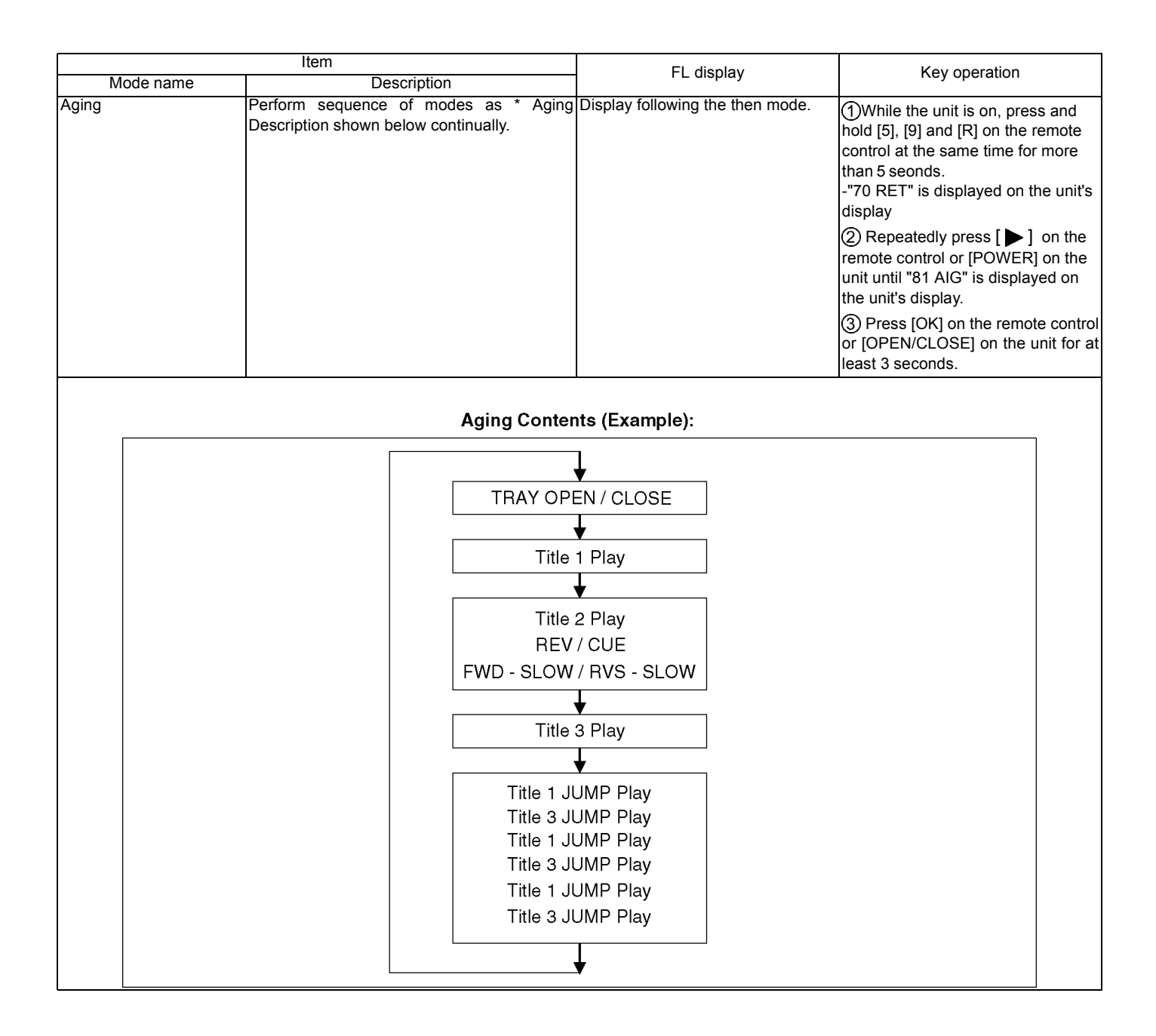

|                            | Item                                                                                                    |                      | EL display                                  | Koy operation                                                                                                    |
|----------------------------|----------------------------------------------------------------------------------------------------|----------------------|---------------------------------------------|----------------------------------------------------------------------------------------------------|
| Mode name                  | Description                                                                                                    |                      | FL display                                  | Rey operation                                                                                                    |
| Demonstration              | Ejection of the disc is prohibited.                                                                                                    | *When Ic             | ock the tray.                               | ① While the unit is on, press and                                                                                        |
| lock/unlock                | I he lock setting is effective until unlocking the tray and not released by Main unit initialization of service mode.                                                                                                    | 1                    | 00 RET                                      | hold [OK], [B] and [Y] on the remote control at the same time for more than 5 seonds.                                    |
|                            |                                                                                                    | 2                    | 04 PRG                                      | -"00 RET" is displayed on the unit's display.                                                                            |
|                            |                                                                                                    | 3                    | 10 OCL                                      | remote control or [POWER] on the unit until "04 PRG" is displayed on the unit's display.                                 |
|                            |                                                                                                    | 4                    | LOC                                         | ③ Press and hold [STOP] on the remote control until "10 OCL" is                                                          |
|                            |                                                                                                    | "LOC" is             | displayed for 3 seconds.                    | displayed on the unit's display.<br>④ Press [OK] on the remote con-<br>trol or [OPEN/CLOSE] on the unit                  |
|                            |                                                                                                    | *When Ic             | ock the tray.                               | While the unit is on, press and<br>bold [OK] [B] and [X] on the remote                                                   |
|                            |                                                                                                    | 1                    | 00 RET                                      | control at the same time for more<br>than 5 seonds.<br>-"00 RET" is displayed on the unit's                              |
|                            |                                                                                                    | 2                    | 04 PRG                                      | display.<br>② Repeatedly press [▶] on the                                                                                |
|                            |                                                                                                    | 3                    | 10 OCL                                      | unit until "04 PRG" is displayed on<br>the unit's display.                                                               |
|                            |                                                                                                    | 4                    | UNLOC                                       | ③ Press and hold [STOP] on the<br>remote control until "10 OCL" is<br>displayed on the unit's display.                   |
|                            |                                                                                                    | "UNLOC<br>onds.      | " is displayed for 3 sec-                   | ④ Press [OK] on the remote con-<br>trol or [OPEN/CLOSE] on the unit.                                                     |
|                            |                                                                                                    | *When p<br>while the | ress [OPEN/CLOSE] key<br>tray being locked. | Press [OPEN/CLOSE] key while the tray is being locked.                                                                   |
|                            |                                                                                                    |                      | LOC                                         |                                                                                                    |
|                            | The second state of the second state of the se | Displa               | ay "LOC" on the screen.                     |                                                                                                    |
| Progressive initialization | Interlace.                                                                                                    | 1                    | 00 RET                                      | (1)While the unit is on, press and<br>hold [OK], [B] and [Y] on the remote<br>control at the same time for more          |
|                            |                                                                                                    | 2                    | 04 PRG                                      | -"00 RET" is displayed on the unit's disply.                                                                             |
|                            |                                                                                                    |                      |                                             | ② Repeatedly press [▶] on the remote control or [POWER] on the unit until "04 PRG" is displayed on the unit's display.   |
|                            |                                                                                                    |                      |                                             | ③ Press and hold [OK] on the<br>remote control or [OPEN/CLOSE]<br>on the unit for at least 3 seconds.                    |
| Default setting            | The data of Menu, Mode and EEPROM setting, etc. is set to the default condition in factory.                                                                                                    | 1                    | 00 RET                                      | While the unit is on, press and<br>hold [OK], [B] and [Y] on the remote<br>control at the same time for more             |
|                            |                                                                                                    | 2                    | 08 FIN                                      | than 5 seconds.<br>- "00 RET" is displayed on the unit's<br>display.                                                     |
|                            |                                                                                                    |                      |                                             | ② Repeatedly press [ ▶ ] on the remote control or [POWER] on the unit until "08 FIN" is displayed on the unit's display. |
|                            |                                                                                                    |                      |                                             | ③ Press and hold [OK] on the<br>remote control or [OPEN/CLOSE]<br>on the unit for at least 3 seconds.                    |

#### 7.1.3. Service Modes at a glance

Information necessary for service can be displayed. Service mode setting:

- 1. Turn the power on.
- 2. Press the [5] [9] and [R] button simultaneously for five seconds, then [70 RET] is displayed on FL.
- 3. Press the [ ] button to select until [80 SRV] is displayed on FL.
- 4. Press the [OK] button.
- 5. It is displayed on FL as [HELLO-->SERV]: It is shown to have entered the service mode.
- 6. The command is transmitted by attached remote control.

Method of making clear service mode: Press the power button (power off).

The display of information to each command is as follows.

#### NOTE:

Do not use it excluding the designated command.

| Item                                  |                                                                                                    | EL display                                                                                                    | Key operation                              |
|---------------------------------------|----------------------------------------------------------------------------------------------------|----------------------------------------------------------------------------------------------------|--------------------------------------------|
| Mode name                             | Description                                                                                                    | T L display                                                                                                    | (Remote controller key)                    |
| Release Items                         | Item of Service Mode executing is cancelled.                                                                                                    | SERV_                                                                                                    | Press [0] [0] or [Return] in service mode. |
| Error Code Display                    | Last Error Code of U/F held by Timer is dis-<br>played on FL.<br>*Details are described in<br>7.1.1. Self-Diagnosis Functions.                                                 | ©OO<br>*©shows U/F.<br>OOshows number.<br>If any error history does not exist,<br>[F00] is displayed.                                                                                                | Press [0] [1] in service mode              |
| ROM Version Display                   | The display contents are switched over every<br>5 seconds.<br>1. Region code<br>2. Main firm version<br>3. Boot View version<br>4. Timer firm version<br>5. Drive firm version | 1.       NO_\$%         \$: Region of DVD<br>(Example: 1,2)         %: Region of BD<br>(Example: A,B)         2.         ****         3.         ****         4.         ***         5.         **** | Press [0] [2] in service mode              |
| Display Engineering<br>Adjusted Value | Displays the Engineering Adjusted Value.                                                                                                    | *****                                                                                                    | Press [0] [9] in service mode.             |

| Item                          |                                         | EL display                                                                  | Key operation                  |
|-------------------------------|-----------------------------------------|-----------------------------------------------------------------------------|--------------------------------|
| Mode name                     | Description                             | T L display                                                                 | (Remote controller key)        |
| Laser Used Time<br>Indication | Check laser used time (hours) of drive. | Laser used time : BD Playback                                               | Press [4] [1] in service mode. |
|                               |                                         | Laser used time : DVD Playback                                              |                                |
|                               |                                         | Laser used time : CD Playing<br>C****<br>(****) is the used time display in |                                |
|                               |                                         | hour. Laser used time of BD/DVD/<br>CD in Playback mode is counted.         |                                |

|                     | Item                         | EL display                             | Key operation                  |
|---------------------|------------------------------|----------------------------------------|--------------------------------|
| Mode name           | Description                  | FL display                             | (Remote controller key)        |
| BD Drive last error | BD Drive error code display. | 1. Error Number is displayed for 5     | Press [4] [2] in service mode. |
|                     |                              | seconds.                               |                                |
|                     |                              |                                        |                                |
|                     |                              | N∩ **                                  |                                |
|                     |                              |                                        |                                |
|                     |                              |                                        |                                |
|                     |                              | 2. Time when the error has occurred    |                                |
|                     |                              | is display for 5 seconds.              |                                |
|                     |                              |                                        |                                |
|                     |                              | YYMMDD                                 |                                |
|                     |                              |                                        |                                |
|                     |                              | VV·Vear                                |                                |
|                     |                              | MM: Month                              |                                |
|                     |                              | DD: Date                               |                                |
|                     |                              | 3. Last drive error (1/2) is displayed |                                |
|                     |                              | for 5 seconds.                         |                                |
|                     |                              |                                        |                                |
|                     |                              | *****                                  |                                |
|                     |                              |                                        |                                |
|                     |                              | 00 · Rod diag                          |                                |
|                     |                              | 03 · Bad disc                          |                                |
|                     |                              | 04 : Bad disc or drive malfunction     |                                |
|                     |                              | 4. Last drive error (2/2) is displayed |                                |
|                     |                              | for five seconds.                      |                                |
|                     |                              |                                        |                                |
|                     |                              | *****                                  |                                |
|                     |                              |                                        |                                |
|                     |                              |                                        |                                |
|                     |                              | 5. Error occurring disc type is dis-   |                                |
|                     |                              | played for 5 seconds.                  |                                |
|                     |                              | DVD ROM                                |                                |
|                     |                              | D) (D                                  |                                |
|                     |                              |                                        |                                |
|                     |                              |                                        |                                |
|                     |                              | CD                                     |                                |
|                     |                              |                                        |                                |
|                     |                              | CD                                     |                                |
|                     |                              |                                        |                                |
|                     |                              |                                        |                                |
|                     |                              | DVD-RAM (2.6GB)                        |                                |
|                     |                              | DAMOO                                  |                                |
|                     |                              | RAM26                                  |                                |
|                     |                              |                                        |                                |
|                     |                              |                                        |                                |
|                     |                              |                                        |                                |
|                     |                              | RAM47                                  |                                |
|                     |                              |                                        |                                |
|                     |                              |                                        |                                |
|                     |                              | DVD-R                                  |                                |
|                     |                              |                                        |                                |
|                     |                              |                                        |                                |
|                     |                              |                                        |                                |
|                     |                              |                                        |                                |
|                     |                              |                                        |                                |
|                     |                              | DVDRW                                  |                                |
|                     |                              |                                        |                                |
|                     |                              |                                        |                                |
|                     |                              | CD-R                                   |                                |
|                     |                              |                                        |                                |
|                     |                              |                                        |                                |
|                     |                              |                                        |                                |

|           | Item        | FL display                                                                                                    | Key operation                                                     |
|-----------|-------------|----------------------------------------------------------------------------------------------------|-------------------------------------------------------------------|
| Mode name | Description |                                                                                                    | (Remote controller key)                                           |
|           |             |                                                                                                    |                                                                   |
|           |             | DVD+R<br>DVDPR                                                                                                    |                                                                   |
|           |             | DVD+RW                                                                                                    |                                                                   |
|           |             | BD-ROM                                                                                                    |                                                                   |
|           |             | BD-RE                                                                                                    |                                                                   |
|           |             | BD-R<br>BDR                                                                                                    |                                                                   |
|           |             | BD-ROM(Multiple Layer) BDXROM                                                                                          |                                                                   |
|           |             | BD-RE(Multiple Layer)                                                                                                  |                                                                   |
|           |             | BD-R(Multiple Layer) BDXR                                                                                              |                                                                   |
|           |             | Others<br>MEDIA*                                                                                                    |                                                                   |
|           |             | <ul> <li>* is displayed the respoced value from RTSC.</li> <li>6. Disc maker ID is displayed for 5 seconds.</li> </ul> | In case that the maker cannot be identified, display is blackout. |
|           |             | *****                                                                                                    |                                                                   |

|                | Item                                  |               |                    | EL dier                   | alay                     |             | Key operation                           |
|----------------|---------------------------------------|---------------|--------------------|---------------------------|--------------------------|-------------|-----------------------------------------|
| Mode name      | Description                           |               |                    | FL UIS                    | Jidy                     |             | (Remote controller key)                 |
|                |                                       | 7. Fa<br>mal) | actor o<br>occuri  | f drive er<br>ring is lef | ror (hexad<br>t displaye | deci-<br>d. |                                         |
|                |                                       | ſ             |                    | * * + -                   | + & &                    |             |                                         |
|                |                                       |               |                    |                           |                          |             |                                         |
|                |                                       | * :<br>(Th    | ∗∶Err<br>nis is no | or occurrii<br>et used)   | ng operatio              | n code      |                                         |
|                |                                       | +-            | +: Err             | or occurri                | ng disc type             | e           |                                         |
|                |                                       | 00            | )                  | DVD-ROM                   | Λ                        |             |                                         |
|                |                                       | 02            | 2                  | 2.6GB DV                  | D-RAM                    |             |                                         |
|                |                                       | 04            | 1                  | DVD-R                     | D TO UN                  |             |                                         |
|                |                                       |               | ter 05             | Others                    |                          |             |                                         |
|                |                                       | &&            | Error              | occurring                 | disc situati             | on          |                                         |
|                |                                       | splay         | Disc               | Deta<br>With or           | ail<br>Disc cart-        | Cine        |                                         |
|                |                                       | ه <u>ت</u>    | listinction        | Cartridge                 | ridge state              | 12cm        |                                         |
|                |                                       | 10 (          | ок                 | With                      | Not opened               | 8cm         |                                         |
|                |                                       | 20 C          | ок<br>ок           | With<br>With              | Opened<br>Opened         | 12cm<br>8cm |                                         |
|                |                                       | 40 0          | ок                 | Without                   | Not opened               | 12cm        |                                         |
|                |                                       | 50 C          | ок<br>ок           | Without<br>Without        | Not opened<br>Opened     | 8cm<br>12cm |                                         |
|                |                                       | 70 C          | OK<br>NG           | Without                   | Opened<br>Not opened     | 8cm         |                                         |
|                |                                       | 90 1          | NG                 | With                      | Not opened               | 8cm         |                                         |
|                |                                       | A0 1<br>B0 1  | NG<br>NG           | With<br>With              | Opened<br>Opened         | 12cm<br>8cm |                                         |
|                |                                       |               | NG                 | Without                   | Not opened               | 12cm        |                                         |
|                |                                       | E0 I          | NG                 | Without                   | Opened                   | 12cm        |                                         |
|                |                                       | FOI           | NG                 | Wilhout                   | Opened                   | 8cm         |                                         |
|                |                                       | 8. W          | hen th             | e last err                | or doesn't               | exist .     |                                         |
|                |                                       |               |                    | NODA                      | T                        |             |                                         |
| PD Balance     | Measuring the PD balance.             |               |                    |                           |                          | _           | 1.Insert the Panasonic BD-VIDEO         |
|                |                                       |               |                    | A**>                      | <b>*</b> *               |             | SL Disc(Ver 1.0/Ver 2.0) into the tray. |
|                |                                       | Form          | nalize l           | =E (0~99                  | 9999)                    |             | 2.Press [4] [8].                        |
|                |                                       |               |                    |                           |                          |             |                                         |
|                |                                       |               |                    | D**:                      | **                       |             |                                         |
|                |                                       | FE s          | ymme               | try (0~99                 | 9999)                    |             |                                         |
|                |                                       |               |                    | C*                        |                          |             |                                         |
|                |                                       | Num           | ber of             | reflectio                 | n surface                | (0~2)       |                                         |
|                |                                       |               |                    | ERR                       | OR                       |             |                                         |
|                |                                       | Meas          | surem              | ents failu                | ire                      |             |                                         |
| CEC (H) Output | The CEC terminal high output of HDMI. |               |                    |                           |                          | _           | Press [5] [5] in service mode.          |
|                |                                       |               |                    | CEC                       | HI                       |             |                                         |
|                |                                       | 1             | L                  |                           |                          |             |                                         |

|                                              | Item                                                                                            |                                                                                                    | Key operation                                                                     |
|----------------------------------------------|-------------------------------------------------------------------------------------------------|----------------------------------------------------------------------------------------------------|-----------------------------------------------------------------------------------|
| Mode name                                    | Description                                                                                     | FL display                                                                                                    | (Remote controller key)                                                           |
| CEC (L) Output                               | The CEC terminal low output of HDMI                                                             |                                                                                                    | Press [5] [6] in service mode                                                     |
|                                              |                                                                                                 | CEC LO                                                                                                    |                                                                                   |
| Manufacturing Date                           | Read out the manufacturing date of the unit                                                     |                                                                                                    | Press [6] [1] in service mode                                                     |
|                                              |                                                                                                 | YYMMDD<br>YY: Year                                                                                                    |                                                                                   |
| O                                            | TTL                                                                                             | MM: Month<br>DD: Date                                                                                                    |                                                                                   |
| Save the error history to USB storage device | The error and user operation history of the remote control are saved to the USB storage device. | The USB storage device cannot be recognized:                                                                                                    | Press [6] [9] in service mode.                                                    |
|                                              |                                                                                                 | NOUSB                                                                                                    |                                                                                   |
|                                              |                                                                                                 | During saving:                                                                                                    |                                                                                   |
|                                              |                                                                                                 | USB SV                                                                                                    |                                                                                   |
|                                              |                                                                                                 | Save end:                                                                                                    |                                                                                   |
|                                              |                                                                                                 | FIN                                                                                                    |                                                                                   |
| Update Engineering                           | NANDFlash is updated with the 6-figure input                                                    |                                                                                                    | Press [7] [2] in service mode.                                                    |
| Adjusted value                               | value of a remote control.                                                                      | DQR                                                                                                    |                                                                                   |
|                                              |                                                                                                 | *****                                                                                                    |                                                                                   |
|                                              |                                                                                                 | Input the 6 digits adjust value, that<br>is in the Drive or OPU replacement<br>part, with the remote control's num-<br>ber keys in the service mode. |                                                                                   |
|                                              |                                                                                                 | 888888 Number<br>of 6<br>digits                                                                                                    |                                                                                   |
|                                              |                                                                                                 | When register successful:                                                                                                    |                                                                                   |
|                                              |                                                                                                 | DQR OK                                                                                                    |                                                                                   |
|                                              |                                                                                                 | When register fail:                                                                                                    |                                                                                   |
|                                              |                                                                                                 | DQR NG                                                                                                    |                                                                                   |
| Tray OPEN/CLOSE Test                         | The BD Drive tray is opened and closed repeatedly.                                              | *****                                                                                                    | Press [9] [1] in service mode<br>* When releasing this mode, pull<br>out AC cord. |
|                                              | Loop upped time information atoms the                                                           | * is number of open/close cycle<br>times.                                                                                                    |                                                                                   |
| Time                                         | memory of the unit is deleted.                                                                  | CLR                                                                                                    | riess (a) (a) in service mode.                                                    |
| Delete the Last Drive<br>Error               | Laser Drive Error information stored on the BD Drive is deleted.                                | CLR                                                                                                    | Press [9] [6] in service mode.                                                    |

| Item                                  |                                                                                                    | FL display                 | Key operation                                                                         |
|---------------------------------------|----------------------------------------------------------------------------------------------------|----------------------------|---------------------------------------------------------------------------------------|
| Mode name                             | Description                                                                                                    | i L display                | (Remote controller key)                                                               |
| Delete the Error History              | Error History information stored on the unit is deleted.                                                          | CLR                        | Press [9] [7] in service mode.                                                        |
| Initialization of Error code          | Last Error Code information stored by timer is deleted. (Write in F00)                                            | CLR                        | Press [9] [8] in service mode.                                                        |
| Initialization of the<br>Service Mode | Last Drive Error, Error History and Error code information stored on the unit are initialized to factory setting. | CLR                        | Press [9] [9] in service mode.                                                        |
| Release Service Mode                  | Release Service Mode and turns the Power<br>Off.                                                                  | Display in STOP (SS) mode. | Press [POWER] button on the front<br>panel or Remote controller in ser-<br>vice mode. |

# 8 Service Fixture & Tools

| Part Number | Description                                           | Pcs | Compatibility         |
|-------------|-------------------------------------------------------|-----|-----------------------|
| RFKZ0216    | Extension Cable (Digital P.C.B SD_USB P.C.B./ 23 Pin) | 1   | Same as BDT220 Series |
| RFKZ0327    | Extension Cable (Digital P.C.B Power P.C.B./ 15 Pin)  | 1   | Same as BDT220 Series |
| RFKZ03D01KS | Lead Free Solder (0.3mm/100g Reel)                    |     | Same as BDT220 Series |
| RFKZ06D01KS | Lead Free Solder (0.6mm/100g Reel)                    |     | Same as BDT220 Series |
| RFKZ10D01KS | Lead Free Solder (1.0mm/100g Reel))                   |     | Same as BDT220 Series |
| RFKZ0316    | Solder Remover (Lead free low temperature Solder/50g) |     | Same as BDT220 Series |
| RFKZ0328    | Flux                                                  |     | Same as BDT220 Series |

\* The above parts are supplied by AVC-CSC-SPC.

# 9 Disassembly and Assembly Instructions

### 9.1. Unit

#### 9.1.1. Disassembly Flow Chart

The following chart is the procedure for disassembling the casing and inside parts for internal inspection when carrying out the servicing.

To assemble the unit, reverse the steps shown in the chart below.

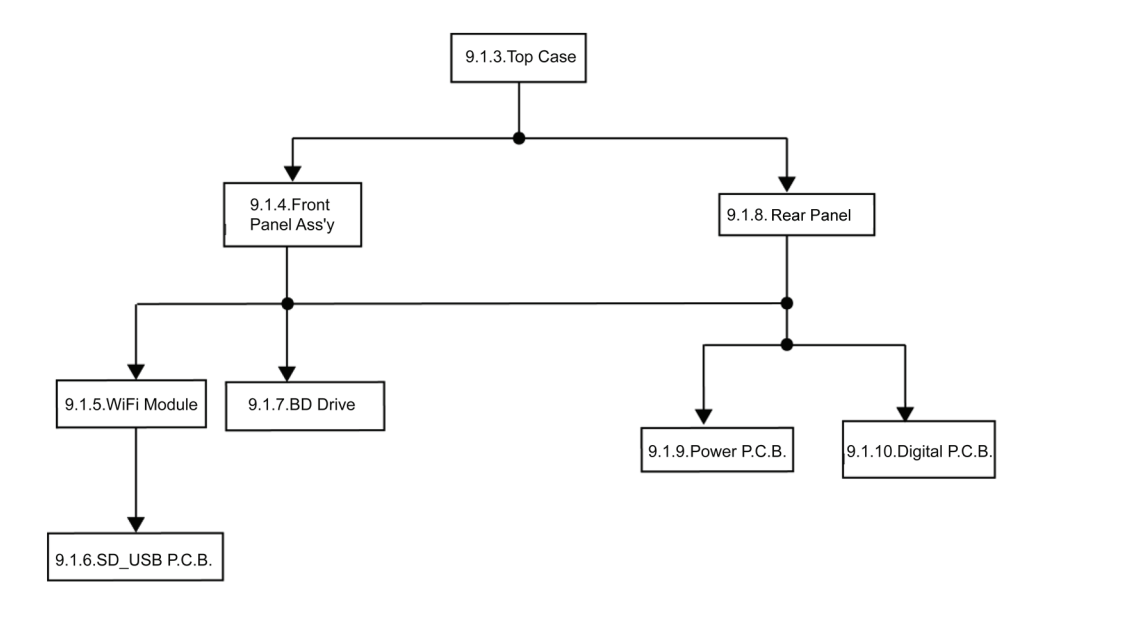

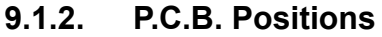

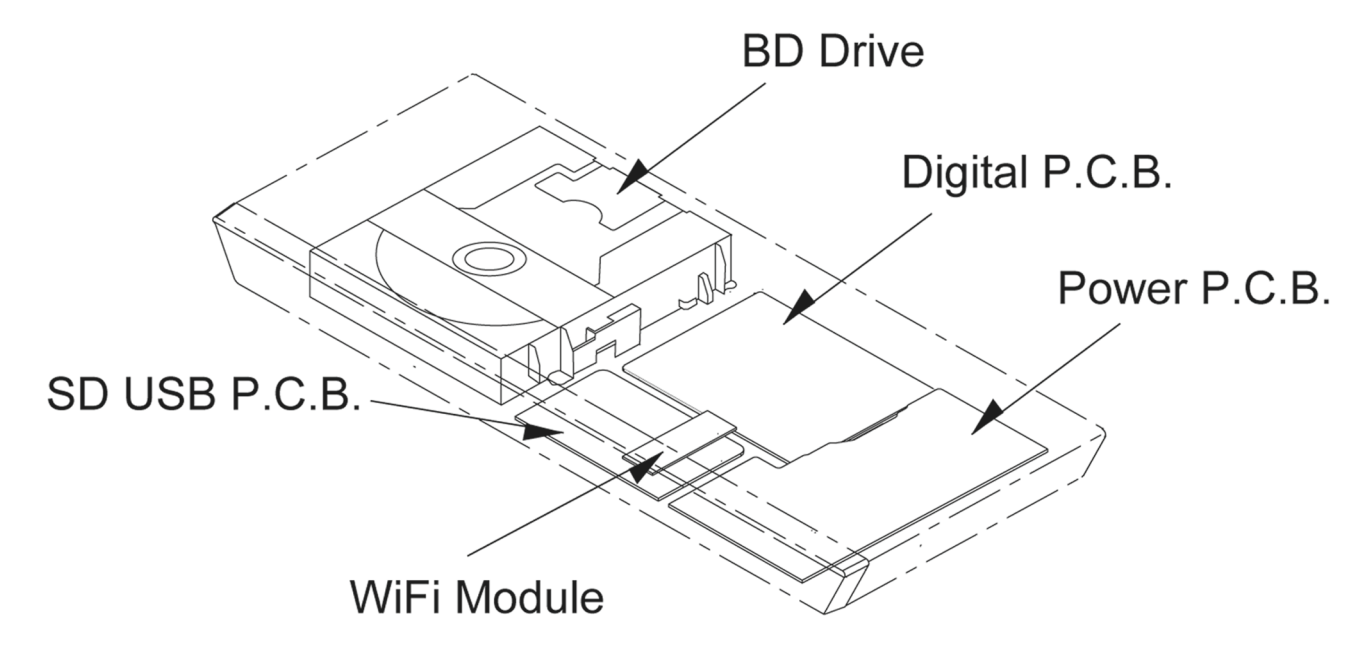

#### 9.1.3. Top Case

- 1. Remove the 3 Screws (A) .
- 2. Slide Top Case rearward and open the both ends at rear side of the Top Case a little and lift the Top Case in the direction of the arrows.

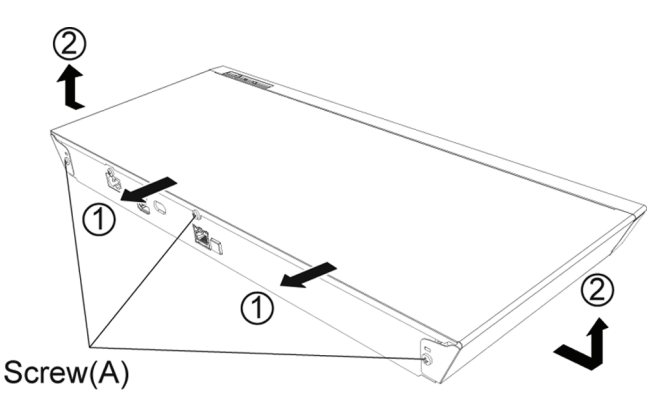

#### 9.1.4. Front Panel Ass'y

#### 9.1.4.1. Tray Top

- 1. Put deck so that bottom can be seen.
- 2. Insert the Paper clip, etc. into the hole on the bottom of BD Drive and slide the Paper clips, etc. in the direction of the arrow to eject tray slightly.

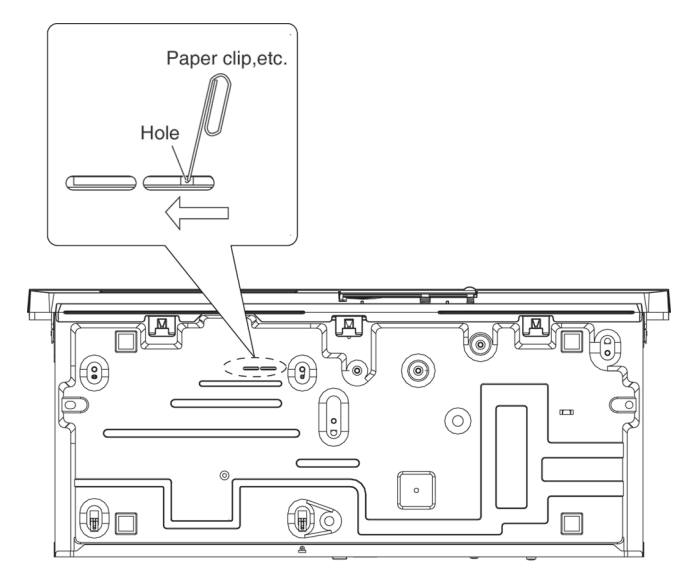

3. Remove the tray top from the tray section.

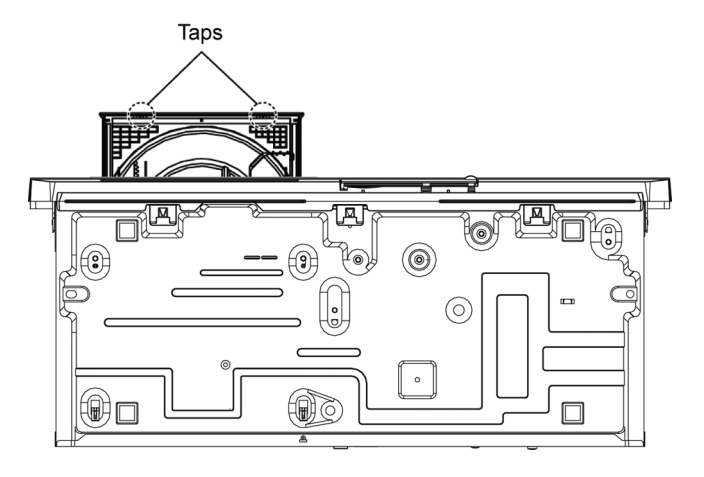

#### 9.1.4.2. Front Panel

1. Unlock 7 tabs (A)-(G) turn. Pull with the Front Panel in the direction of your side.

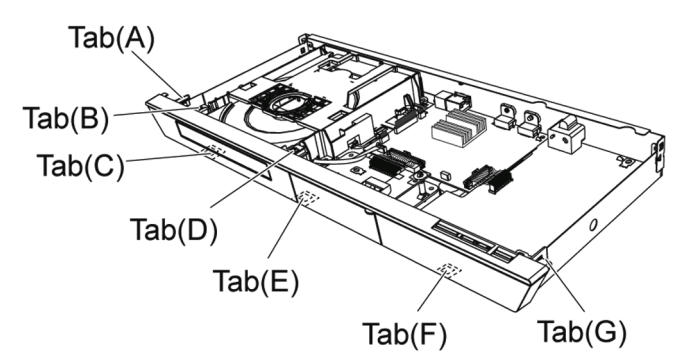

#### 9.1.5. WiFi Module

- 1. Remove the connector.
- 2. Remove the WiFi Module from the Spacer.

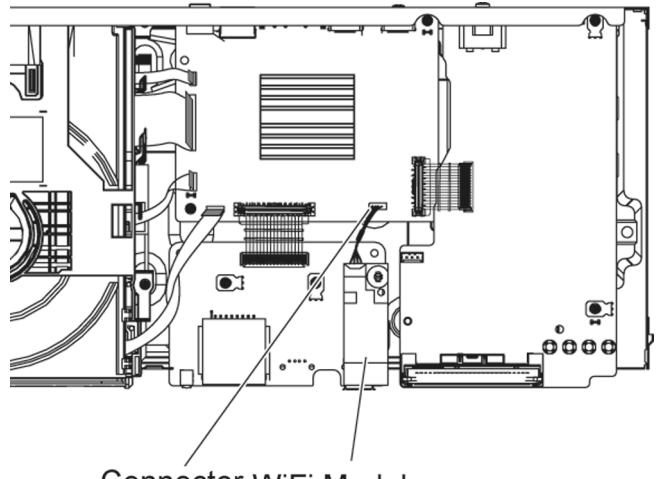

Connector WiFi Module

Note:

when replacing the front panel ass'y, the rubber pasted on the WIFI Module needs to be disposed. If there is no rubber, please ignore this information.

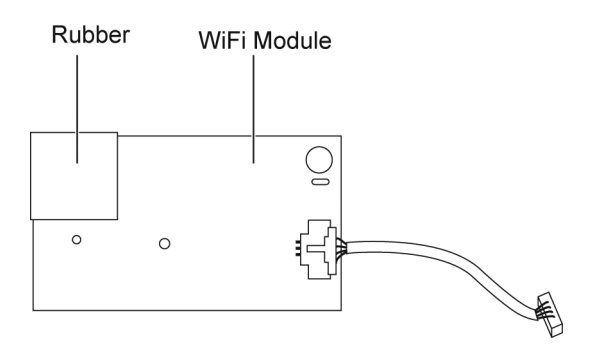

#### 9.1.6. SD\_USB P.C.B.

- 1. Remove the connector (A).
- 2. Remove the 2 Screws (B).

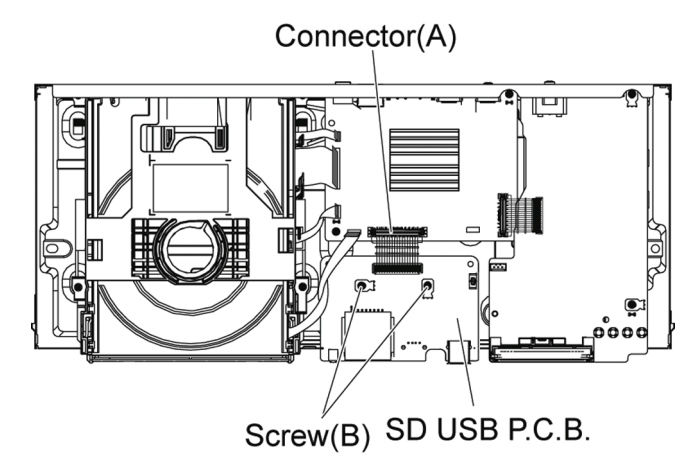

#### 9.1.7. BD Drive

- 1. Remove the OPU FFC, and isolate it with an ESD prevention bag (RPFC0114) to prevent the laser diode from the ESD damage.
- 2. Remove the 3 FFCs.
- 3. Remove the 2 Screws (A), remove 2 tabs (B) of BD Drive in the direction of the arrow, to remove BD Drive.

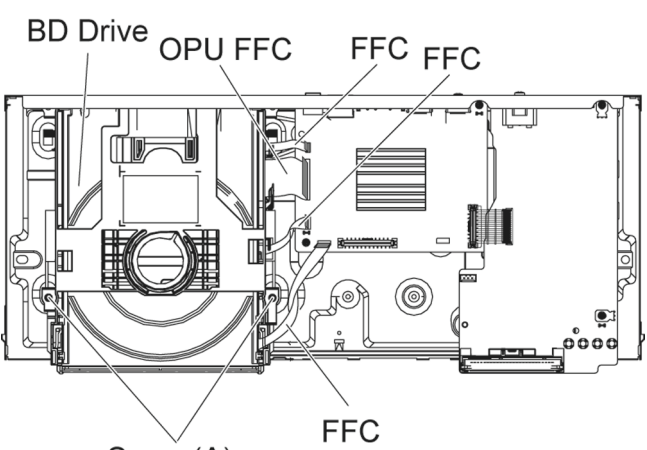

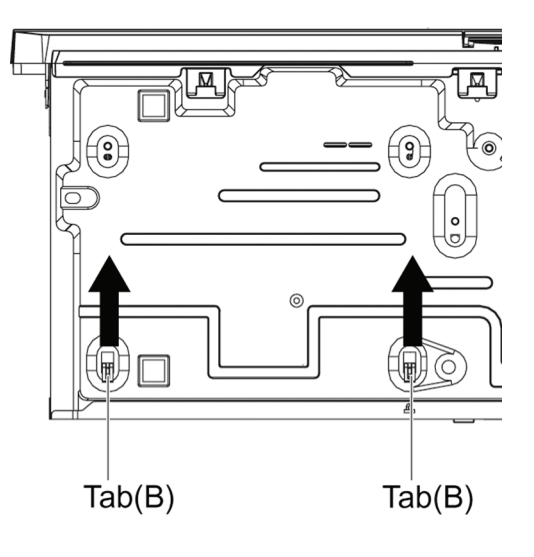

#### 9.1.8. Rear Panel

- 1. Remove the 2 Screws (A) and Screw (B).
- 2. Unlock 2 locking Tabs (C) to remove the Rear Panel.

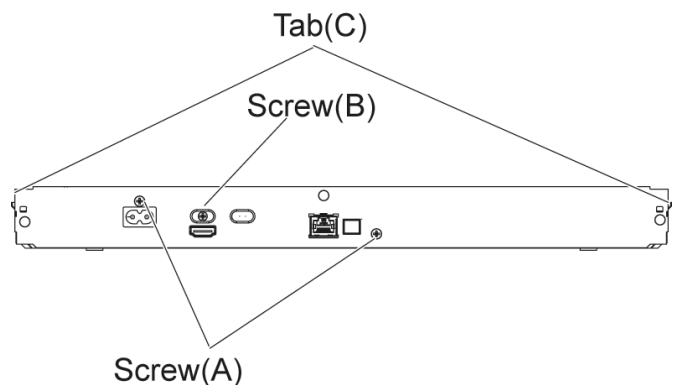

#### 9.1.9. Power P.C.B.

- 1. Remove the connector (A).
- 2. Remove the 2 Screws (B).

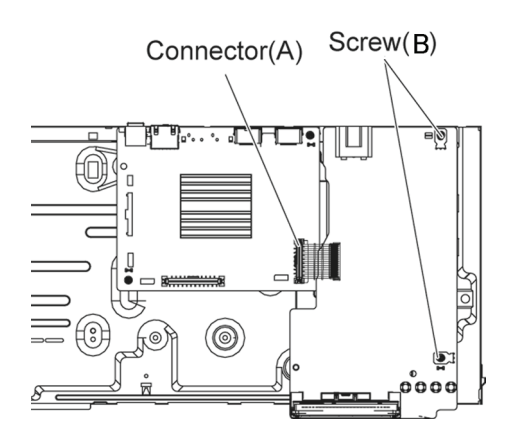

### 9.1.10. Digital P.C.B.

1. Remove the 2 Screws (A) to remove Digital P.C.B..

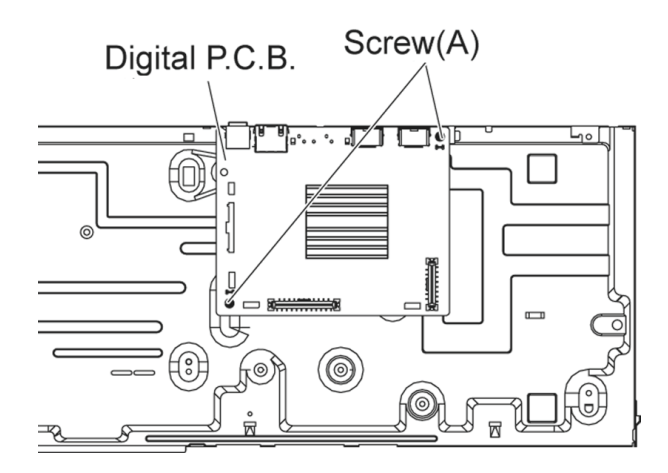

#### 9.2. **BD** Drive

#### 9.2.1. Tray

1. Insert the Paper clips, etc. into the hole of the bottom side, and slide it to the direction of arrow until it can be.

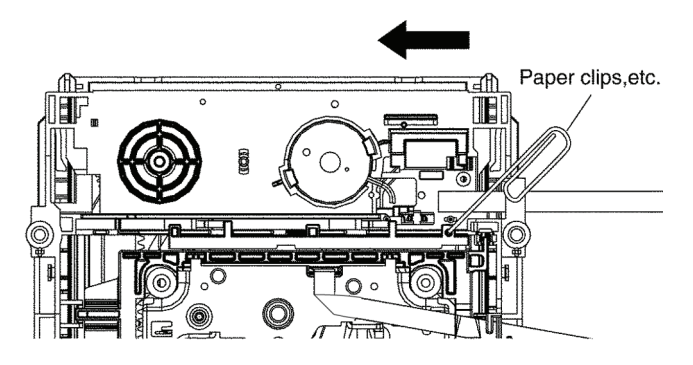

- 2. Pull the Tray to the direction of arrow until it can be.
- 3. Push the two posts in front of the mecha chassis to both sides of the drive to unlock the tray, and push it outward simultaneously.

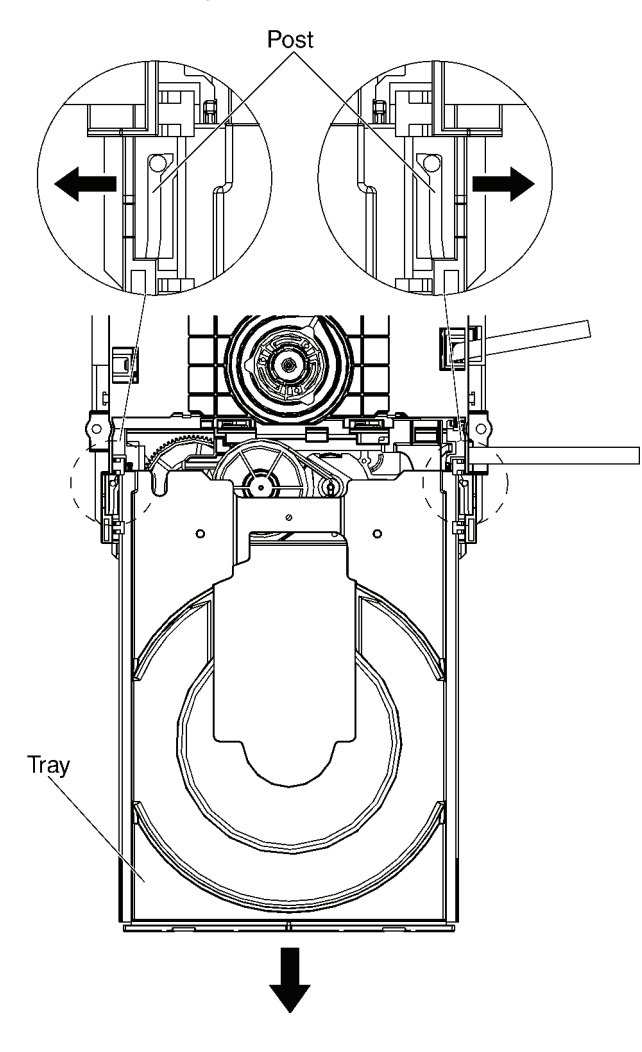

Notes when attaching the tray: 1. Push Slide cam to the left side slightly, and make sure the tray band is between the two posts of Slide cam when attaching the tray.

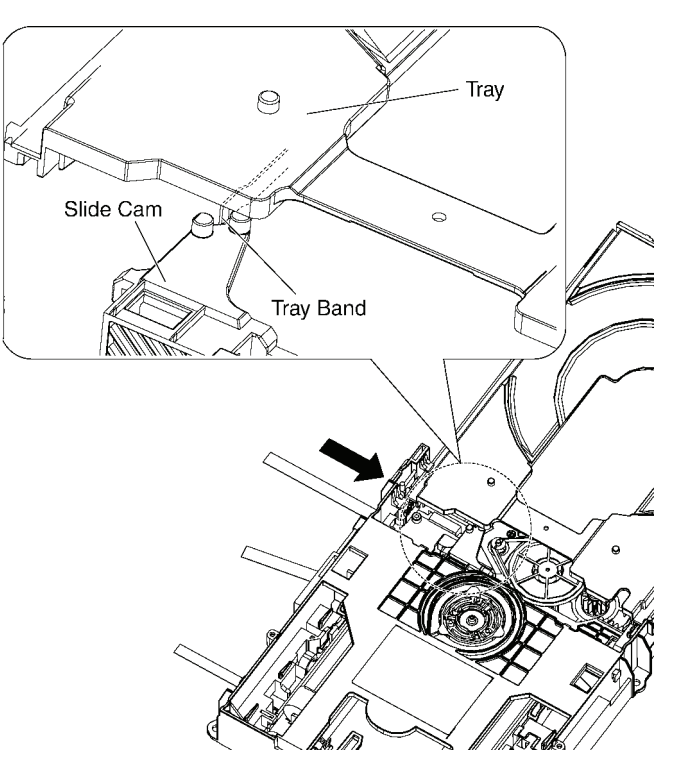

#### **Pulley Gear, Belt** 9.2.2.

- 1. Perform the step "Tray ".
- 2. Push the Post to the direction of arrow by using the slotted screwdriver.

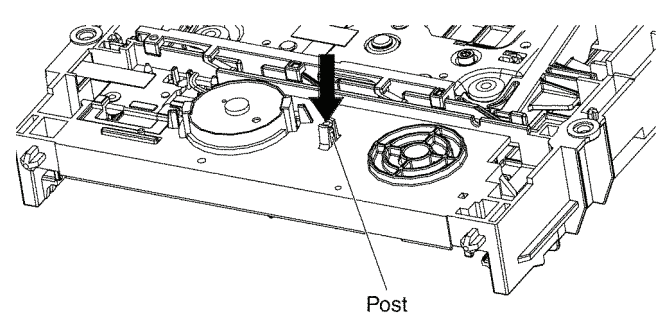

3. Remove the Pulley Gear and Belt.

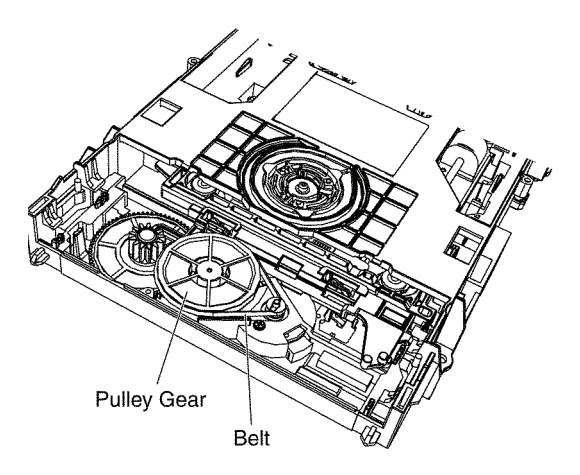

#### 9.2.3. Slide Cam

- 1. Perform the step " Pulley Gear, Belt ".
- 2. Remove the OPU FFC sheet from the mecha chassis.

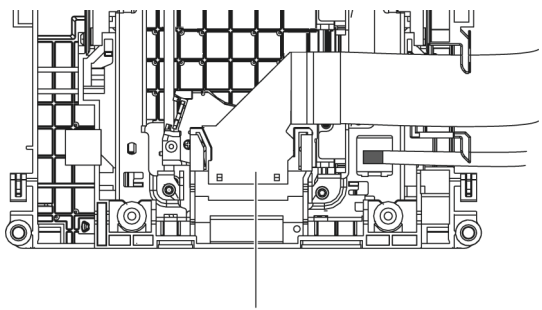

**OPU FFC sheet** 

3. Pull the hooks at both sides to remove the side post on the mid base.

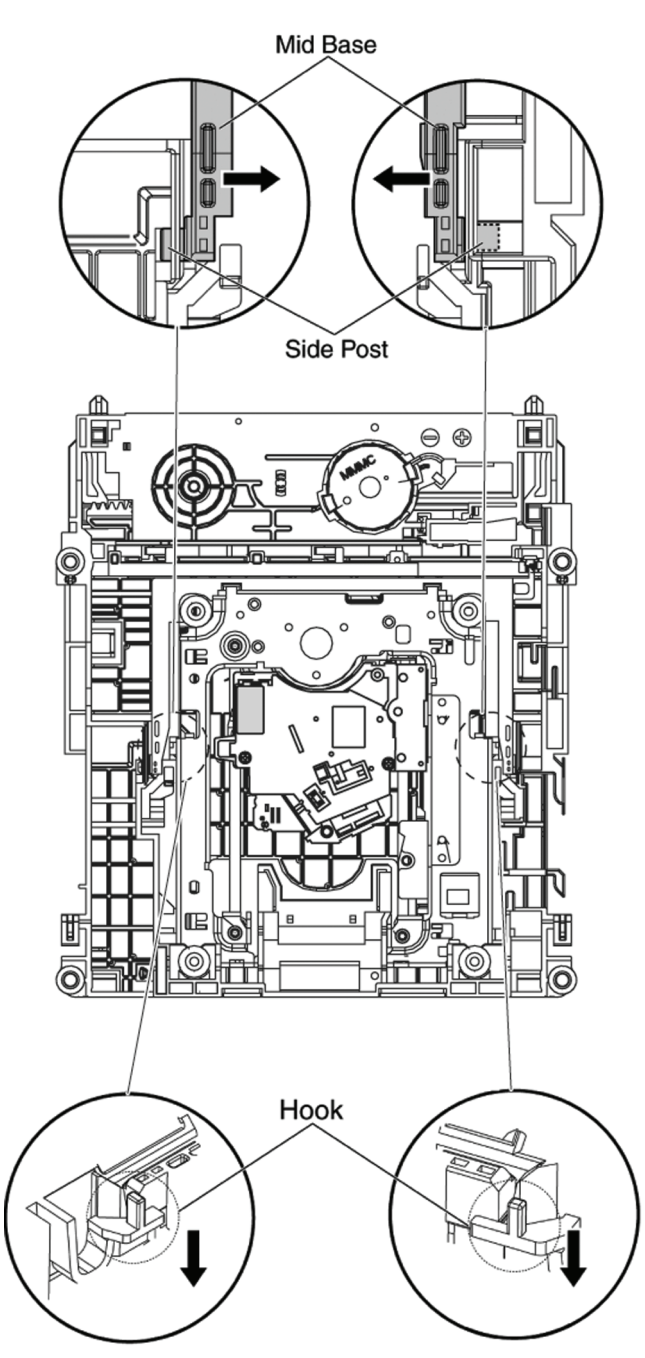

4. Slide the Slid cam in the direction as shown, and then take the front post out of the slide cam track.

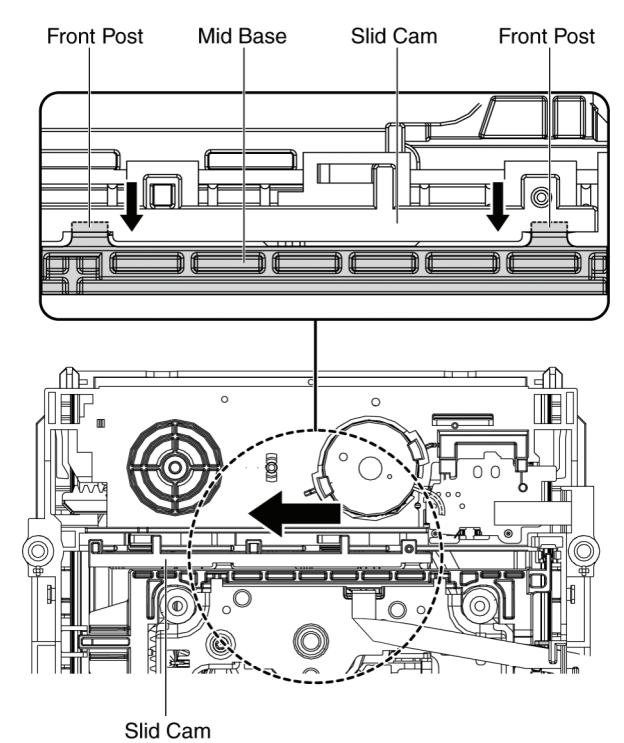

5. Take the damper out of the mecha chassis and remove the Drive ass' y.

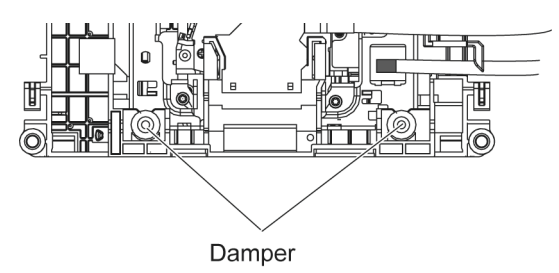

6. Remove the Slide Cam.

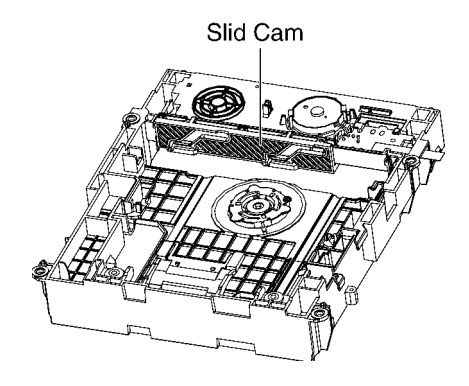

### 9.2.4. Drive Gear and Loading Motor

- 1. Perform the step " Slide Cam ".
- 2. Remove the Drive Gear.

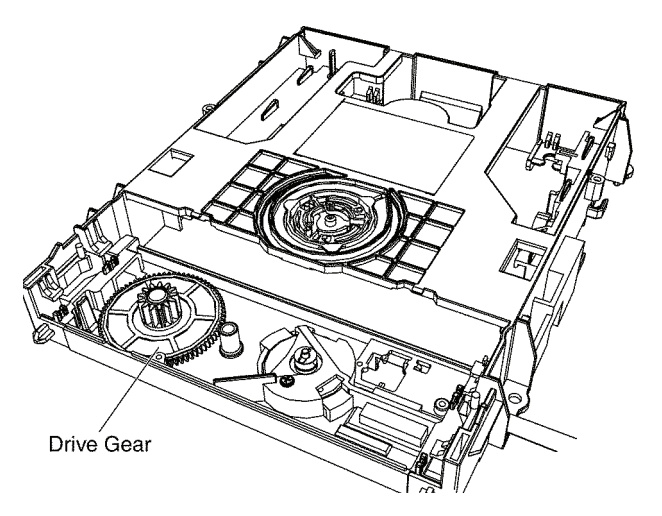

3. Loosen the hooks, and remove the Loading Motor Unit and the SW Ass'y.

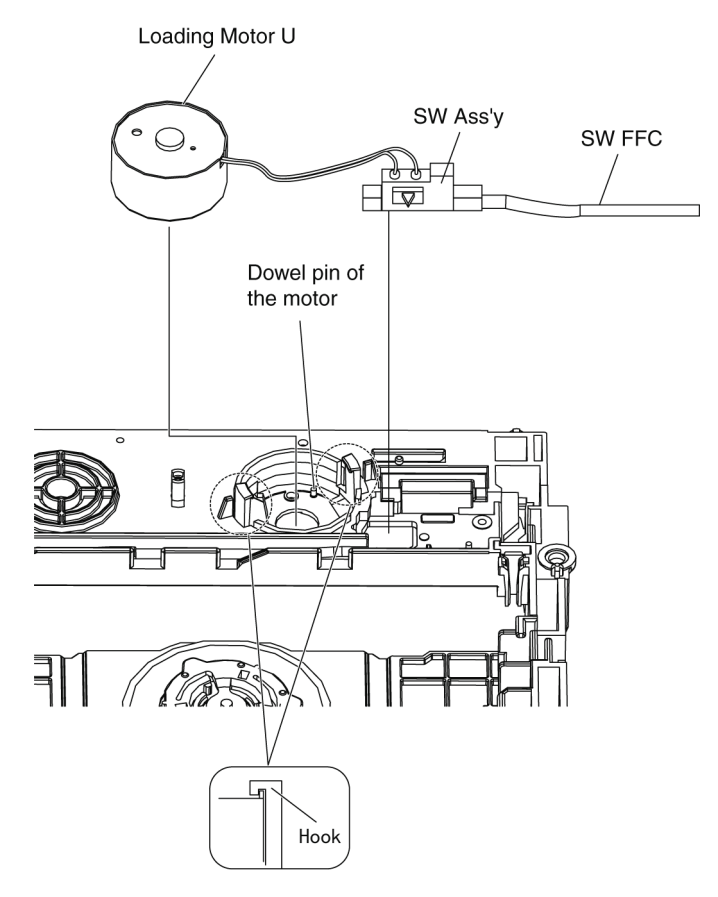
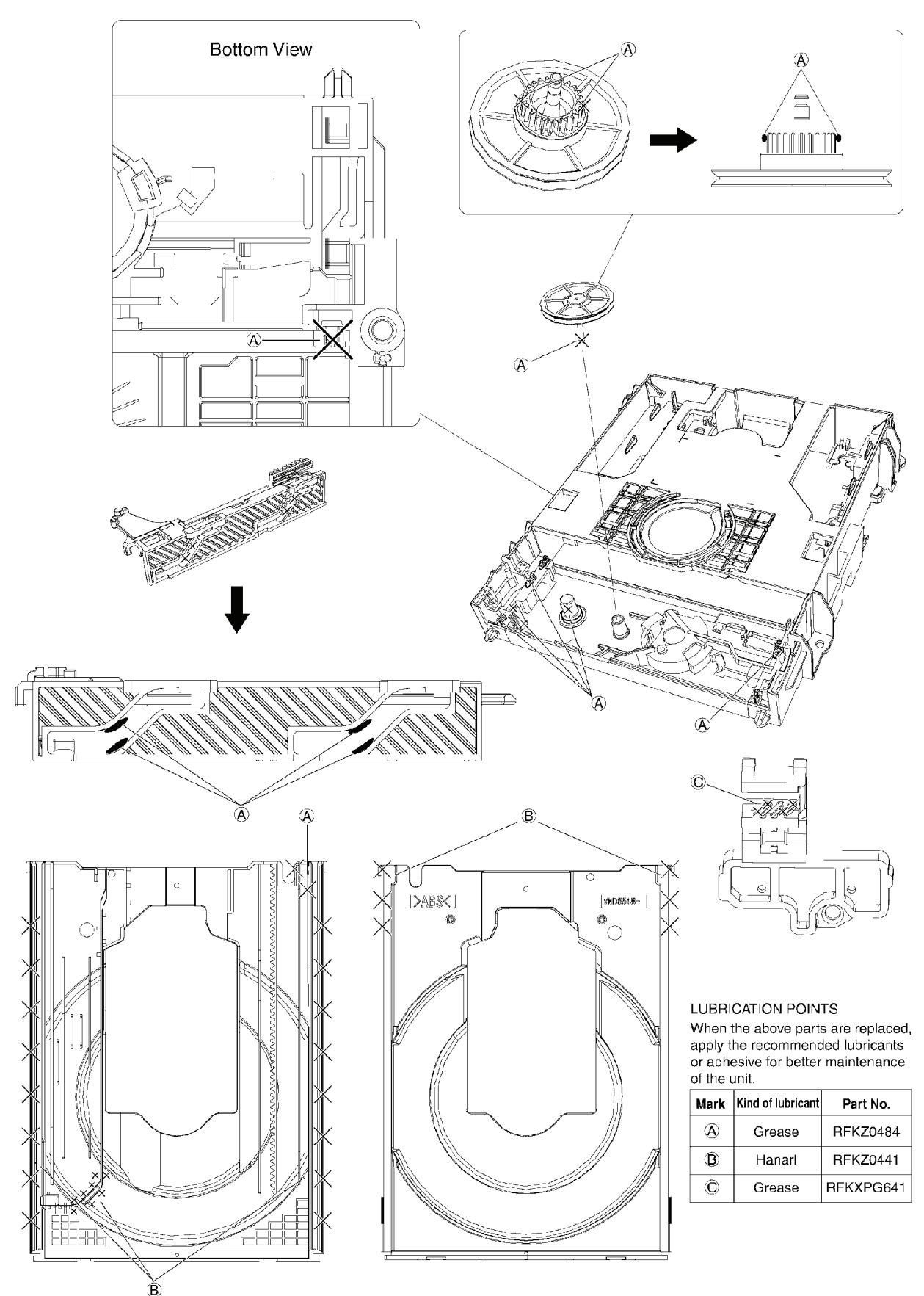

9.3. Disassembly from the traverse unit, assembly of the optical pick-up unit, and precautions on ESD-preventive

#### 9.3.1. Disassemly

- 1. Before removing the optical pick-up unit, please apply an ESD prevention bag(RPFC0114) to the OPU FFC, and weld the short-circuit solder.
  - a. Set the temperature of iron is 350°C.
  - b. When using the iron head,do not apply a force more than 1N to the pad. Do not touch any other components around the welding spot.
- c. Welding should be applied less than 3 seconds.

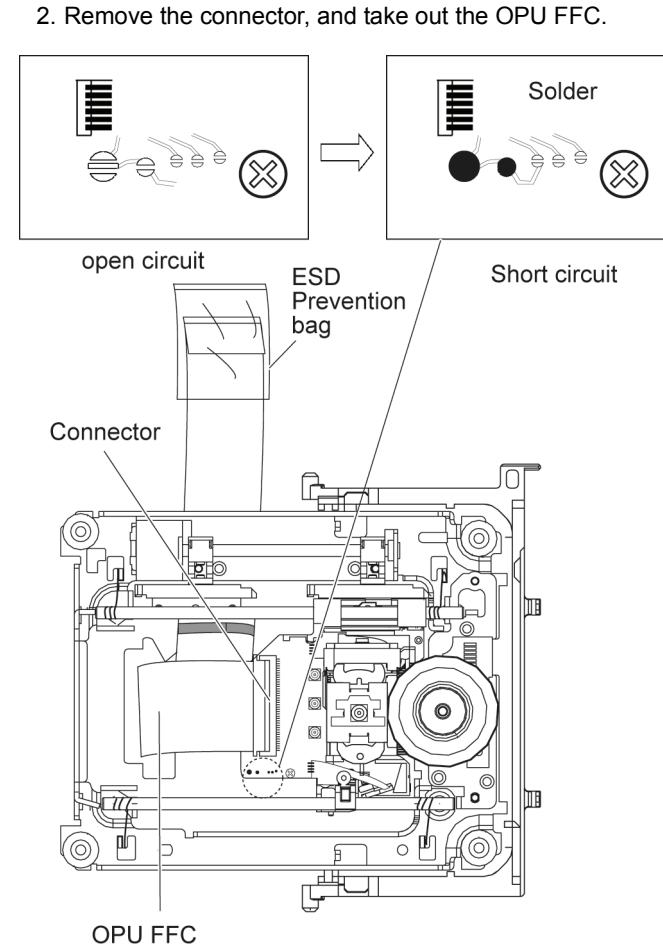

3. Remove the Mid base.

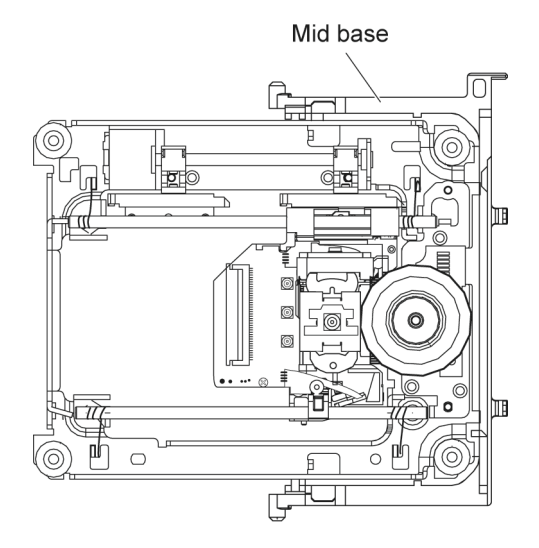

4. Press down the handle A of the two springs, and remove the shaft with OPU.

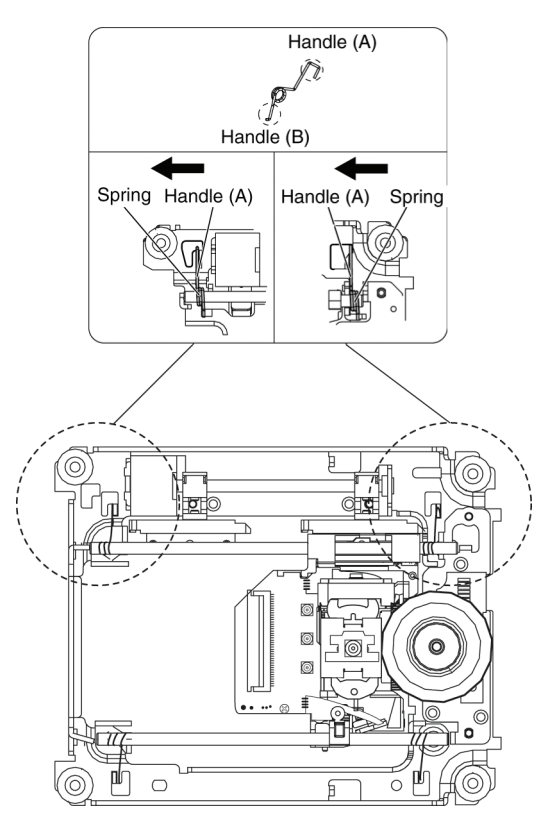

#### Note:

In this action, finger stab needs to be put on. Do not touch any parts other than the positions marked in the Figure .

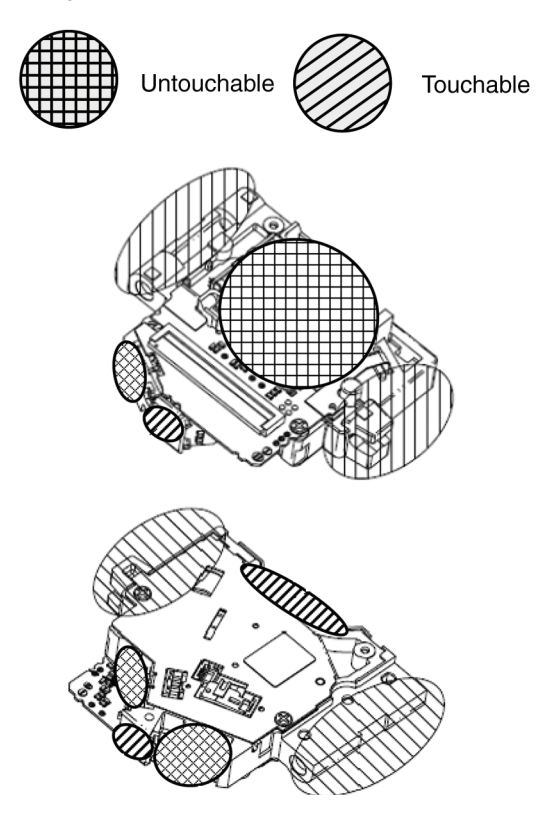

#### 9.3.2. Assembly

- Insert the shaft into the shaft hole of the base, install the OPU to the auxiliary shaft, and then attach the nut piece unit onto the screw stem.
- 2. Assembly of spring.
  - a. Insert the two springs to the ends of the shaft.
  - b. Then insert the handle (B) of the spring into the spring holder(as shown in Figure).
  - c. Press down the handle (A) of the spring (as shown in Figure) into the hole.

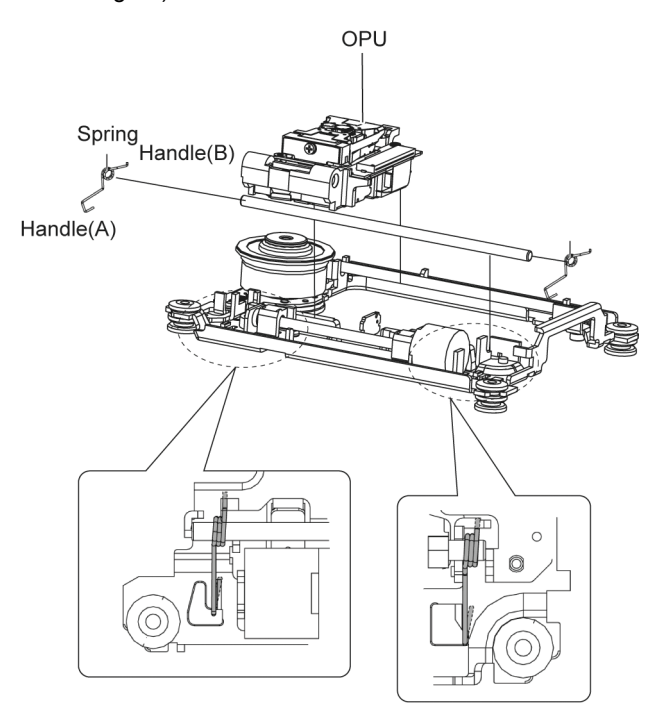

3. Apply the lubricants to the 1 point as shown in Figure.

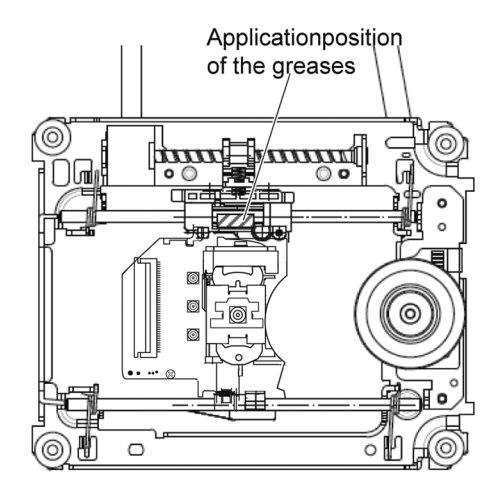

- 4. Insert FFC, and desolder the solder spot.
  - a. Use the iron head with an angle as shown in Fig,remove the solder in the direction as shown.
  - b. Set the temperature of iron below 350°C.
  - c. When using the iron head,do not apply a force more than 1N to the pad. Do not touch any other components around the welding spot.
  - d. Welding should be applied less than 3 seconds.

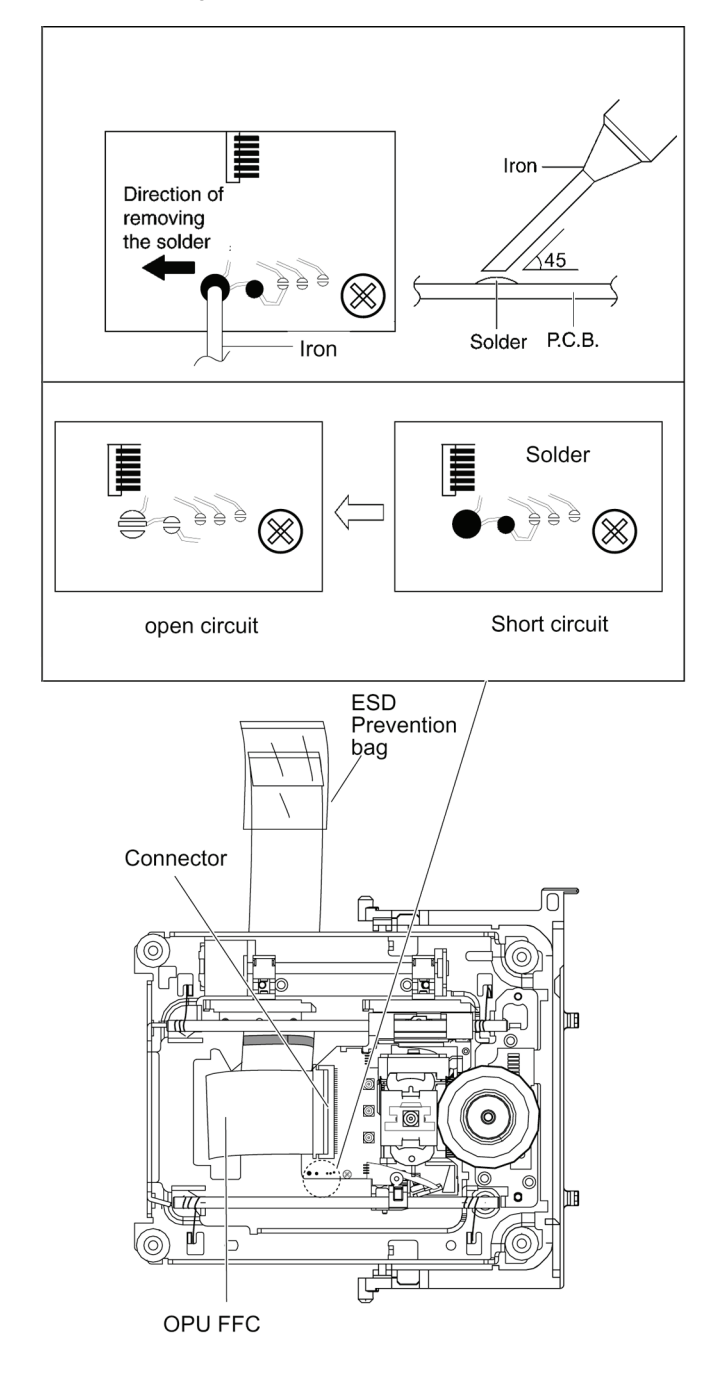

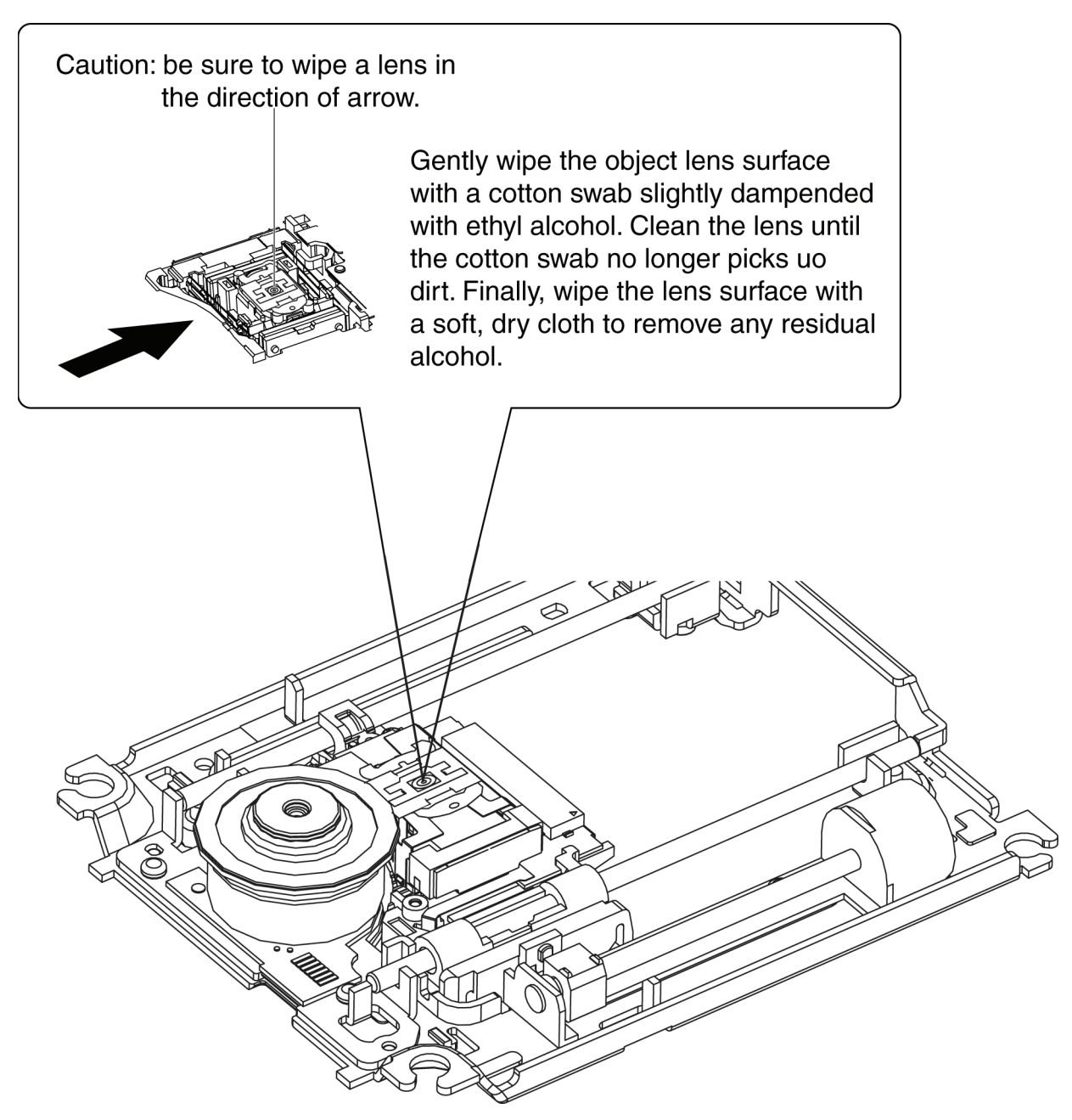

## 9.4. Adjustment of BD Drive

#### 9.4.1. Repair Flowchart

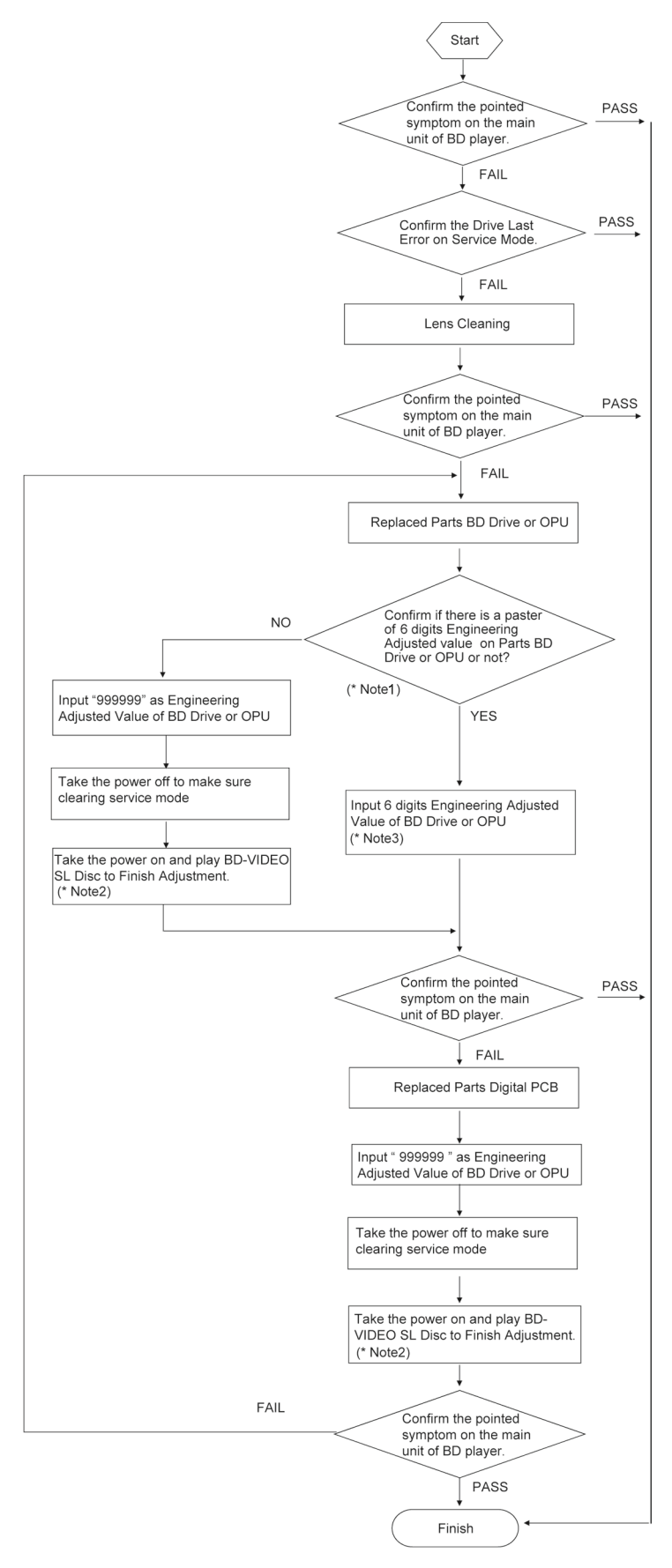

Note 1:The position of paster are described in Chapter 9.4.2.2 item 2.

Note 2:The method of confirming BD-VIDEO SL Disc are described in Chapter 9.4.2.3. Note 3:The detail of 6 digits Engineering Adjusted Value are described with service mode 72 in Chapter 7.1.3..

## 9.4.2. Adjustment

## 9.4.2.1. [Drive] Input Engineering Adjusted Value([7] [2])

- 1. Input [7] [2] with the remote control's numeral keys in the service mode.
- The TV display "DQR\_"(\_\_is blank)at this time.Engineering Adjusted Value display is in the input state.
- 2. Input Engineering Adjusted Value with remote control:

The TV is displaying the input numeric from the left.(Use "\*" to display the digits needed to enter)

- "\*\*\*\*\*"The digit has not been entered.
- "1\*\*\*\*\*" The 1st digit has been entered.
- "12\*\*\*\*" The 2nd digit has been entered.
- "123456" The 6th digit has been entered.
- (\* The QRcode input operation cannot be cancelled, when the 6 digits are not input totally.)
- (\* The input operation will be cancelled by entering "000000".)
- 3. Input the 6 digits totally, then the 6 digits are registration QRcode.
- The registration status will display on the TV. When register successful: "DQR\_OK".

When register fail: "DQR\_NG".

4. Release command: Press the numeral keys [0] [0] to end the input mode.

#### 9.4.2.2. The reading method of Engineering Adjusted Value

- 1. Input [0] [9] with the remote control's numeral keys in the service mode.
  - The TV display 6 digits of Engineering Adjusted Value at this time. Please noted it on paper.
- 2. Reading Engineering Adjusted Value from the paster on the service part BD drive or OPU.

For Example of Engineering Adjusted Value:

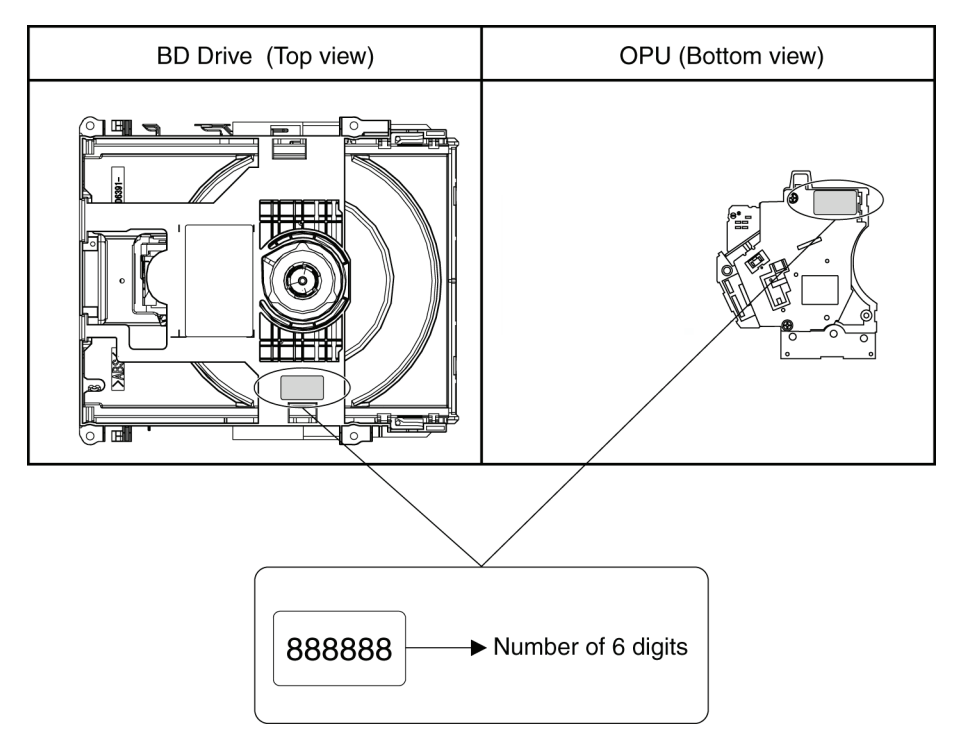

#### 9.4.2.3. The method of confirming BD-VIDEO SL Disc

BD-VIDEO SL Disc is the normal pressed disc product saled in market. The BD-R or BD-RE cannot be used as adjust disc. By confirming "C1" displayed while in service mode [4] [8] then consider it can be used as adjust disc of Engineering Adjusted Value.

#### 9.4.2.4. In the Case of Necessity the Adjustment

- 1. When the OPU is replaced.
- 2. When the Drive unit is replaced.
- 3. When the Digital PCB is replaced.

# **10 Measurements and Adjustments**

## 10.1. Service Positions

#### NOTE:

For description of the disassembling procedure, see the section 9.

## 10.1.1. Checking and Repairing of Power P.C.B.

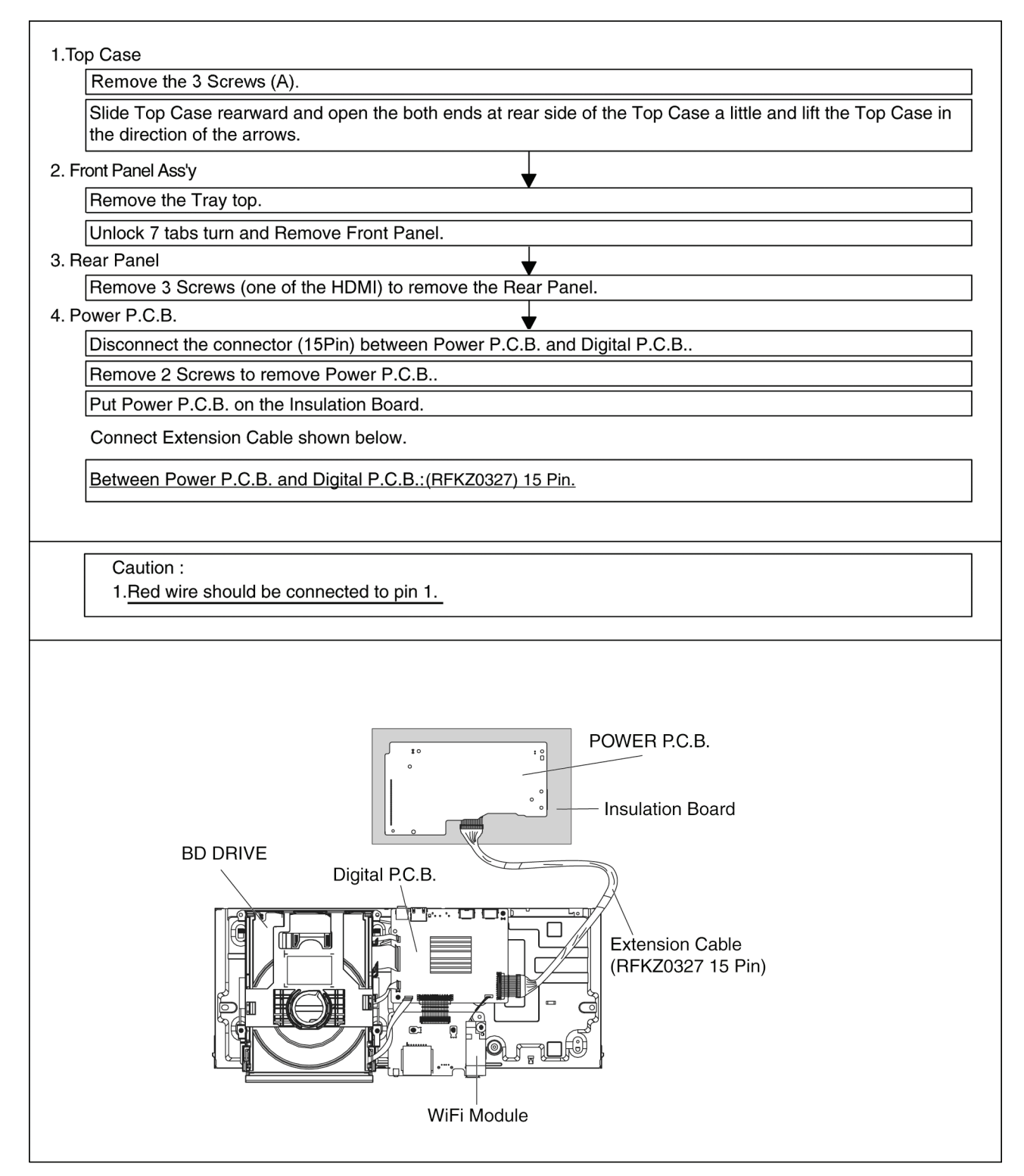

## 10.1.2. Checking and Repairing of BD Drive and Digital P.C.B.

| 1 Ten Caso                                                                                                    |
|----------------------------------------------------------------------------------------------------|
| Remove the 3 Screws (A)                                                                                       |
| Slide Top Case rearward and open the both ends at rear side of the Top Case a little and lift the Top Case in |
| the direction of the arrows.                                                                                  |
| 2. Front Panel Ass'y                                                                                          |
| Remove the Tray top.                                                                                          |
| Unlock 7 tabs turn and Remove Front Panel.                                                                    |
| 3. WiFi Module                                                                                                |
| Remove the connector.                                                                                         |
| Remove the WiFi Module from the Spacer.                                                                       |
| 4. Rear Panel                                                                                                 |
| Remove 3 Screws (one of the HDMI) to remove the Rear Panel.                                                   |
| 5. BD DRIVE and Digital P.C.B.                                                                                |
| Disconnect the connector (23Pin) between SD_0SB P.C.B. and Digital P.C.B.                                     |
| Disconnect the connector (15Pin) between Power P.C.B. and Digital P.C.B.                                      |
| Remove 4 Screws to remove BD DRIVE and Digital P.C.B                                                          |
| Put Digital P.C.B. on the Insulation Board.                                                                   |
| Connecting the WiFi Module to the Digital P.C.B. with original cable.                                         |
| Connect Extension Cable shown below.                                                                          |
| Between SD USB P.C.B.and Digital P.C.B.:(RFKZ0216) 23 Pin.                                                    |
| Between Power P.C.B. and Digital P.C.B.:(RFKZ0327) 15 Pin.                                                    |
|                                                                                                    |
| Caution :                                                                                                    |
| 1.Red wire should be connected to pin 1.                                                                      |
| BD DRIVE<br>Digital PC B                                                                                      |
| Insulation Board                                                                                              |
|                                                                                                    |
| (RFKZ0327 15 Pin)                                                                                             |
|                                                                                                    |
|                                                                                                    |
|                                                                                                    |
| WiFi Module                                                                                                   |
|                                                                                                    |
| Extension Cable                                                                                               |
|                                                                                                    |
|                                                                                                    |
|                                                                                                    |
|                                                                                                    |
|                                                                                                    |
|                                                                                                    |
|                                                                                                    |
| 20 028 P.C.B.                                                                                                 |

## 10.2. Caution for Replacing Parts

## 10.2.1. Items that should be done after replacing parts

| √: Necessary —: <u>Un</u> n                        | ecessary                      |
|----------------------------------------------------|-------------------------------|
| Items that Should<br>be done<br>Replacing<br>Parts | Updating Firmware<br>(Note 1) |
| Digital P.C.B.                                     | V                             |

#### Note 1:

About the details of updating firmware, please see the chapter 3.3. How to Update Firmware.

#### 10.2.2. Standard Inspection Specifications after Making Repairs

After making repairs, we recommend performing the following inspection, to check normal operation.

| No. | Procedure                                                                                                    | Item to Check                                                                                                    |
|-----|----------------------------------------------------------------------------------------------------|----------------------------------------------------------------------------------------------------|
| 1   | Turn on the power, and confirm items pointed out.                                                                                                    | Items pointed out should reappear.                                                                                                    |
| 2   | Insert RAM disc.                                                                                                    | The Panasonic RAM disc should be recognized.                                                                                                    |
| 3   | Perform playback for one minute using the RAM disc.                                                                                                    | No abnormality should be seen in the picture, sound or operation.<br>*Panasonic DVD-RAM disc should be used when recording and<br>playback.                         |
| 4   | Perform playback for one minute using the BD-Video disc.                                                                                                    | No abnormality should be seen in the picture, sound or operation.                                                                                                   |
| 5   | If a problem is caused by a BD-Video disc, VCD, DVD-R,<br>DVD-Video, Audio-CD, or MP3, playback the test disc.                                                                                                   | No abnormality should be seen in the picture, sound or operation.                                                                                                   |
| 6   | After checking and making repairs, upgrade the firmware to the latest version.                                                                                                    | Make sure that [FIN] appears in the FL displays.<br>*[NoUPd] display means the unit is already updated to<br>newest same version. Then version up is not necessary. |
| 7   | Transfer [9][9] in the service mode setting, and initialize the service settings (return various settings and error information to their default values. The laser time is not included in this initialization). | Make sure that [CLR] appears in the FL display.<br>After checking it, turn the power off.                                                                           |

Use the following checklist to establish the judgement criteria for the picture and sound.

| Item    | Contents           | Check | Item               | Contents                               | Check |
|---------|--------------------|-------|--------------------|----------------------------------------|-------|
|         | Block noise        |       |                    | Distorted sound                        |       |
|         | Crosscut noise     |       |                    | Noise (static, background noise, etc.) |       |
|         | Dot noise          |       |                    | The sound level is too low.            |       |
| Picture | Picture disruption |       | Sound              | The sound level is too high.           |       |
| ricture | Not bright enough  |       | The sound level ch | The sound level changes.               |       |
|         | Too bright         |       |                    |                                        |       |
|         | Flickering colour  |       |                    |                                        |       |
|         | Colour fading      |       |                    |                                        |       |

# 11 Block Diagram

## 11.1. Overall Block Diagram

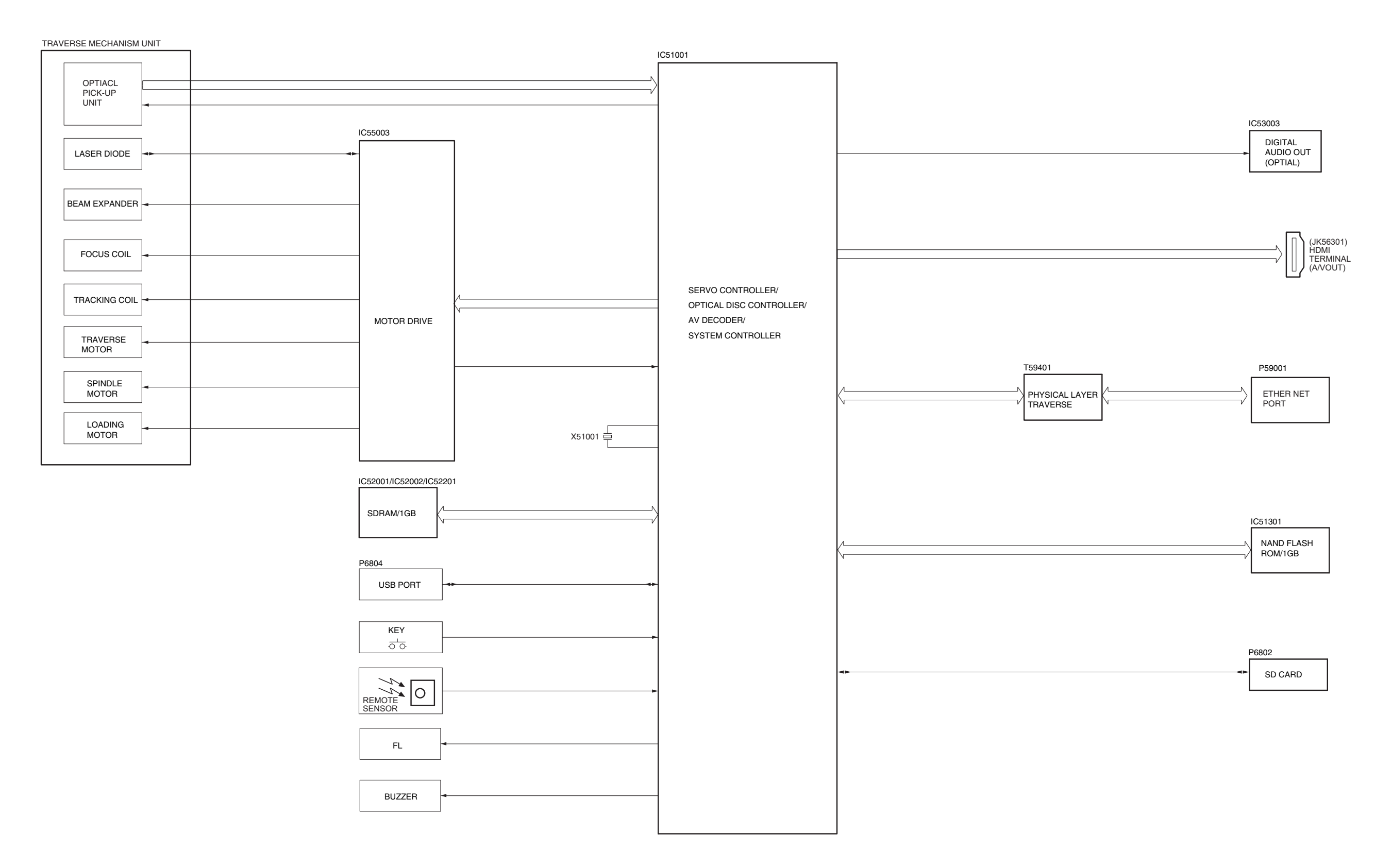

DMP-BDT230P/PC OVERALL BLOCK DIAGRAM

# 11.2. Power Supply Block Diagram

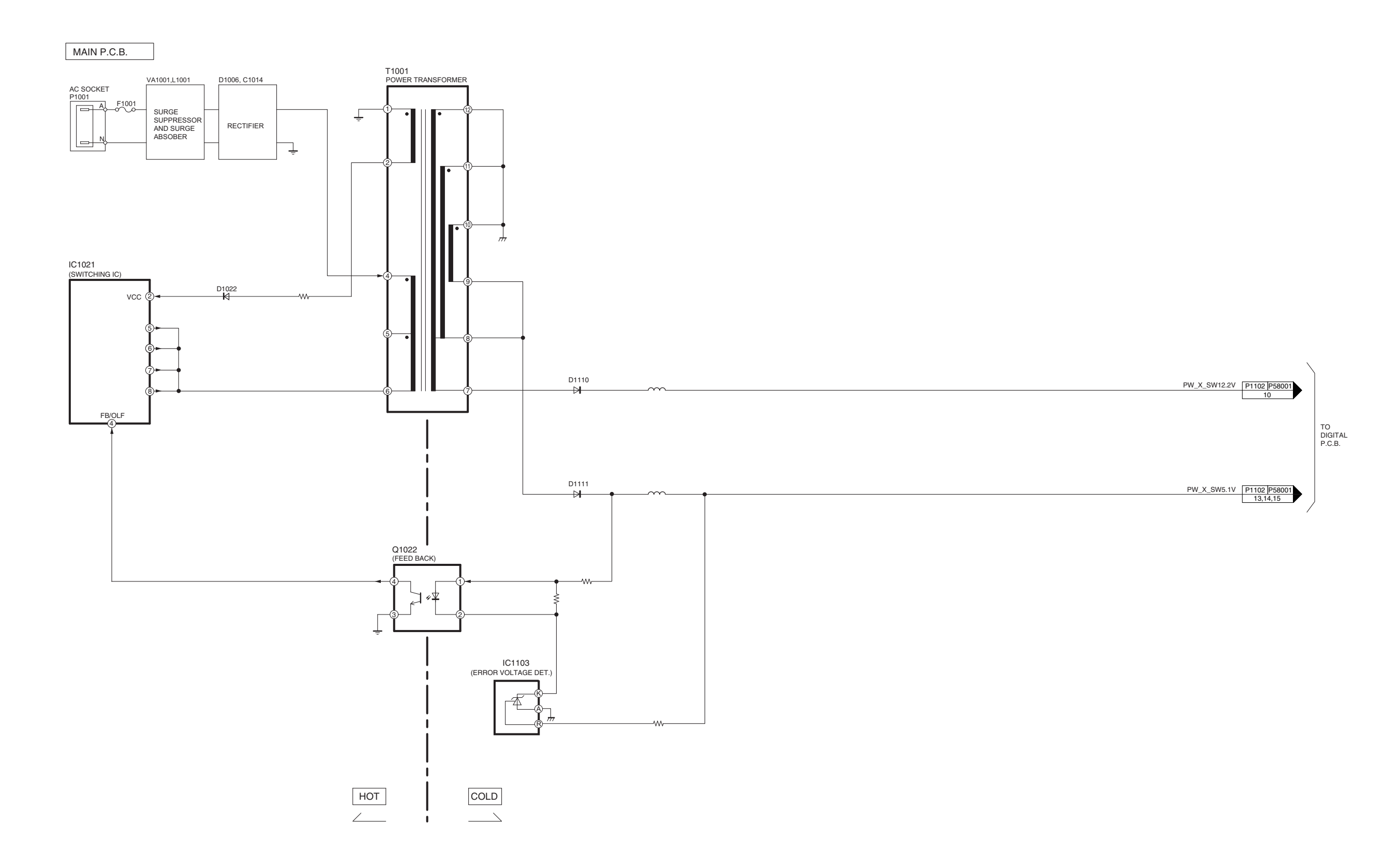

#### DMP-BDT230P/PC POWER BLOCK DIAGRAM

## 11.3. Digital P.C.B. Regulator Block Diagram

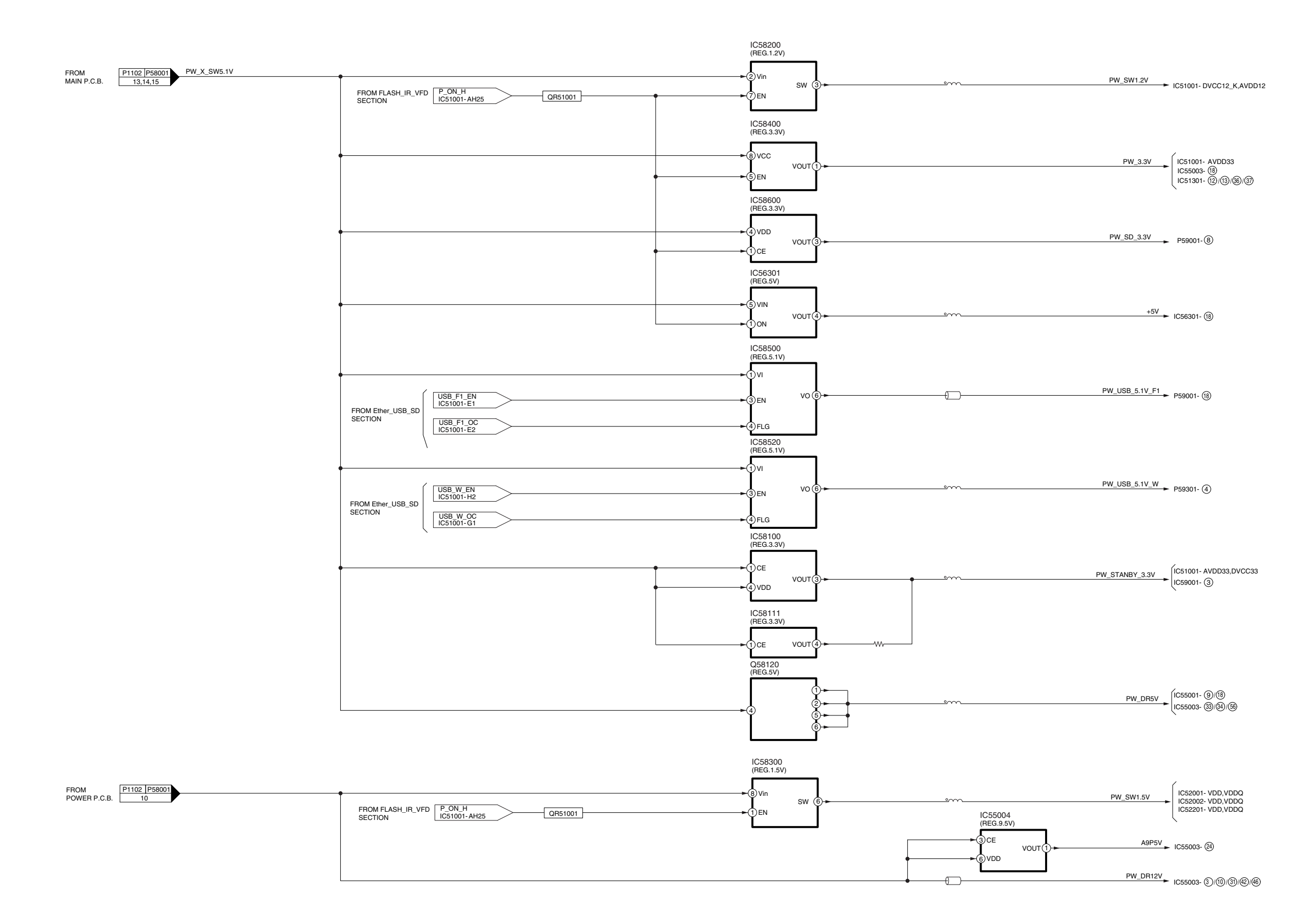

#### DMP-BDT230P/PC DIGITAL P.C.B. REGULATOR BLOCK DIAGRAM

## 11.4. Digital (Back End Section) Block Diagram

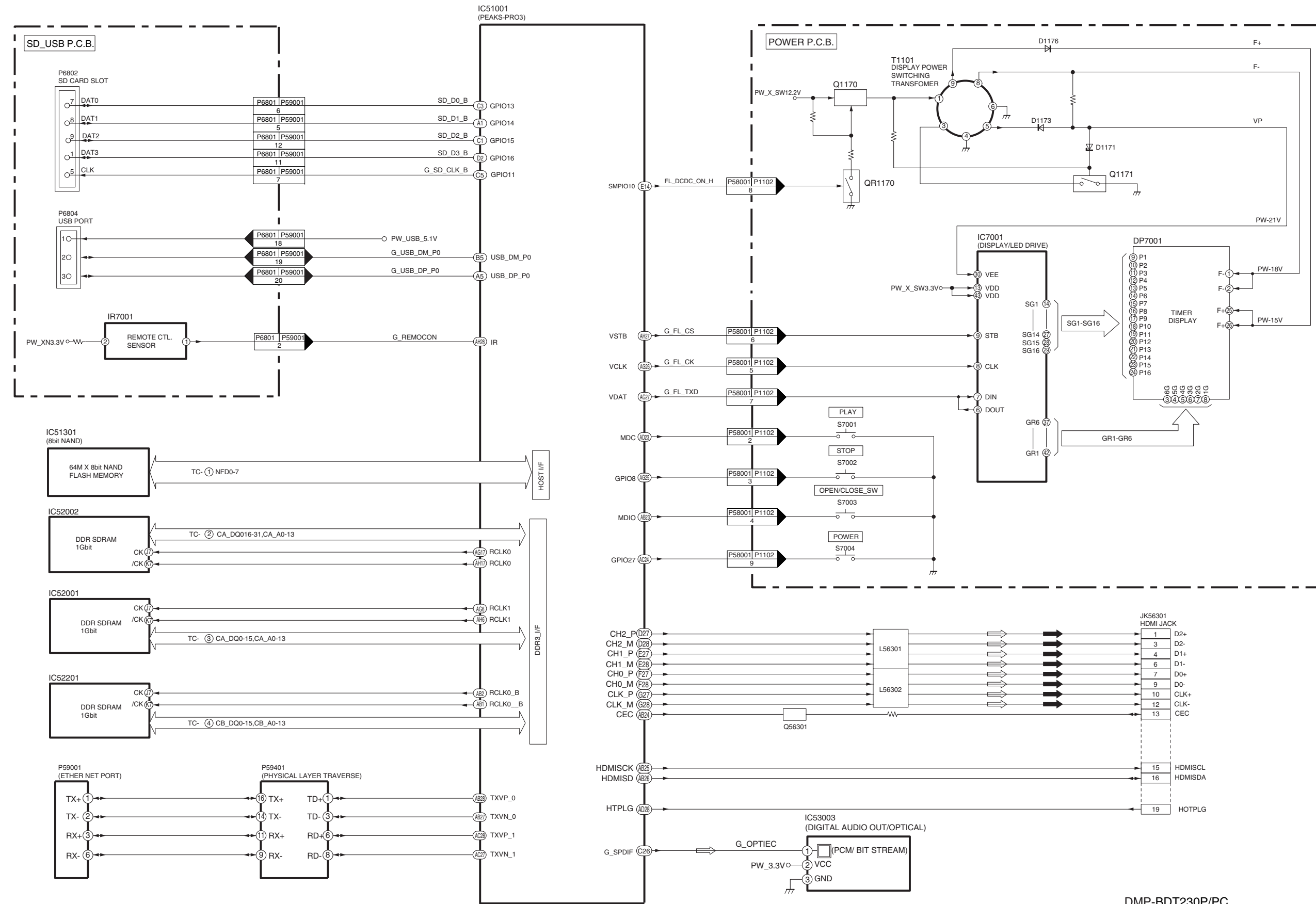

#### DMP-BDT230P/PC DIGITAL BLOCK DIAGRAM (BACK END SECTION)

## 11.5. Digital (Front End Section) Block Diagram

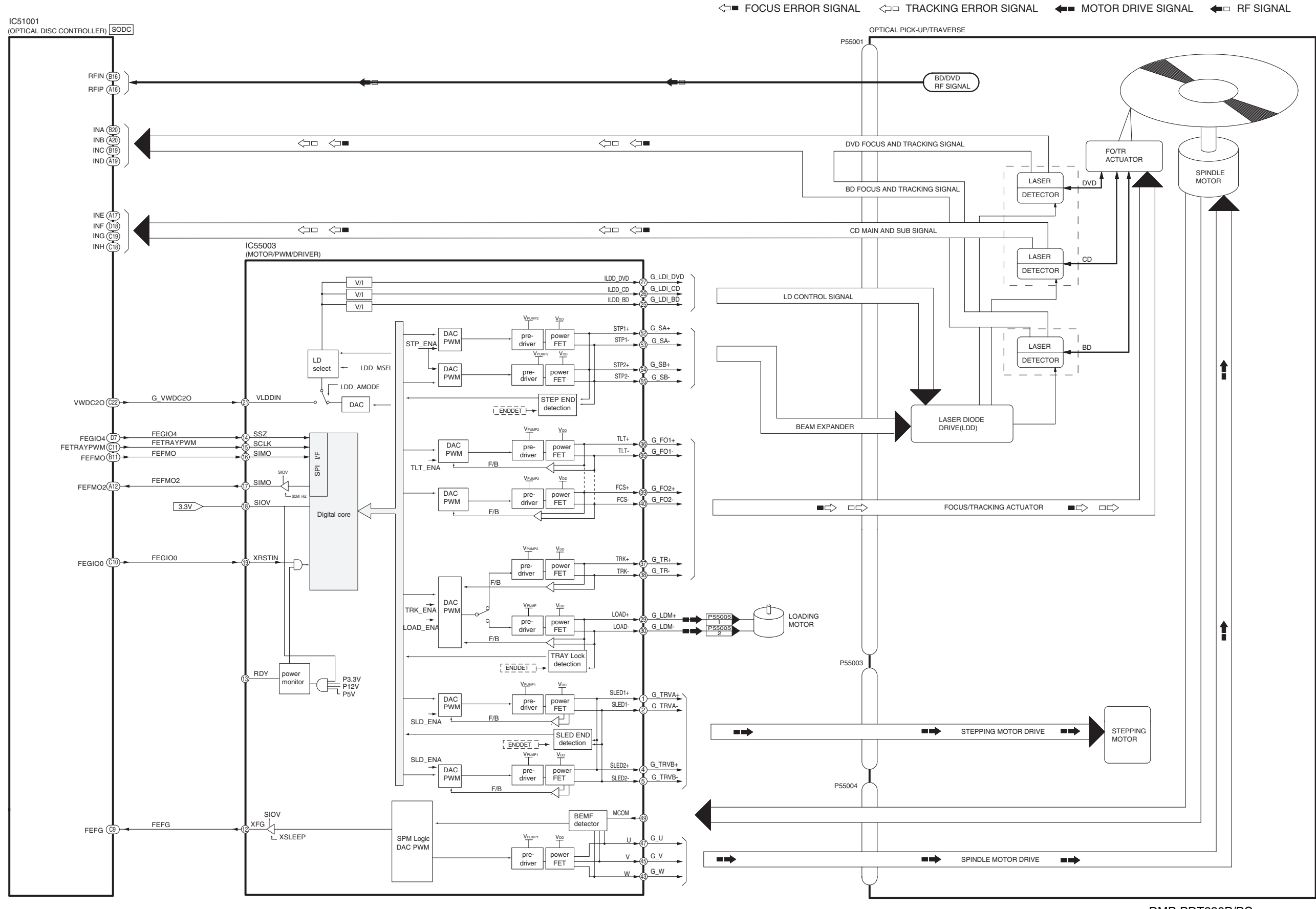

DMP-BDT230P/PC SERVO BLOCK DIAGRAM

# 12 Wiring Connection Diagram

# 12.1. Interconnection Schematic Diagram

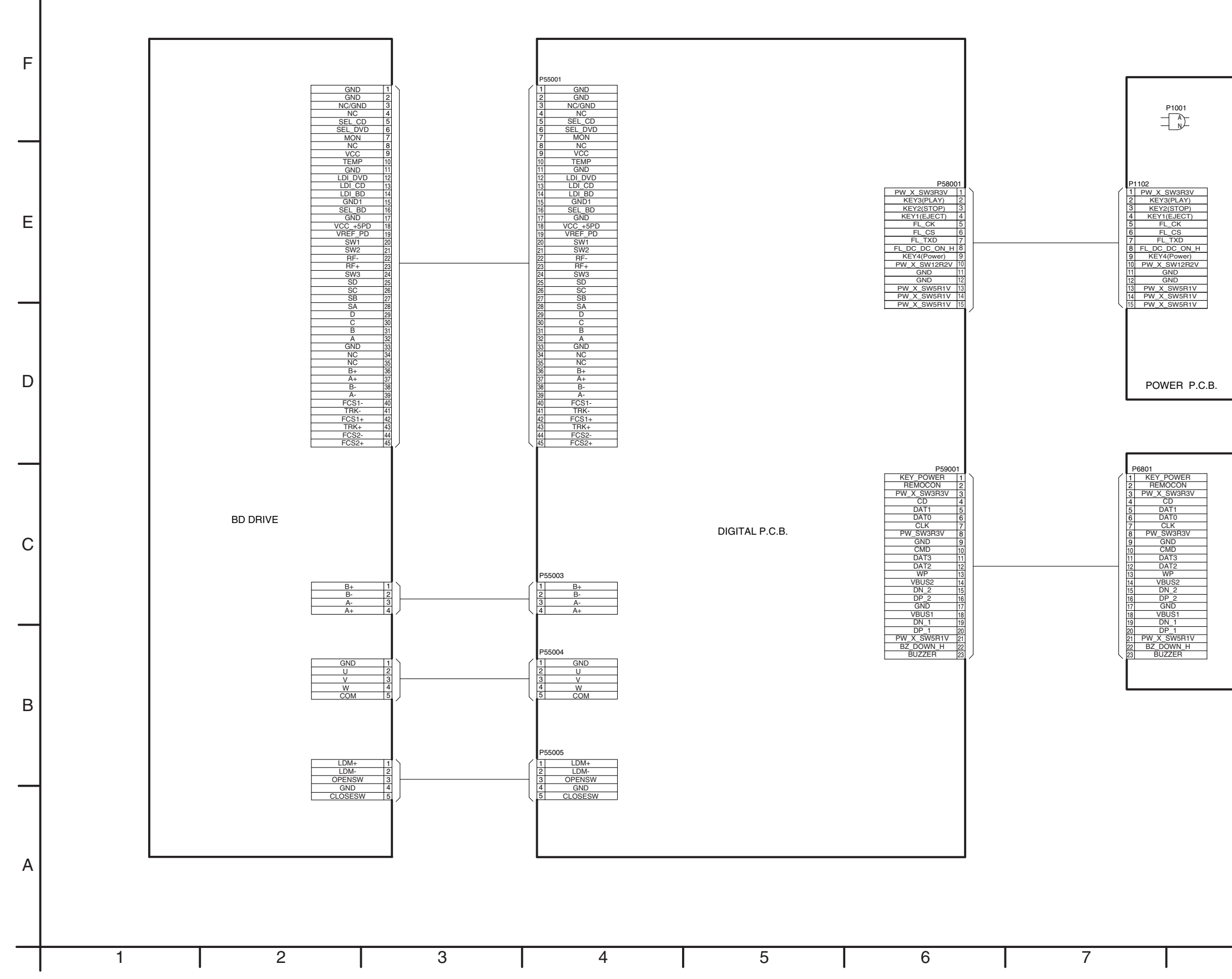

DMP-BDT230P/PCINTERCONNECTIONSCHEMATIC DIAGRAM89

SD\_USB P.C.B.

# **13 Appendix Information of Schematic Diagram**

## 13.1. Waveform Chart

#### NOTE:

Circuit waveform described herein shall be regarded as reference information when probing defect point, because it may differ from an actual measuring value due to difference of Measuring instrument and its measuring condition and product itself.

#### 13.1.1. Waveform Chart

## <IC1021>

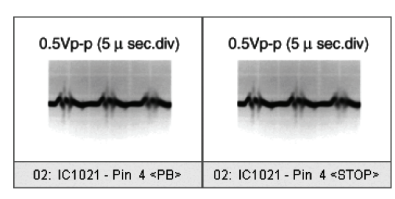

### <T1001>

| 16.9 <b>Vp-p (5 μ sec.div)</b> | 16.9 <b>Vp-p (5 μ sec.div)</b>  | 63.3 <b>Vp-p (5 μ sec.div)</b>  | 63.3 <b>Vp-p (5 μ sec.div)</b>  |
|--------------------------------|---------------------------------|---------------------------------|---------------------------------|
| ····                           | ·····                           |                                 |                                 |
| 02: T1001 - Pin 2 <pb></pb>    | 02: T1001 - Pin 2 <stop></stop> | 02: T1001 - Pin 6 <pb></pb>     | 02: T1001 - Pin 6 <stop></stop> |
| 12Vp-p (5 μ sec.div)           | 12Vp-p (5 μ sec.div)            | 4.7 <b>Vp-p (5 μ sec.div)</b>   | 4.7Vp-p (5 μ sec.div)           |
|                                |                                 | ww_ <b>_</b>                    | wy_=_wy_=                       |
| 02: T1001 - Pin 7 <pb></pb>    | 02: T1001 - Pin 7 <stop></stop> | 02: T1001 - Pin 8 <pb>&gt;</pb> | 02: T1001 - Pin 8 <stop></stop> |

#### Model No. : DMP-BDT230P/DMP-BDT230PC SCHEMATIC DIAGRAM NOTICE

# **IMPORTANT SAFETY NOTICE:**

COMPONENTS IDENTIFIED WITH THE MARK *A* HAVE THE SPECIAL CHARACTERISTICS FOR SAFETY WHEN REPLACING ANY OF THESE COMPONENTS USE ONLY THE SAME TYPE.

- 1. Although reference number of the parts is indicated on the P.C.B. drawing and/or schematic diagrams, it is NOT mounted on the P.C.B. when it is displayed with "\$" mark.
- 2. It is only the "Test Round" and no terminal (Pin) is available on the P.C.B. when the TP (Test Point) indicated as "●" mark.
- 3. Use the parts number indicated on the Replacement Parts List.
- 4. Indication on the Schematic diagrams:

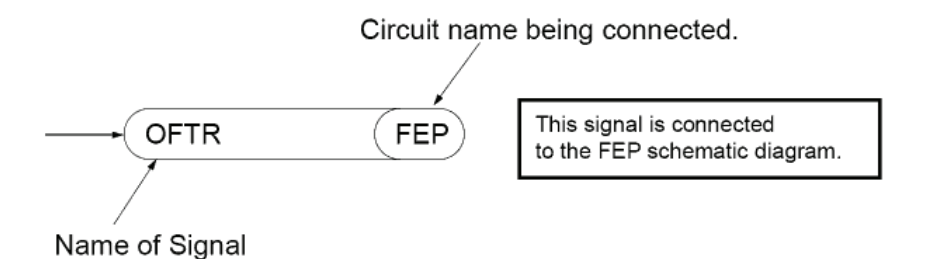

- 5. It might be taking time for display and/or access of the Schematic Diagrams & P.C.B. having the heavy data volume.
- 6. The circuit is defined by HOT and COLD indications in the schematic diagram. Please take note to prevent from electric shock.

#### Model No. : DMP-BDT230P/DMP-BDT230PC PART LIST NOTICE

#### Notes:

\*Important safety notice:

Components identified by A mark have special characteristics important for safety.

Furthermore, special parts which have purposes of

fire-retardant (resistors), high-quality sound (capacitors), low-noise (resistors), etc. are used.

When replacing any of components, be sure to use only manufacture's specified parts shown in the parts list.

\*Warning: This product uses a laser diode. Refer to caution statements.

\*Capacity values are in microfarads (µF) unless specified otherwise, P=Pico-farads (pF), F=Farads (F).

\*Resistance values are in ohms, unless specified otherwise, 1K=1,000 (OHM), 1M=1,000k (OHM).

\*The marking (RTL) indicates the retention time is limited for this item. After the discontinuation of this assembly in production, it will no longer be available.

\*"(IA), (IB)" marks in Remarks indicate languages of instruction manuals. [ (IA): English; (IB): Canadian French]
\*All parts are supplied by CHPAVC.

E.S.D. standards for Electrostatically Sensitive Devices, refer to "PREVENTION OF ELECTROSTATIC DISCHARGE (ESD) TO ELECTROSTATICALLY SENSITIVE (ES) DEVICES" section.

#### Notes:

\*Parts indicated with "ADJ" in the Remarks column are necessary to Input Engineering Adjusted Value.

| MITTALLOGO         ABBREVIATIONS         MITTALLOGO           ADU-UP         ADDRESS         MUENCESS LUCH ENABLE         PERAGE           ADU-UP         ADDRESS         MUENCESS LUCH ENABLE         PERAGE           ADDL-UP         ADDRESS         MUENCESS LUCH ENABLE         PERAGE           ADDL-UP         ADDRESS         MUENCESS LUCH ENABLE         PERAGE           ADDL-UP         ADDRESS         MUENCESS LUCH ENABLE         PERAGE           ADDL-UP         ADDRESS LUCH ENABLE         PERAGE         PERAGE           ADDL-UP         ADDRESS LUCH ENABLE         PERAGE         PERAGE           ANDR         SERVO AMP OUTFOIT         MOEN-UP         MOEN-UP           ADDR         ADDRESS LUCH ENABLE         MOEN-UP         MOEN-UP           ADDR         CAV         ADDRESS LUCH ENABLE         MOEN-UP           ADDR         CAV         CAV         MOEN-UP         MOEN-UP           BOCKIN         BOCKIN         BOCKIN         MOEN-UP         MOEN-UP           BOCKIN         BOCKIN         BOCKIN         MOEN-UP         MOEN-UP           BOCKIN         BOCKIN         BOCKIN         MOEN-UP         MOEN-UP           BOCKIN         BOCKIN         BOCKIN | STREAMDATANAL ALL ALL ALL ALL ALL ALL ALL ALL ALL                                                                                                    | STATUS<br>STATUS<br>STREAMDATACLOCK<br>STREAMDATA<br>STREAMDATAINDUTENABLE<br>ISTREAMDATAINDUTENABLE    | SRAMADDRESSBUS<br>SRAMDATABUS0~7<br>START/STOP                                 | SUBCODEQDATAREADCLOCK<br>SUBCODEQDATAREADCLOCK<br>SERIALDATA | SERIALPORTREADCLOCK<br>SERIALPORTWRITECLOCK<br>SUBCODEQCLOCK |      | SERIALDATAOUT<br>SERIALPORTDATAINPUT<br>SERIALPORTDATAOUTPUT             | SERIALPORTENABLE<br>SERIALDATAIN | FLSEGMENTOUTPUT<br>SELECTCLOCK          | SERIALDOCK<br>SERIALDATA | AUDIOSERIALCLOCKRECEIVER<br>SERIALCLOCK           | SERIALCLOCK                                            | HESERVE<br>SERIALDATAINPUT | REPOLARITYSELECT<br>RESET | RFENVELOPE<br>RFPHASEDIFFERENCEOUTPUT<br>(CD-ROM)RFGISTFRSFI FCT | ABBREVIATIONS<br>READENABLE                   | POLSEWAVEMOLOHOOLA,D           |                                | CHANNELPLLCLOCK                                 | DVDTRACKINGPHASEDIFFERENCE<br>CAP.FORPEAKHOLD | CDTRACKINGPHASEDIFFERENCE                | OSCILLATOROUTPUT<br>ONSCREENDISPLAY                         | OPTICALDISCCONTROLLER<br>OFFTRACKING    | MEMORYSERIALCOMMANDLOAD<br>MOVINGPICTUREEXPERTSGROUP | MEMORYSERIALCOMMANDDATA<br>MEMORYDATAINPUT/OUTPUT     | MEMORYCLOCKINPUT<br>MEMORYSERIALCOMMANDCLOCK    | MEMORYADDRESS<br>MEMORYCLOCK         | LASERPOWERCONTROL<br>LASERPOWERCONTROL<br>LCH/RCHDISTINCTIONCLOCK | I(CURRENT)REFERENCE<br>INTERFACEMODESELECT                    | IEC958FORMATDATAOUTPUT<br>INTERPOI ATIONFI AG | ABBREVIATIONS |
|----------------------------------------------------------------------------------------------------|----------------------------------------------------------------------------------------------------|----------------------------------------------------------------------------------------------------|--------------------------------------------------------------------------------|--------------------------------------------------------------|--------------------------------------------------------------|------|--------------------------------------------------------------------------|----------------------------------|-----------------------------------------|--------------------------|---------------------------------------------------|--------------------------------------------------------|----------------------------|---------------------------|------------------------------------------------------------------|-----------------------------------------------|--------------------------------|--------------------------------|-------------------------------------------------|-----------------------------------------------|------------------------------------------|-------------------------------------------------------------|-----------------------------------------|------------------------------------------------------|-------------------------------------------------------|-------------------------------------------------|--------------------------------------|-------------------------------------------------------------------|---------------------------------------------------------------|-----------------------------------------------|---------------|
| INITIAL/LOGO         ABBREVIATIONS           ADD-UP         ADDRESS           ADD-UP         ADDRESS           ADD-UP         ADDRESS           ADD-UP         ADDRESS           ADD-UP         ADDRESS           ADD-UP         ADDRESS           ADD-UP         ADDRESS           ADD-UP         ADDRESS           ADDRESS         AUDIO ESE PACKET REQUEST           AND         ADDRESS           ADDRESS         AUDIO FEE PACKET REQUEST           ASYNC         AUDIO MUE           ASYNC         AUDIO MUE                                                                                                    | STVALID<br>STVALID<br>STVALID<br>SUBCK<br>SUBCK<br>SUBQ<br>SYSCLK                                                                                            | STAT<br>STCLK<br>STCLK<br>STENABLE<br>STSEL                                                             | SRMADR<br>SRMDT0~7<br>SS                                                       | SQCX<br>SRDATA                                               | SPRCLK<br>SPWCLK<br>SQCK                                     | SPEN | SOUT1,2<br>SPDI<br>SPDO                                                  | SEN<br>SIN1,2<br>SOLT2           | SEG0~UP<br>SELCLK                       | SCLK                     | SCKR                                              | SBT0,1<br>SCK                                          | S SBI0,1                   | RSEL                      | RFO V<br>RFO                                                     | R RE                                          | FWINGA, B                      | PWMCTL<br>PWMDA                | PLLCK                                           | PDVD                                          | P PCD PCD PCD PCD PCD PCD PCD PCD PCD PC | OSCO<br>OSD                                                 | 0<br>OFTR                               | MPEG                                                 | MDATA<br>MDQ0~UP                                      | MCKI                                            | M MA0~UP<br>MCK                      | LPCK                                                              | IREF<br>ISEL                                                  | I IECOUT                                      | INITIAL/LOGO  |
| ADD-UP<br>ADD-UP<br>ADD-UP<br>ADD-UP<br>ADD-UP<br>ADD-UP<br>ADD-UP<br>ADD-UP<br>ADD-UP<br>ADD-UP<br>ADD-UP<br>ADD-UP<br>ADD-UP<br>BDCKN<br>BDCKN<br>BDCKN<br>BDCKN<br>BDCKN<br>CDD<br>CDD<br>CDD<br>CDD<br>CDD<br>CDD<br>CDD<br>CDD<br>CDD<br>CD                                                                                                    | COUSE ERPORT AND OUTFUT<br>FREQUENCY GENERATOR<br>FREQUENCY SUB CARRIER<br>FREQUENCY SUB CARRIER<br>FE GRAV CARR SAMELING) CLOCK<br>COMMON GROUNDING (EATTH) | FOCUS BALANCE<br>FRAME CLOCK<br>FOCUS ERROR<br>FOCUS ERROR AMP INVERTED INPUT<br>FOCUS ERROR AMP OUTPUT | ENCODER SELECT<br>EXTERNAL M CLOCK (81MHz/40.5MHz)<br>EXTERNAL S CLOCK (54MHz) | ERROR TORQUE CONTROL<br>REFERENCE<br>ENCODED SELECT          | ABBREVIATIONS<br>ERROR TORQUE CONTROL                        |      | DIGITAL SERVO CONTROLLER<br>DATA SLICE LOOP FILTER<br>DIGITAL VIDFO DISC | DATA REQUEST<br>DATA RESPONSE    | DATA SLICE RF (BIAS)<br>DROP OUT SIGNAL | DROP OUT<br>DATA OUTPUT  | DM SERIAL DATA READ CLOCK<br>DIGITAL MUTE CONTROL | DEEMPHASIS SWII CHING<br>FL DIGIT OUTPUT<br>DATA INDUT | D/A CONVERTER CLOCK        | COMPOSITE SYNC IN         | CPU READ ENABLE<br>CPU WRITE ENABLE                              | CPU ADDRESS DATA BUS<br>CPU INTERRUPT REQUEST | CPU DATA<br>CPU ADDRESS I ATCH | CPU ADDRESS<br>CPU CHIP SELECT | SYSIEM CLOCK SELECT<br>CONSTANT LINEAR VELOCITY | COMPACT DISC-VIDEO<br>CHANNEL DATA            | CD RF (EFM) SIGNAL                       | CAP. BLACK DROP OUT<br>COMPACT DISC<br>CD SEDIAL DATA CLOCK | BYTE CLOCK<br>CONSTANT ANGULAR VELOCITY | SUB CODE BLOCK CLOCK<br>CAP. FOR BOTTOM HOLD         | BIT CLOCK (PCM)<br>BIT CLOCK INPUT<br>BI ACK DROP OUT | SERVO AMP OUTPUT<br>AUDIO WORD DISTINCTION SYNC | AUDIO RF<br>SERVO AMP INVERTED INPUT | AUDIO MUTE<br>AUDIO PES PACKET REQUEST                            | ADDRESS BUS<br>AUDIO PES PACKET DATA<br>ADDRESS I ATCH ENARLE | ADDRESS<br>AUDIO CI OCK                       | ABBREVIATIONS |
|                                                                                                    | FEO<br>FSC<br>FSC<br>FSC<br>FSC<br>FSC<br>FSC<br>FSC<br>FSC<br>FSC<br>FSC                                                                                    | FBAL<br>FCLK<br>FFI<br>FFO                                                                              | ETMCLK                                                                         | ECR                                                          | INITIAL/LOGO<br>EC                                           | DVU  | DSC                                                                      | DREQ                             | DRF<br>DRPOUT                           | DO<br>DOUT0~UP           | DMSRCK                                            |                                                        | DACCK                      | CSYNCIN                   | CPRD<br>CPWR                                                     | CPUIRQ                                        | CPDT                           | CPA<br>CPCS                    | CKSL                                            | CDV<br>CHNDATA                                | CDSRDATA                                 | CBDO                                                        | BYTCK                                   | BLKCK<br>BOTTOM                                      | BCKIN                                                 | ASO<br>ASYNC                                    | ARF                                  | AMUTE<br>AREQ                                                     | AD0~UP<br>ADATA<br>ALE                                        | A0~UP<br>ACI K                                | INITIAL/LOGO  |

| BBREVIATIONS             | Z | TIAL/LOGO   | ABBREVIATIONS                                   |
|--------------------------|---|-------------|-------------------------------------------------|
| ATDATAOUTPUT             | ⊢ | TE          | TRACKING ERROR                                  |
| IONFLAG                  |   | TID         | BALANCE CONTRUL<br>BALANCE OUTPLIT 1            |
| NODESELECT               |   | TIN         | BALANCE INPUT                                   |
| ECONTROL                 |   | TIP         | BALANCE INPUT                                   |
| ERCONTROL                |   | TIS<br>TPSN | BALANCE OUTPUT 2<br>OP AMP INPLIT               |
| LINC LONCLOCK            |   | TPSO        | OP AMP OUTPUT                                   |
| DCK                      |   | TPSP        | OP AMP INVERTED INPUT                           |
| DCKINPUT                 |   | THCHS       | THACK CHOSS SIGNAL                              |
| RIALCOMMANDCLOCK         |   | TRSON       | TRAVERSE SERVO ON                               |
|                          |   |             |                                                 |
| TAI/OMASK                | Z | TIAL/LOGO   | ABBREVIATIONS                                   |
| RIALCOMMANDLOAD          | > | VBLANK      | V BLANKING                                      |
| CONTROLLER               |   | >>>         | VOLTAGE                                         |
| IG                       |   | VCDCONT     | VIDEO CD CONTROL (TRACKIN                       |
| RINPUT                   |   | VDD         | DRAIN POWER SUPPLY VOLTA                        |
| DISPLAY                  |   | VFB         | VIDEO FEED BACK                                 |
|                          |   | VREF<br>VSS | VULIAGE REFERENCE<br>SOURCE POWER SUPPLY VOL    |
| aphaseuifference         | × | WAIT        | BUS CYCLE WAIT                                  |
| <b>JGPHASEDIFFERENCE</b> |   | WDCK        | WORD CLOCK                                      |
| AKHOLD                   |   | WEH         | WRITE ENABLE HIGH<br>WORD SEI ECT PECEIVED      |
| LCLOCK                   | > |             |                                                 |
| TCONTROL                 | < | XALE        | X ADDRESS LATCH ENABLE                          |
| MOTORDRIVEA              |   | XAREQ       | X AUDIO DATA REQUEST                            |
| MOTOHOUTA,B              |   | XCDHOM      | X CU ROM CHIP SELECT<br>X CHIP SELECT           |
| RREVIATIONS              |   | XCSYNC      | X COMPOSITE SYNC                                |
| E COLORING COLORIGO      |   | XDS         | X DATA STROBE                                   |
| ш                        |   | XHSYNCO     | X HORIZONTAL SYNC OUTPUT                        |
| FERENCEOUTPUT            |   | XIINIX      | XH INTERHUPT REQUEST<br>X° TAL OSCILLATOR INPUT |
| GISTERSELECT             |   | XINT        | X INTERRUPT                                     |
|                          |   | XMW         | X MEMORY WRITE ENABLE                           |
|                          |   | XBF         | X TAL USUILATUR UUTPUT<br>X READ ENABLE         |
| UNPUT                    |   | XSRMCE      | X SRAM CHIP ENABLE                              |
|                          |   | XSRMOE      | X SRAM OUTPUT ENABLE                            |
| CLOCK                    |   | XSHMWE      | X SHAM WHITE ENABLE<br>X VLDEC CHIP SELECT      |
| LCLOCKRECEIVER           |   | XVDS        | X V-DEC CONTROL BUS STRO                        |
| **                       |   | XVSYNCO     | X VERTICAL SYNC OUTPUT                          |
| -                        |   |             |                                                 |
|                          |   |             |                                                 |
| ENABLE                   |   |             |                                                 |
| LIN LIN                  |   |             |                                                 |

| T         TE         TRANCING ERFORM           TID         BALANCE CUTPUT 1           TID         BALANCE CUTPUT 1           TIPS         DALANCE NUPUT 1           TPSO         DP AND FUTUT 2           TPSO         OP ANP INPUT 2           TPSO         OP ANP OUTPUT 2           TPSO         OP ANP OUTPUT 2           TPSO         OP ANP OUTPUT 2           TPSO         OP ANP OUTPUT 2           TPSO         OP ANP OUTPUT 2           TPSO         OP ANP OUTPUT 2           TPSO         DP ANP OUTPUT 2           TPSO         DP ANP OUTPUT 2           TPSO         ANP OUTPUT 2           TPSO         TRACK SIGNO ON           ITALLOGO         ABBREUNTONS           NUTMLLOGO         ABBREUNTONS           V         VUCLTAGE           VE         VUDEO ECED ENDER SUPPLY VOLTAGE           VE         VIDEO ECED ENDER SUPLY VOLTAGE           VE         VIDEO ECED ENDER SUPLY VOLTAGE           VIDEO ECED AND ONTARE SUPLY VOLTAGE           VIDEO ECED AND ONTARE SUPLY VOLTAGE           VIDEO ECED AND ONTARE SUPLY VOLTAGE           VIDEO ENDER SUPLY VOLTAGE           VIDEO ENDED AND AND ONTARE SUPLY           VIDEO                                                                                                    |    |                                                                                                    | ADDREVIALIONS                                                                                                    |
|----------------------------------------------------------------------------------------------------|----|----------------------------------------------------------------------------------------------------|----------------------------------------------------------------------------------------------------|
| INITIALLOGO         ABBREVIATIONS           V         VELANK         VELANKIG           VCCC         COLLECTA         POWER SUPLY           VCDCON         VIDEO EXANCE         COLLECTA           VCDC         COLLECTA         POWER SUPLY           VDD         PORANE         COLLECTA           VDD         PORANE         COLLECTA           VDD         PORANE         COLLECTA           VDD         PORANE         COLLECTA           VEF         VIDEO EXED BACK         COLTAGE           VEF         VOLTAGE         VELECTA           VEF         VOLTAGE         VOLTAGE           VEF         VOLTAGE         VOLTAGE           WEH         WORK         VOLTAGE           WEH         WORD EXECT RECEIVER         VOLTAGE           VEF         VARE         VOLTAGE           VEF         VOLTAGE         VOLTAGE           VEF         VOLTAGE         VOLTAGE           VERENT         VOLTAGE         VOLTAGE           VEF         VOLTAGE         VOLTAGE           VEF         VOLTAGE         VOLTAGE           VEF         VARENE         VOLTAGE           VERST                                                                                                    | F  | TTE<br>TIBAL<br>TID<br>TIN<br>TIN<br>TIS<br>TPSN<br>TPSN<br>TPSP<br>TRCRS<br>TRCRS<br>TRCNN<br>TRSON | TFAXKIRG EFROM<br>BALANCE CUTFIOT<br>BALANCE CUTFIOT<br>BALANCE UNEUT<br>BALANCE INPUT<br>BALANCE UNEUT<br>OF AMR NUVETFED INPUT<br>OF AMR OUTPUT<br>OF AMR OUTPUT<br>OF AMR OUTPUT<br>TRAXKING ON<br>TTRAXKING ON |
| MITIALLOGO ABBREVIATIONS<br>V VELAWK COLLECTOR POWER SUPELY<br>VCC ONLECTOR POWER SUPELY<br>VCD DRAWNE DOVER SUPELY VOLTAGE<br>VDD DRAWNE DOVER SUPELY VOLTAGE<br>VDE CONTROC FED BACK<br>VDE COLLECTOR POWER SUPELY VOLTAGE<br>VDE COLLECTOR POWER SUPELY VOLTAGE<br>VDE COLLECTOR POWER SUPELY VOLTAGE<br>W WAIT BUS CYCLE WAIT<br>WER VOLTAGE REFERENCE<br>VCC AND DOLCACK<br>WER WORD SCIACIE FOWER SUPELY VOLTAGE<br>VCC X AND DOLCACK<br>XARED X ANDIO DCLACK<br>VCC X ANDIO DCLACK<br>VCC X ANDIO CLACK<br>VCC X ANDIO CLACK<br>VCC X ANDIO ANDIO CLACK<br>VCC X ANDIO CLACK<br>VCC X ANDIO CLACK<br>VCC                                                                                                    |    |                                                                                                    |                                                                                                    |
| V VECKANK VELANKING<br>COLLECTOR POWER SUPPLY<br>VECCONT VICTAGE<br>VEDEONT VIDEO CONTFOL (TRACKING<br>DRANNED<br>VED VIDEO CONTFOL (TRACKING<br>DRANNED<br>VEE VIDEO EEED BACK<br>VEE VIDEO EEED BACK<br>VIDEO AR VIDEO EEED BACK<br>VIDEO AR VIDEO AR VIDEO AR VIDEO AND<br>VIDEO AR VIDEO AR VIDEO AND<br>VIDEO AR VIDEO AND VIDEO AND<br>VIDEO AR VIDEO AR VIDEO AND VIDEO<br>VIDEO AR VIDEO AR VIDEO AND VIDEO AND<br>VIDEO AR VIDEO AR VIDEO AND VIDEO AND VIDEO<br>VIDEO AR VIDEO AND VIDEO AND VIDEO AND VIDEO<br>VIDEO AR VIDEO AND VIDEO AND VIDEO AND VIDEO<br>VIDEO AR VIDEO AND VIDEO AND VIDEO AND VIDEO<br>VIDEO AR VIDEO AND VIDEO AND VIDEO AND VIDEO<br>VIDEO AND VIDEO AND VIDEO AND VIDEO AND VIDEO<br>VIDEO AND VIDEO AND VIDEO AND VIDEO AND VIDEO<br>VIDEO AND VIDEO AND                                                                                                    | IN | TIAL/LOGO                                                                                            | ABBREVIATIONS                                                                                                    |
| VCDCCONT VICTAGE<br>VDD VDD COTRECT MACKING<br>BAANNCE)<br>VDD PAANNCE)<br>VARE VICTAGE REFERENCE<br>VREF VICTAGE REFERENCE<br>VICTAGE REFERENCE<br>VICTAGE VICTAGE<br>VICTAGE VICTAGE<br>VICTAGE VICTAGE VICTAGE<br>VICTAGE VICTAGE<br>VICTAGE<br>VICTAGE VICTAGE<br>VICTAGE VICTAGE<br>VICTAGE<br>VICTA                                                                                             | >  | VBLANK<br>VCC                                                                                        | V BLANKING<br>COLLECTOR POWER SUPPLY                                                                                                    |
| VID<br>DRANK POWES SUPPLY VOLTAGE<br>VIEF<br>VIEF<br>VIEF<br>VIEF<br>VIEF<br>VOLTAGE REFERENCE<br>VOLTAGE REFERENCE<br>VOLTAGE REFERENCE<br>VOLTAGE REVEAUT<br>VOLTAGE<br>WIEF<br>WIEF<br>WITE POURCE POWER SUPPLY VOLTAGE<br>UNCK WORD SOLGKAT<br>WIEF<br>WIEF |    | VCDCONT                                                                                              | VOLTAGE<br>VIDEO CD CONTROL (TRACKING                                                                                                    |
| VIDU UNDU UNDU VICATE REFERENCE<br>VIEF VOLTAGE REFERENCE<br>VIEF VOLTAGE REFERENCE<br>VIEF VOLTAGE REFERENCE<br>VIEF VOLTAGE REFERENCE<br>VIEF VOLTAGE REFERENCE<br>VIEF VOLTAGE REFERENCE<br>VIEF VOLTAGE REFERENCE<br>VIEF VOLTAGE REFERENCE<br>VIEF VOLTAGE RABIE HIGH<br>VIEF VOLTAGE RABIE HIGH<br>VIEF VOLTAGE RABIE HIGH<br>VIEF VOLTAGE RABIE HIGH<br>VIEF VOLTAGE RABIE HIGH<br>VIEF VOLTAGE RABIE HIGH<br>VIEF VOLTAGE RABIE HIGH<br>VIEF VOLTAGE RABIE RABIE<br>VIEF VOLTAGE RABIE RABIE<br>VIEF VOLTAGE RABIE RABIE<br>VIEF VOLTAGE RABIE RABIE<br>VIEF VOLTAGE RABIE<br>VIEF VOLTAGE RABIE                                                                                                    |    |                                                                                                    | BALANCE)                                                                                                    |
| VIEF VOLTAGE REFERENCE<br>VISS SOURCE POWER SUPPLY VOLTAGE<br>W WAIT BUS CYCLE WAIT HIGH<br>WEH WER ENALE HIGH<br>WEH WORD SELECT RECEIVER<br>X X X Y1AL CREATER HIGH<br>X X X X Y1AL CREATER HIGH<br>X X X X Y1A REQUEST<br>X X X X AND DATA REQUEST<br>X X X X AND DATA REQUEST<br>X X X X X AND DATA REQUEST<br>X X X X X AND DATA REQUEST<br>X X X X X X AND DATA REQUEST<br>X X X X X X X X X X X X X X X X X X X                                                                                                     |    | VDD<br>VFB                                                                                           | DHAIN POWER SUPPLY VOLTAGE<br>VIDEO FEED BACK                                                                                                    |
| W WAIT BUS CYCLE WAIT<br>WODCK<br>WEH WORP CLIE WAIT<br>WEH WORP DELECT RECEIVER<br>WER WORP DELECT RECEIVER<br>XARE XANED SELECT RECEIVER<br>XARE XAND DARE RELAT<br>XARE XANDO DAR REQUEST<br>XCAP SELECT RECEIVER<br>XARE XANDO DAR REQUEST<br>XCAP SELECT REQUEST<br>XCAP SELECT REQUEST<br>XCAP SELECT REQUEST<br>XCAP SELECT REQUEST<br>XCAP SELECT REQUEST<br>XCAP SELECT REQUEST<br>XCAP SELECT REQUEST<br>XCAP SELECT REQUEST<br>XCAP SELECT<br>XCAP SELECT<br>XCAP SELECT REQUEST<br>XCAP SELECT<br>XCAP SELECT REQUEST<br>XCAP SELECT REQUEST<br>XCAP SELECT REQUEST<br>XCAP SELECT REQUEST<br>XCAP SELECT REQUEST<br>XCAP SELECT REQUEST<br>XCAP SELECT REQUEST<br>XCAP SELECT REQUEST<br>XCAP SELECT REQUEST<br>XCAP SELECT REQUEST<br>XCAP SELECT REQUEST<br>XCAP SELECT REQUEST<br>XCAP SELECT REQUEST<br>XCAP SELECT REQUEST<br>XCAP SELECT RECORD SELECT<br>XCAP SELECT RECORD SELECT<br>XCAP SELECT RECORD SELECT REQUEST<br>XCAP SELECT RECORD SELECT REQUEST<br>XCAP SELECT RECORD SELECT RECORD SELECT<br>XCAP SELECT RECORD SELECT RECORD SELECT<br>XCAP SELECT RECORD SELECT RECORD                                                                                                    |    | VREF<br>VSS                                                                                          | VOLTAGE REFERENCE<br>SOURCE POWER SUPPLY VOLTAGE                                                                                                    |
| WEH WORK WORD SLOCK<br>WEH WEH WORD SLOCK<br>WEH WORD SLIECT RECEIVER<br>XALE XADDRESS LATH RECUER<br>XAREO X OND SLIECT RECEIVER<br>XAREO X COPPORTES VIAT RECUERT<br>XCS SC COP ROM CHIP RELECT<br>XCS COP ROM CHIP RELECT<br>XCS X COP ROM CHIP RELECT<br>XCS X COPPORTES VIAT REPUBLIC<br>XCS X COPPORTES VIAT RECUERT<br>XCS X CHIP SLIECT<br>XCS X COPPORTES VIAT RECUERT<br>XCS X COPPORTES VIAT RECUERT<br>XCS                                                                                                    | M  | WAIT                                                                                                 | BUS CYCLE WAIT                                                                                                    |
| WIST WORD SELECT RECEIVEN<br>X XLE XDRESS LITCH EXABLE<br>XARED XDDRESS LITCH EXABLE<br>XARED X XDDRESS LITCH EXABLE<br>XORDAM X TAN REQUEST<br>XORDAM X AND ARA RELECT<br>XORX X HORDARIE SWC<br>XORX X AND ARA RELECT<br>XORX X AND ARA RELECT<br>XOR                                                                                                    |    | WDCK<br>WEH                                                                                          | WORD CLOCK<br>WRITE ENABLE HIGH                                                                                                    |
| X X. X.T. XT.L. LALL MALE XADRES LITCH ENABLE XALE X.ALE X.ALE X.ALE X.ALE X.ALE X.ALE X.ALE X.ALE X.ALE X.ALE X.ALE X.ALE X.ALE X.ALE X.ALE X.ALE X.ALE X.ALE X.ALE X.ALE X.ALE X.ALE X.ALE X.ALE X.ALE X.A.ALE X.ALE X.A.ALE X.A.ALE X.A.ALE X.A.ALE X.A.ALE X.A.ALE X.A.ALE X.A.ALE X.A.ALE X.A.ALE X.A.ALE X.A.ALE X.A.ALE X.A.ALE X.A.ALE X.A.ALE X.A.ALE X.A.ALE X.A.ALE X.A.ALE X.A.ALE X.A.ALE X.A.ALE X.A.ALE X.A.ALE X.A.A.ALE X.A.A.ALE X.A.A.ALE X.A.A.A.ALE X.A.A.A.A.ALE X.A.A.A.A.A.A.A.A.A.A.A.A.A.A.A.A.A.A.A                                                                                                    |    | WSR                                                                                                  | WORD SELECT RECEIVER                                                                                                    |
| XZPRO X AUDIO DATA REQUEST<br>XCDROM C CD ROM CHP SELECT<br>XCS C CONPOSITE SYNC<br>XCSYNC C CONPOSITE SYNC<br>XCSYNC X CONPOSITE SYNC<br>XCSYNC X CONPOSITE SYNC<br>XCSYNC X CONPOSITE SYNC<br>XCN X HORIZONTAL SYNC OUTPUT<br>XCN X TAL OSCILLATOR INPUT<br>XCN X TAL OSCILLATOR INPUT<br>XCN X TAL OSCILLATOR INPUT<br>XCN X TAL OSCILLATOR INPUT<br>XCN X TAL OSCILLATOR INPUT<br>XCN X TAL OSCILLATOR INPUT<br>XCN X TAL OSCILLATOR INPUT<br>XCN X XANC CONPOSITE RABLE<br>XCN X X XANC CONPOSITE RABLE<br>XCN X XXANC XANC XANC XANC XXANC XXXXXXXXXX                                                                                                    | ×  | X<br>XALE                                                                                            | X TAL<br>X ADDRESS LATCH ENABLE                                                                                                    |
| XCSYNC X CHIP ESLECT<br>XCSYNC X CONPOSITE SYNC<br>XCSYNC X CONPOSITE SYNC<br>XISYNC X CONPOSITE SYNC<br>XISYNC X HORIZONTAL SYNC OUTPUT<br>XINT X HORIZONTAL SYNC OUTPUT<br>XINT X TAL GSCILLATOR INPUT<br>XINT X INTERNUPT<br>XINT X TAL GSCILLATOR INPUT<br>XCSTAC X SAM ONTPUT ENABLE<br>XCSMMC X SAM ONTPUT ENABLE<br>XCSMMC X SAM ONTPUT ENABLE<br>XCSMMC X SAM ONTPUT ENABLE<br>XCSMMC X SAM ONTPUT ENABLE<br>XCSMMC X SAM ONTPUT ENABLE<br>XCSMMC X SAM ONTPUT ENABLE<br>XCSMMC X SAM ONTPUT ENABLE<br>XCSMMC X SAM ONTPUT ENABLE<br>XCSMMC X CONTECTION ENABLE<br>XCSMMC X CONTECTION ENABLE<br>XCSMMC XCSMMC XCSMC XCSMMC XCSMMC XCSMC XCSMC XCSMMC XCSMC XCSMC XCSMC XCSMC XCSMC XCSMC XCSMC XCSMC XCSMC XCSMC XCSMC XCSMC XCSMC XCSMC XCSMC XCSMC XCSMC XCSMC XCSMC XCSMC XCSMC XCSMC XCSMC XCSMC XCSMC XCSMC                                                                                                    |    | XAREQ<br>XCDROM                                                                                      | X AUDIO DATA REQUEST<br>X CD ROM CHIP SELECT                                                                                                    |
| XDS X DATA STROBE<br>HINT AT STROBE<br>XHINT XH INTERNUFT REQUET<br>XHINT XH INTERNUFT REQUET<br>XIII X INTERNUFT REQUEST<br>XIII X INTERNUFT<br>XIII X INTERNUFT<br>XIII X INTERNUFT<br>XOS Y TAL OSCILLATOR NUFUT<br>XOS X TAL OSCILLATOR NUFUT<br>XOS X TAL OSCILLATOR NUFUT<br>XOS X ANN ONTPUT RABLE<br>XSRMMC X SAM ONTPUT RABLE<br>XSRMMC X SAM ONTPUT RABLE<br>XSRMMC X SAM ONTPUT RABLE<br>XSRMMC X SAM ONTPUT RABLE<br>XSRMMC X SAM ONTPUT ANALOR<br>XVDEC CHIP SLEET                                                                                                    |    | XCS<br>XCSYNC                                                                                        | X CHIP SELECT<br>X COMPOSITE SYNC                                                                                                    |
| XHINT X HANTZONTA XAN OUTPUT<br>XIII X HANTERAUFF REQUEST<br>XIII X TAL OSCILLATOR INPUT<br>XINI X INTERNUF<br>XINI X INTERNUF<br>XINI X INTERNUF<br>XINI X ANDORY WIRTE RABLE<br>XO<br>X TAL OSCILLATOR OUTPUT<br>XIII X XAN ONTPUT ENABLE<br>XSRMCE X SRAM OUTPUT ENABLE<br>XSRAM OUTPUT ENABLE<br>XSRAM OUTPUT ENABLE<br>XSRAM OUTPUT ENABLE<br>XSRAM OUTPUT ENABLE<br>XSRAM OUTPUT ENABLE<br>XSRAM OUTPUT ENABLE<br>XDEC CHIP SLEET                                                                                                    |    | XDS                                                                                                  | X DATA STROBE                                                                                                    |
| XI X TA CSCILLATOR INPUT<br>XINT XINTERNDAT<br>XINT XINTERNDAT WIRTE EXABLE<br>XO X TAL OSCILLATOR OUTPUT<br>XO X TAL OSCILLATOR OUTPUT<br>XO X TAL OSCILLATOR OUTPUT<br>XO X STAM OUTPUT ENABLE<br>XSRMC X STAM OUTPUT ENABLE<br>XSRMW XY VDEC OHP SLEAT<br>XVOS X VADEC OHP CLAIP SLEAT                                                                                                    |    | XHSYNCO<br>XHINT                                                                                     | X HORIZONTAL SYNC OUTPUT<br>XH INTERRUPT REQUEST                                                                                                    |
| XMV XNETERATU-1<br>XMV XNEMORY WITE ENABLE<br>XME XNELOSILIATOR OUTPUT<br>XME XEAL ENGLIAR OUTPUT<br>XMMC XEANOE XEANOUTPUT<br>XMMC XAANOE XAANOUTPUTALE<br>XMMV XVDECOHPELECT<br>XVDECOHPELECT                                                                                                    |    | XI                                                                                                   | X' TAL OSCILLATOR INPUT                                                                                                    |
| X0 X T A LOSULLATOR OUTPUT<br>XRE X READ EMBLE<br>XSRMCE X SRAM OUTPUT ENBLE<br>XSRMCE X SRAM OUTPUT ENBLE<br>XSRMMC X SRAM OUTPUT ENBLE<br>XVCS X V DEC CHIP SLEET<br>XVCS X V DEC CHIP SLEET                                                                                                    |    | MMX                                                                                                  | X INI EHHUPI<br>X MEMORY WRITE ENABLE                                                                                                    |
| XSRMCE X SRAM CHIPERVALE<br>XSRAMC X SRAM OTHOT ENABLE<br>XSRAMC X SRAM WOTTE ENABLE<br>XSRAMC X XVOEC CHIP ELCT<br>XVCS X V DEC CHIP ELCT<br>XVCS X V DEC CONTROL DIS CRODE                                                                                                    |    | XO<br>XBF                                                                                            | X' TAL OSCILLATOR OUTPUT<br>X READ FNARI F                                                                                                    |
| XSRMOE X SRAM OUTPUT ENABLE<br>XSRMWE X SRAM WRITE ENABLE<br>XVCS X V-DEC CHIP SELECT<br>XVDS V V-DEC CANTEROL BILS STEODE                                                                                                    |    | XSRMCE                                                                                               | X SRAM CHIP ENABLE                                                                                                    |
| XVCS X V-DEC CHIP SELECT                                                                                                    |    | XSRMOE<br>XSRMWE                                                                                     | X SRAM OUTPUT ENABLE<br>X SRAM WRITE ENABLE                                                                                                    |
|                                                                                                    |    | XVCS                                                                                                 | X V-DEC CHIP SELECT<br>X V-DEC CONTROL BUS STROBE                                                                                                    |

#### Model No. : DMP-BDT230P/DMP-BDT230PC ABBREVIATIOM

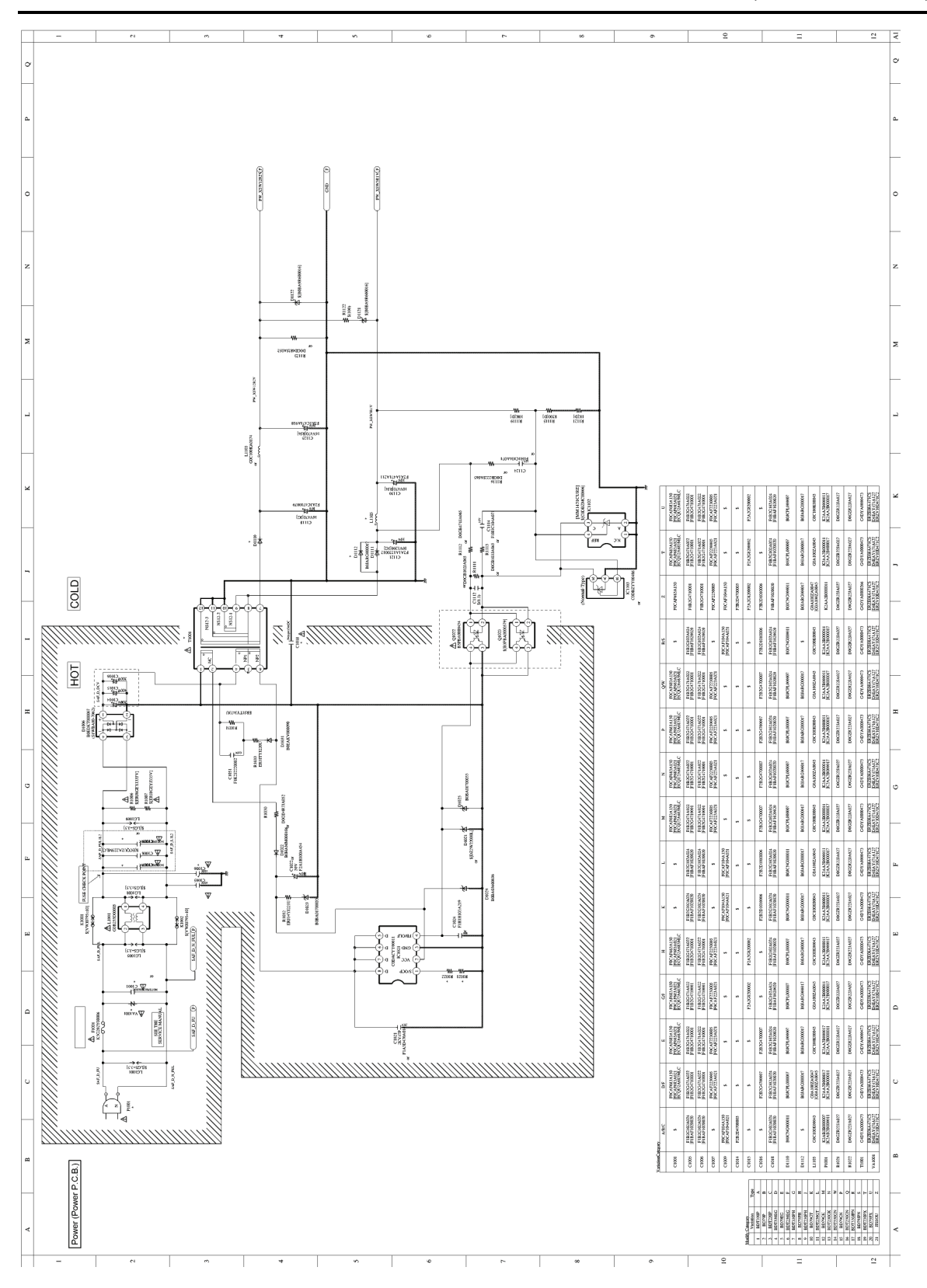

#### Model No. : DMP-BDT230P/DMP-BDT230PC POWER SECTION(POWER P.C.B.)

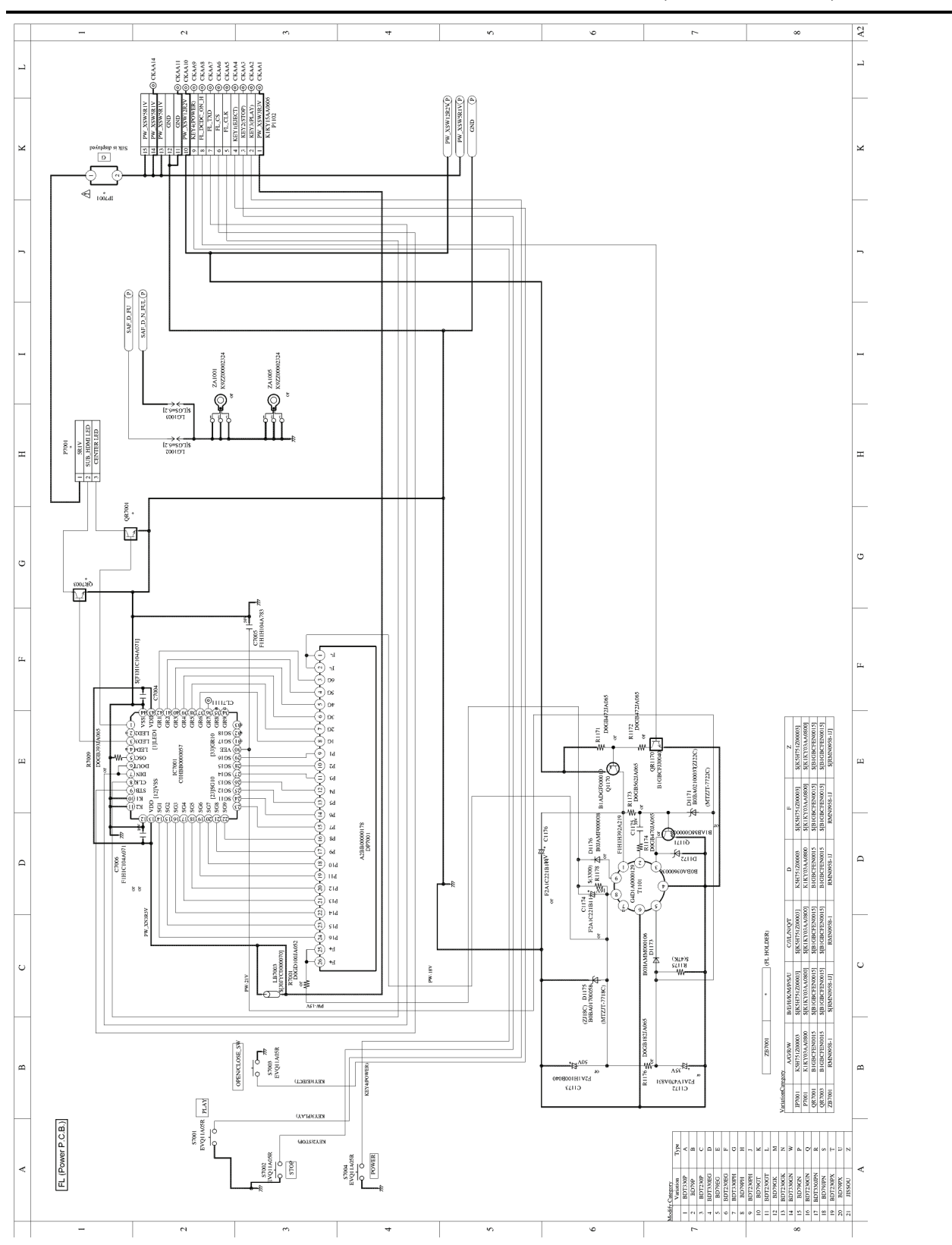

Model No. : DMP-BDT230P/DMP-BDT230PC FL SECTION(POWER P.C.B.)

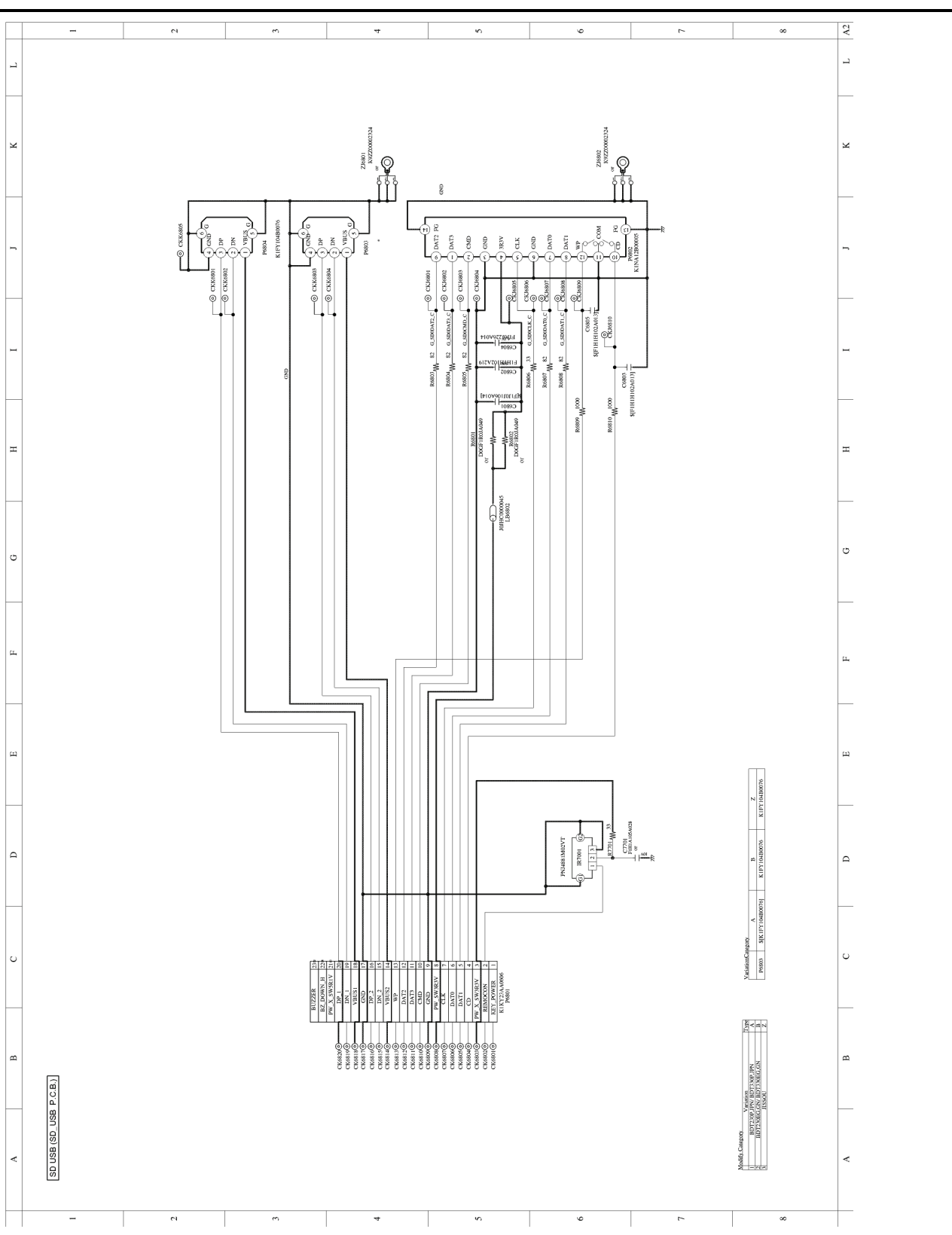

Model No. : DMP-BDT230P/DMP-BDT230PC SD\_USB SECTION(SD\_USB P.C.B.)

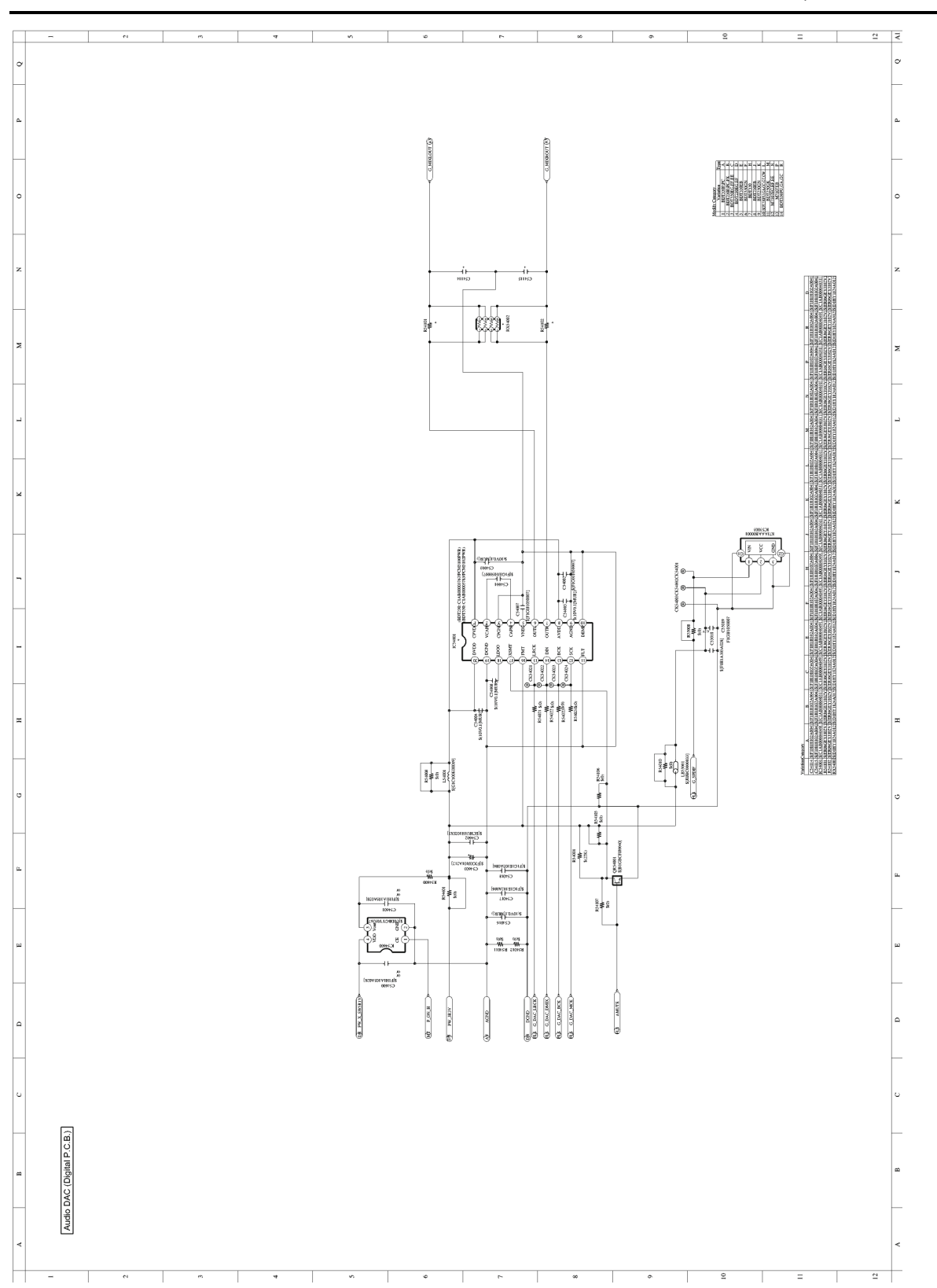

Model No. : DMP-BDT230P/DMP-BDT230PC AUDIO DAC SECTION(DIGITAL P.C.B.)

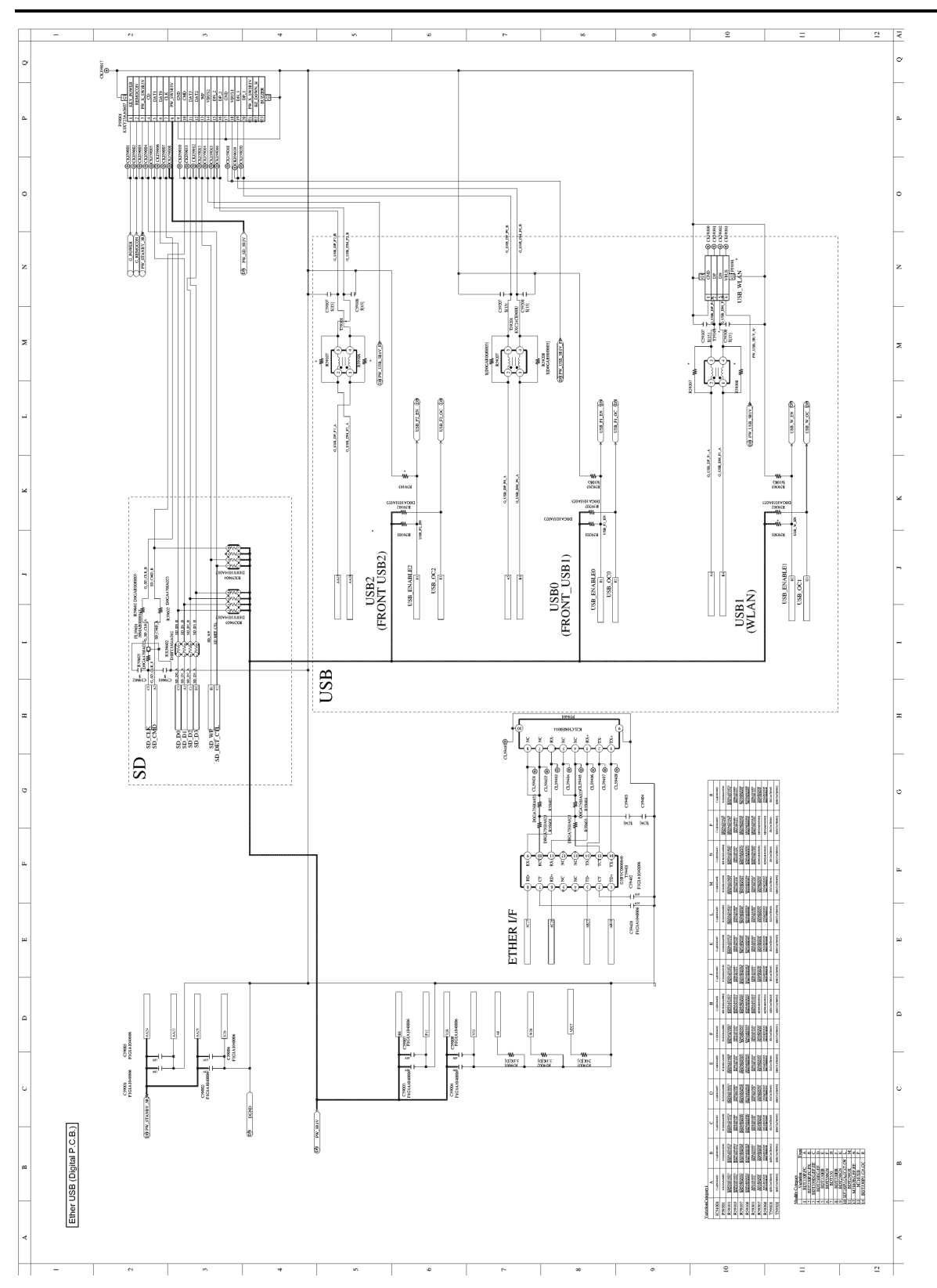

## Model No. : DMP-BDT230P/DMP-BDT230PC ETHER USB SD SECTION(DIGITAL P.C.B.)

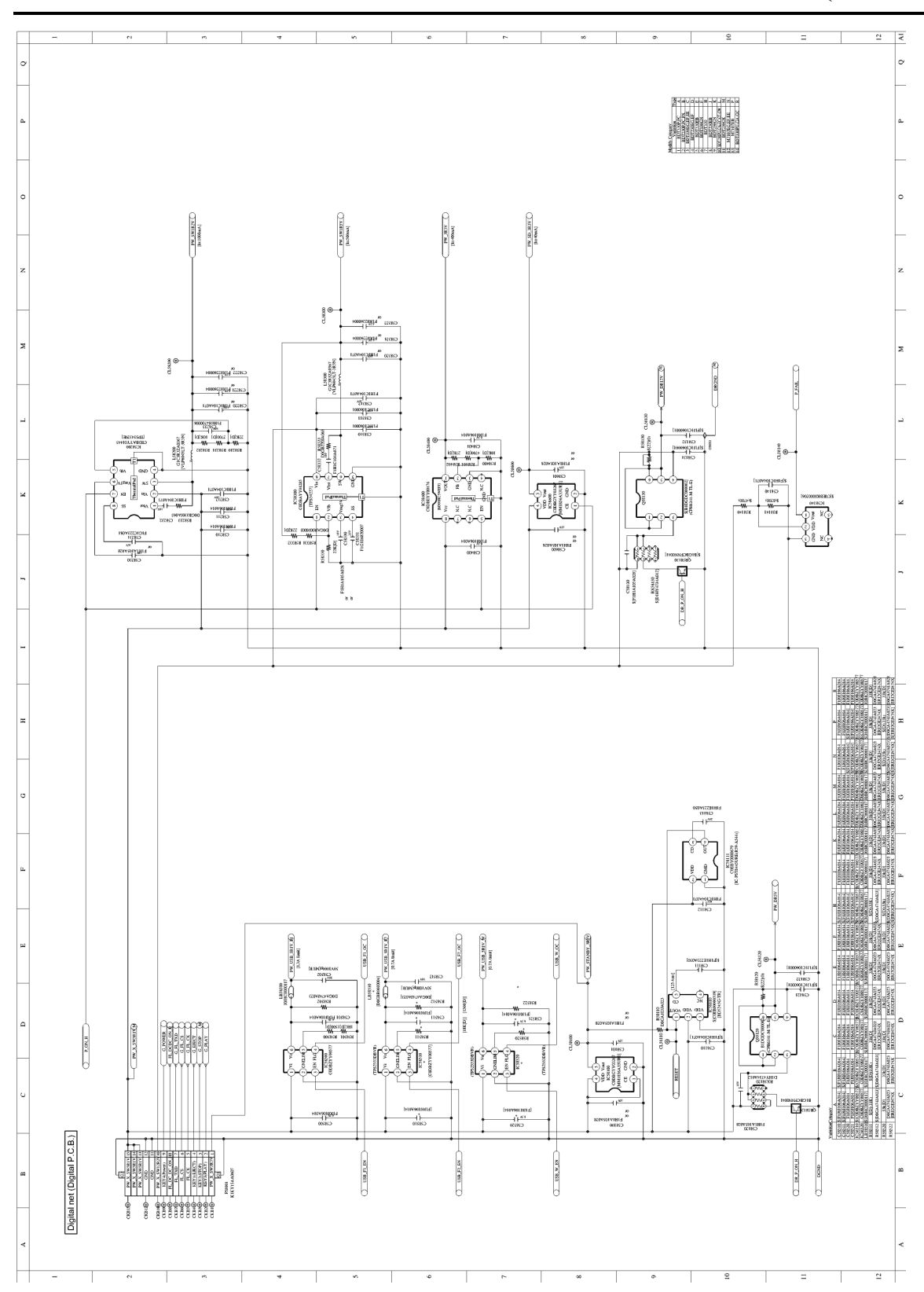

Model No. : DMP-BDT230P/DMP-BDT230PC DIGITAL NET SECTION(DIGITAL P.C.B.)

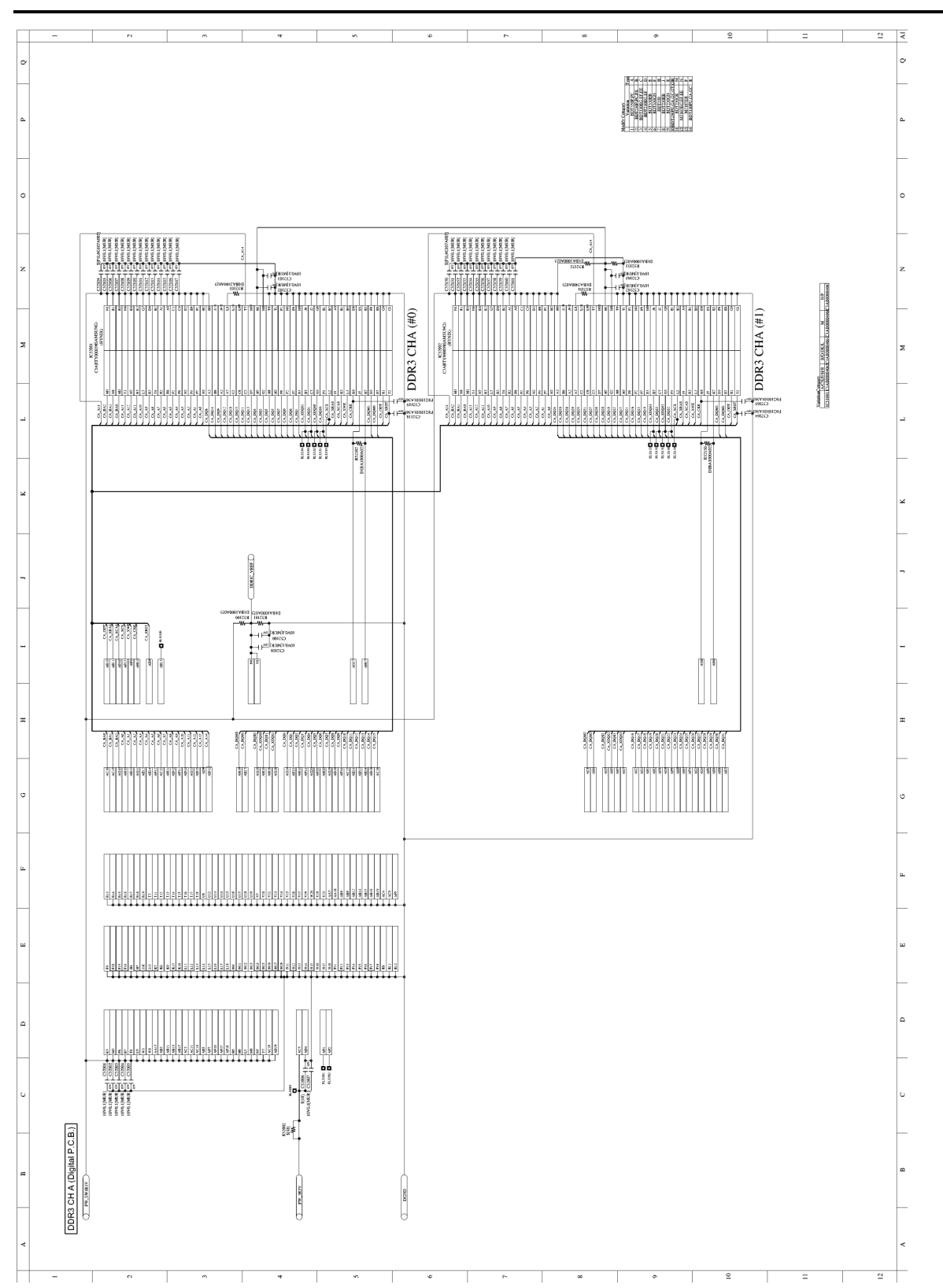

Model No. : DMP-BDT230P/DMP-BDT230PC DDR3 CH A SECTION(DIGITAL P.C.B.)

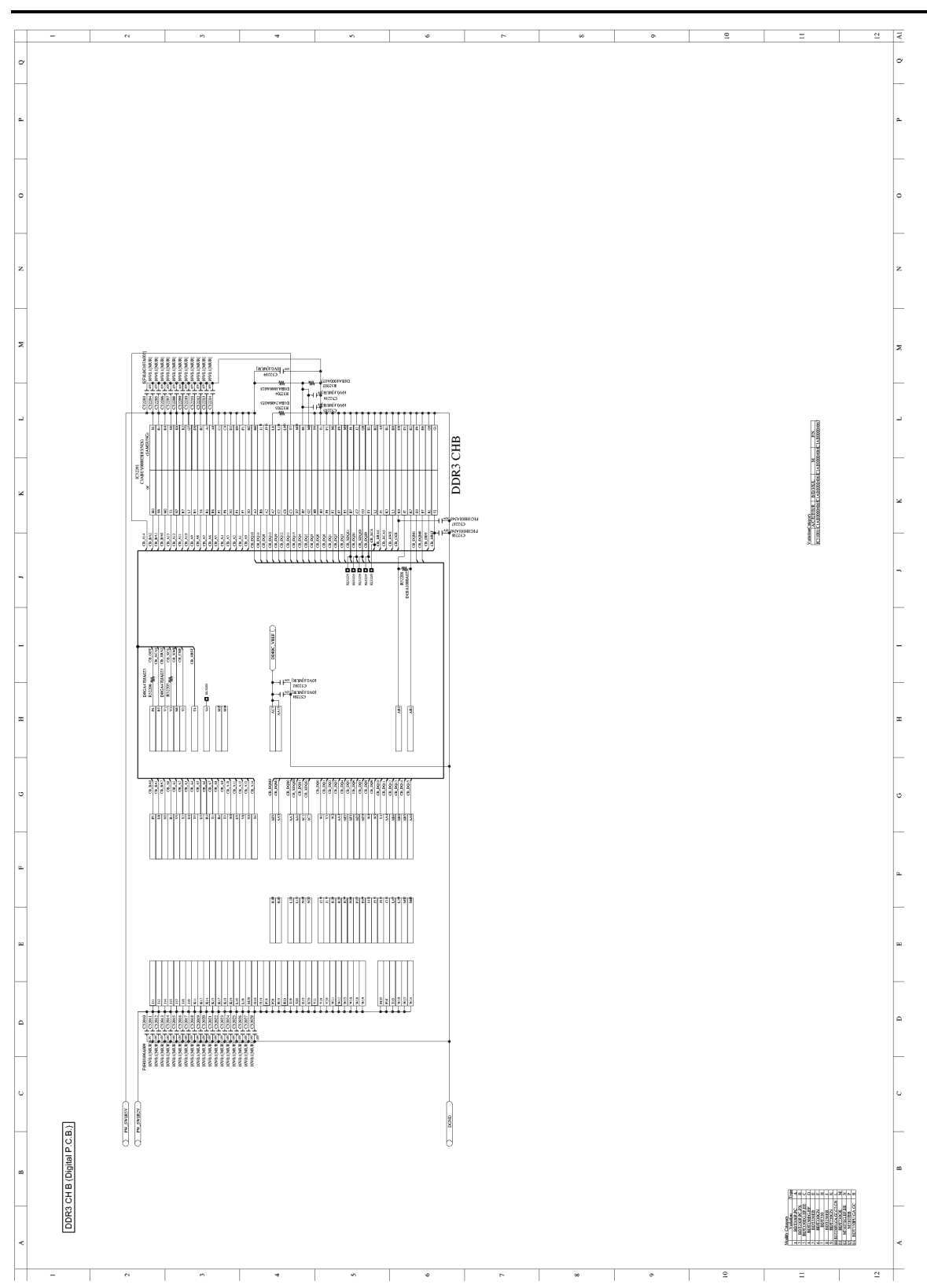

## Model No. : DMP-BDT230P/DMP-BDT230PC DDR3 CH B SECTION(DIGITAL P.C.B.)

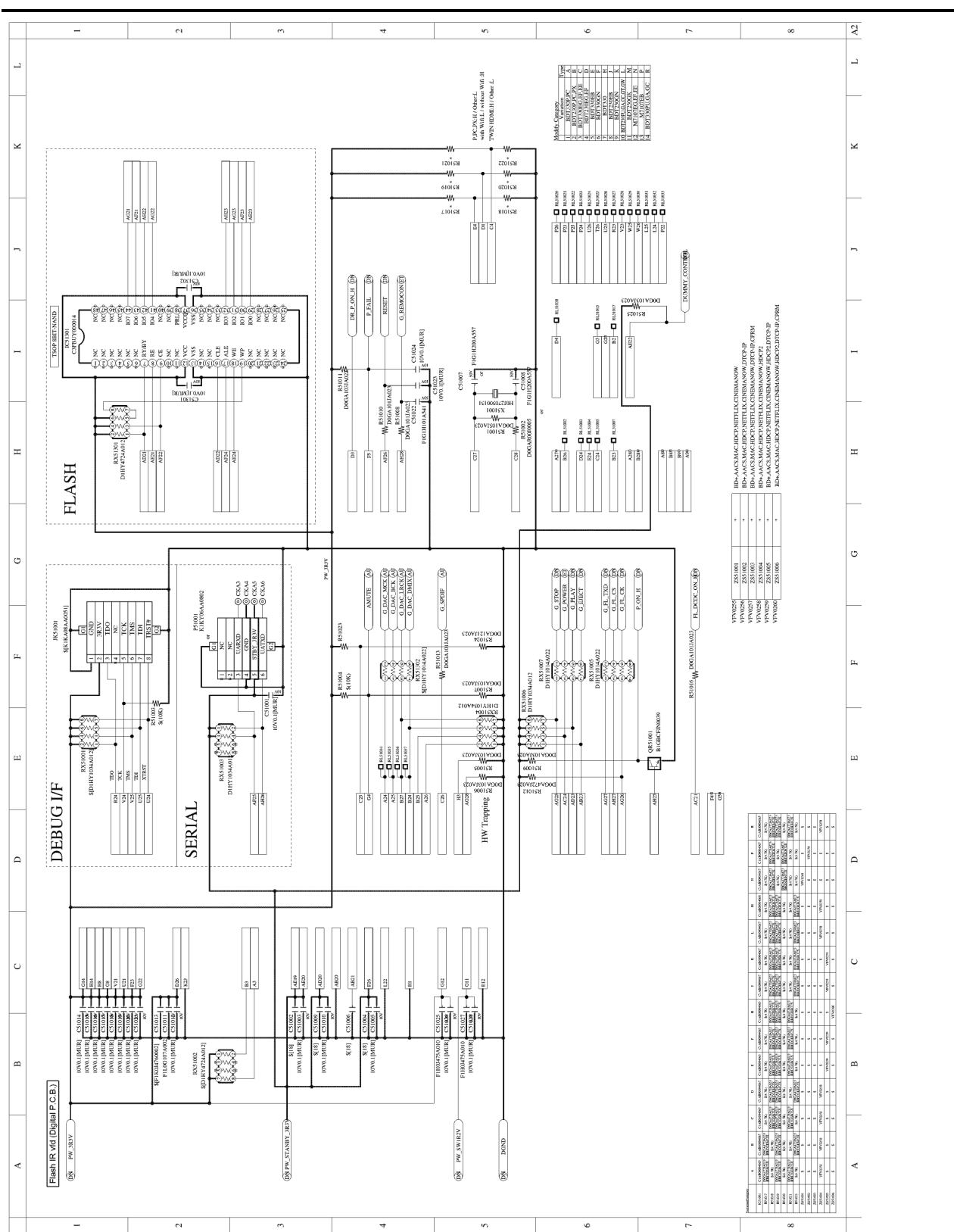

Model No. : DMP-BDT230P/DMP-BDT230PC FLASH IR VFD SECTION(DIGITAL P.C.B.)

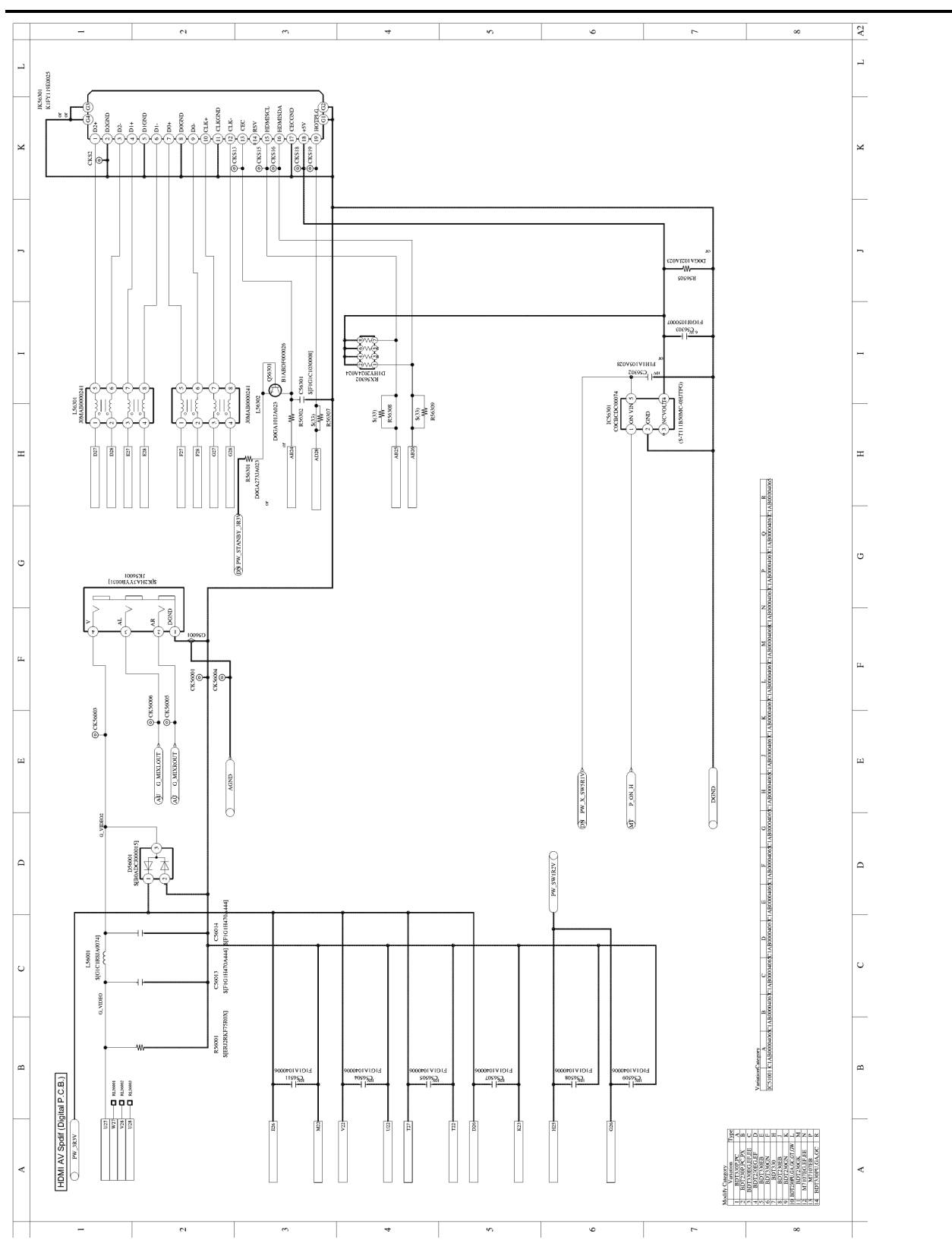

## Model No. : DMP-BDT230P/DMP-BDT230PC HDMI AV SECTION(DIGITAL P.C.B.)

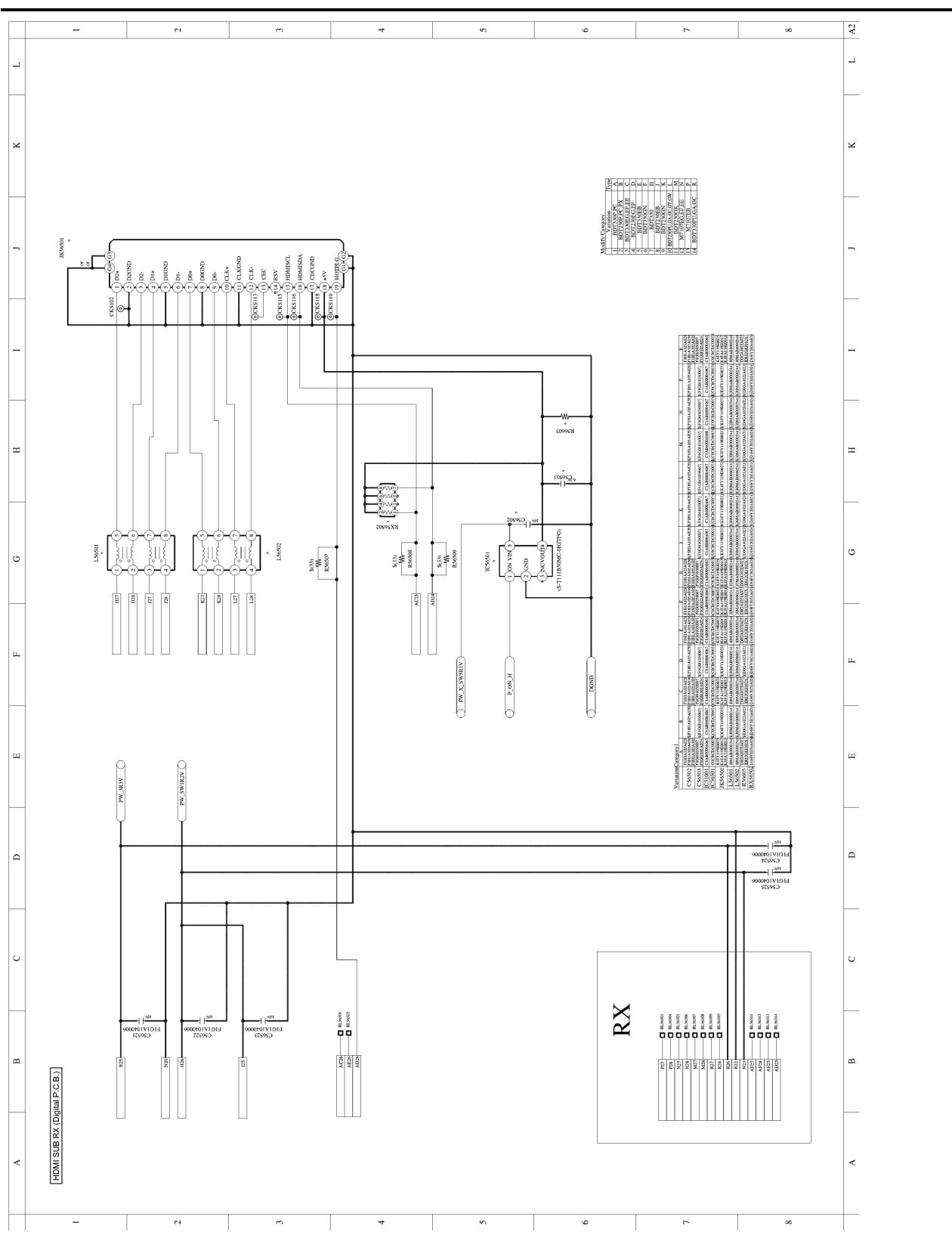

Model No. : DMP-BDT230P/DMP-BDT230PC HDMI SUB SECTION(DIGITAL P.C.B.)

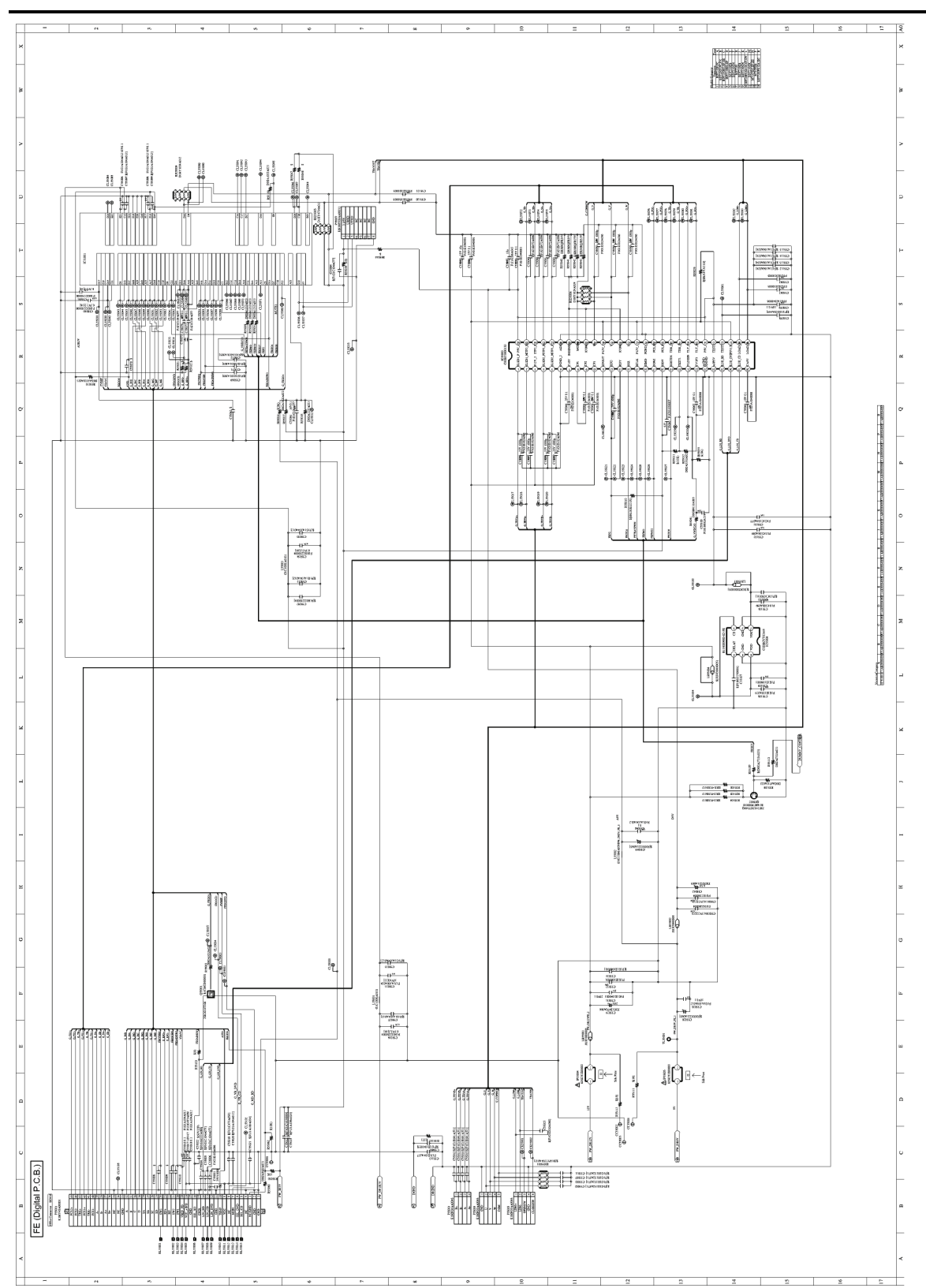

## Model No. : DMP-BDT230P/DMP-BDT230PC FE SECTION(DIGITAL P.C.B.)

## Model No. : DMP-BDT230P/DMP-BDT230PC POWER P.C.B.(COMPONENT SIDE)

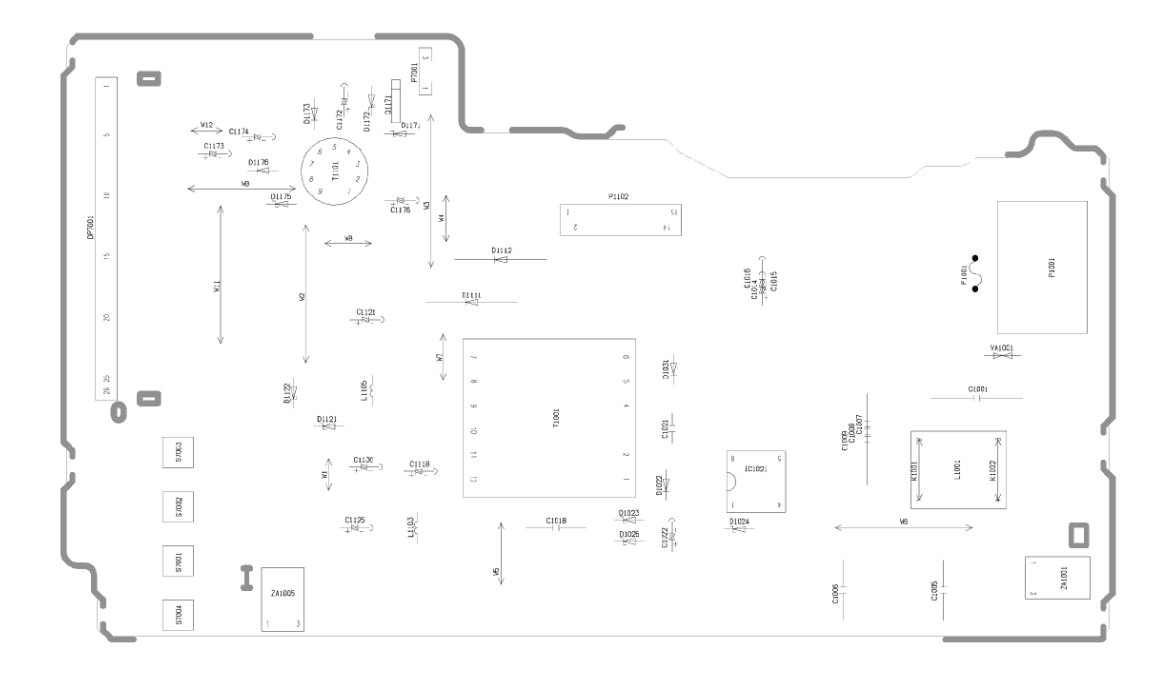

## Model No. : DMP-BDT230P/DMP-BDT230PC POWER P.C.B.(FOIL SIDE)

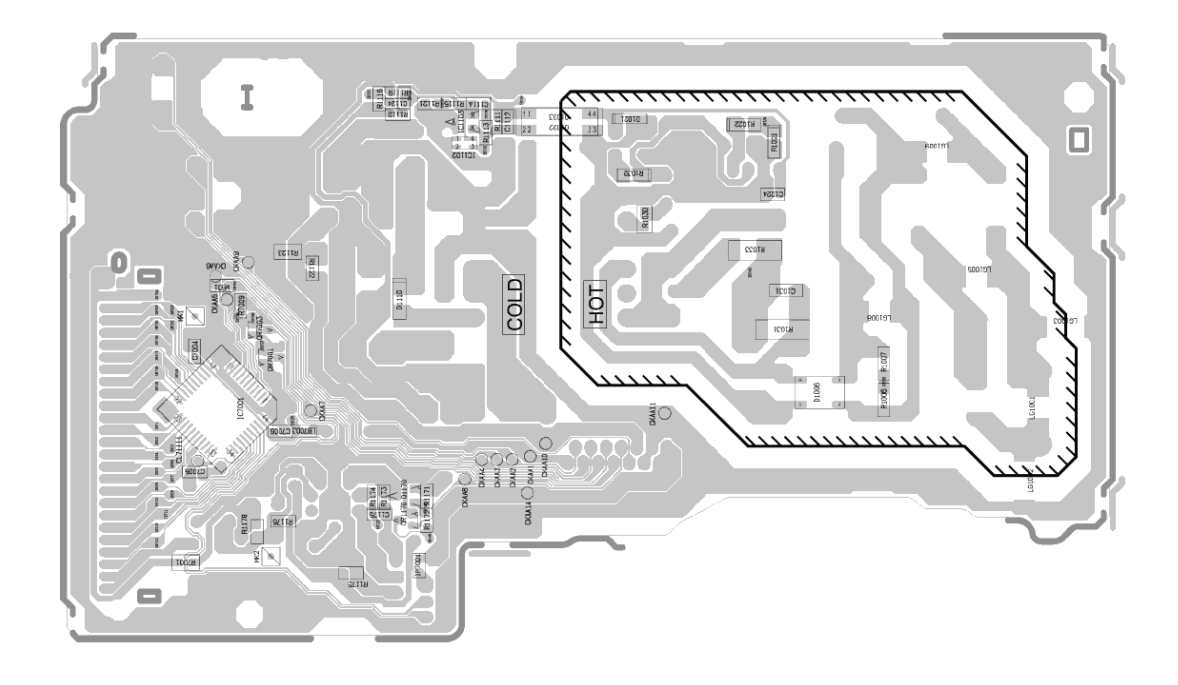

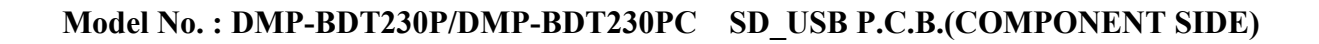

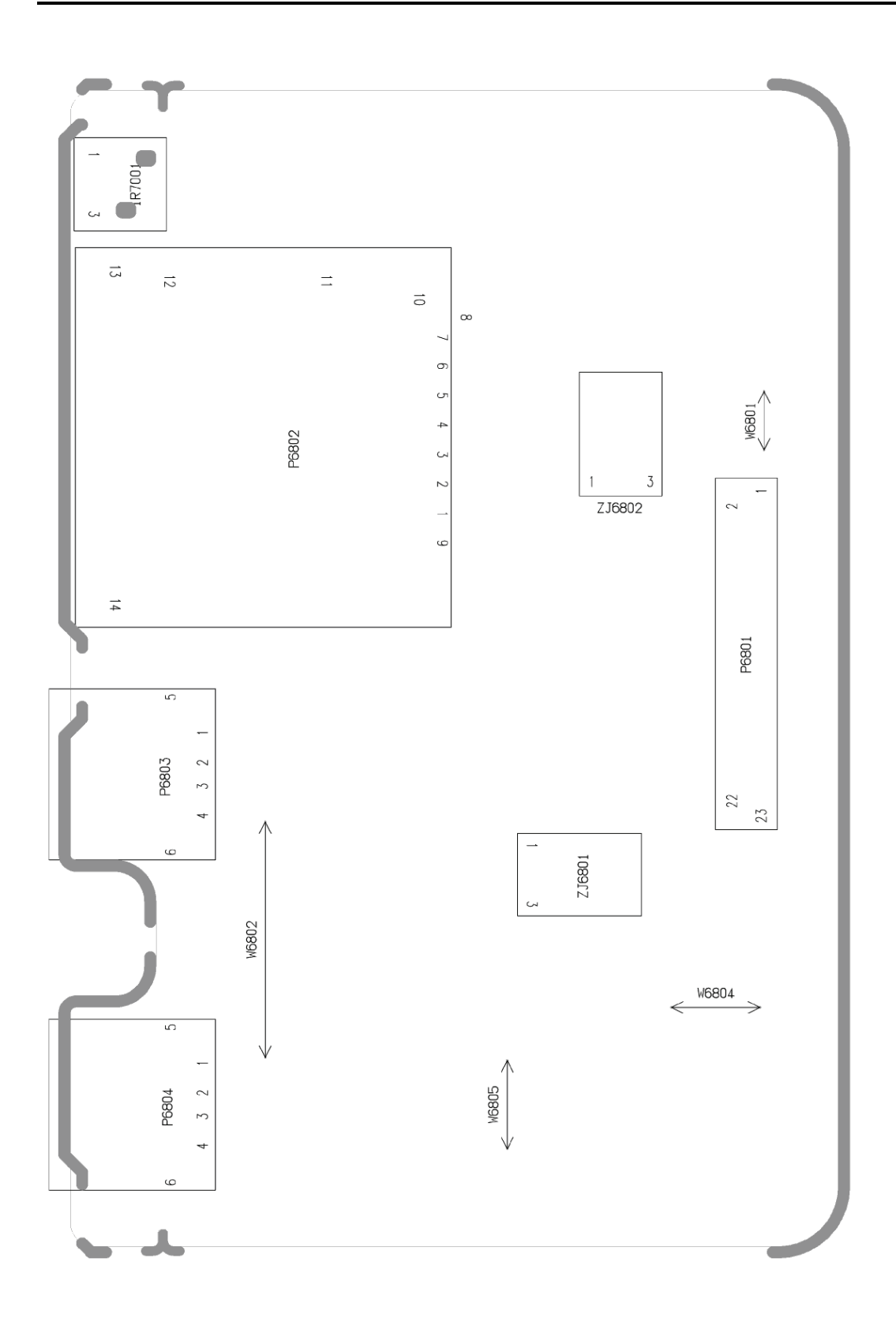

### Model No. : DMP-BDT230P/DMP-BDT230PC SD\_USB P.C.B.(FOIL SIDE)

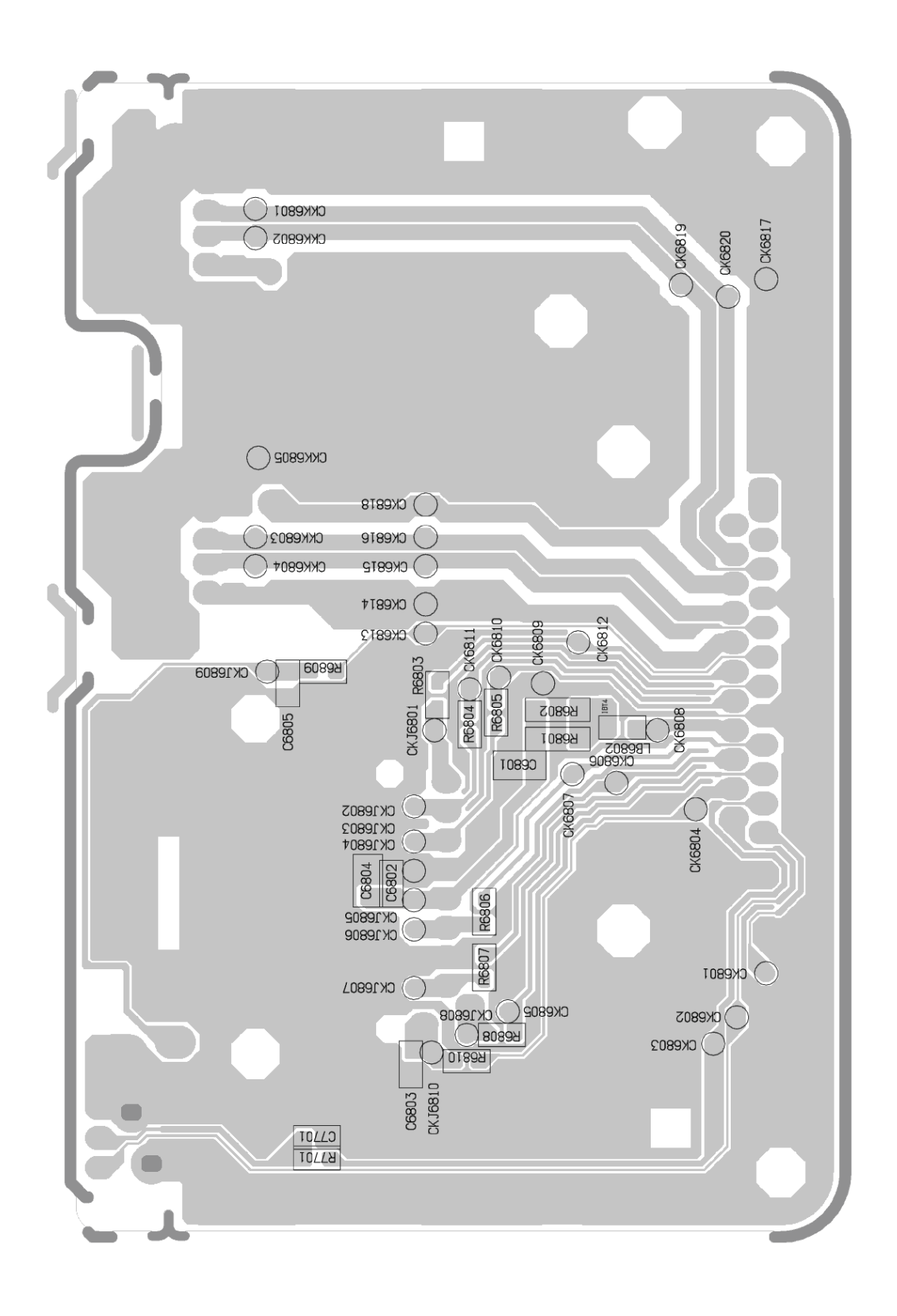
# Model No. : DMP-BDT230P/DMP-BDT230PC DIGITAL P.C.B.(COMPONENT SIDE)

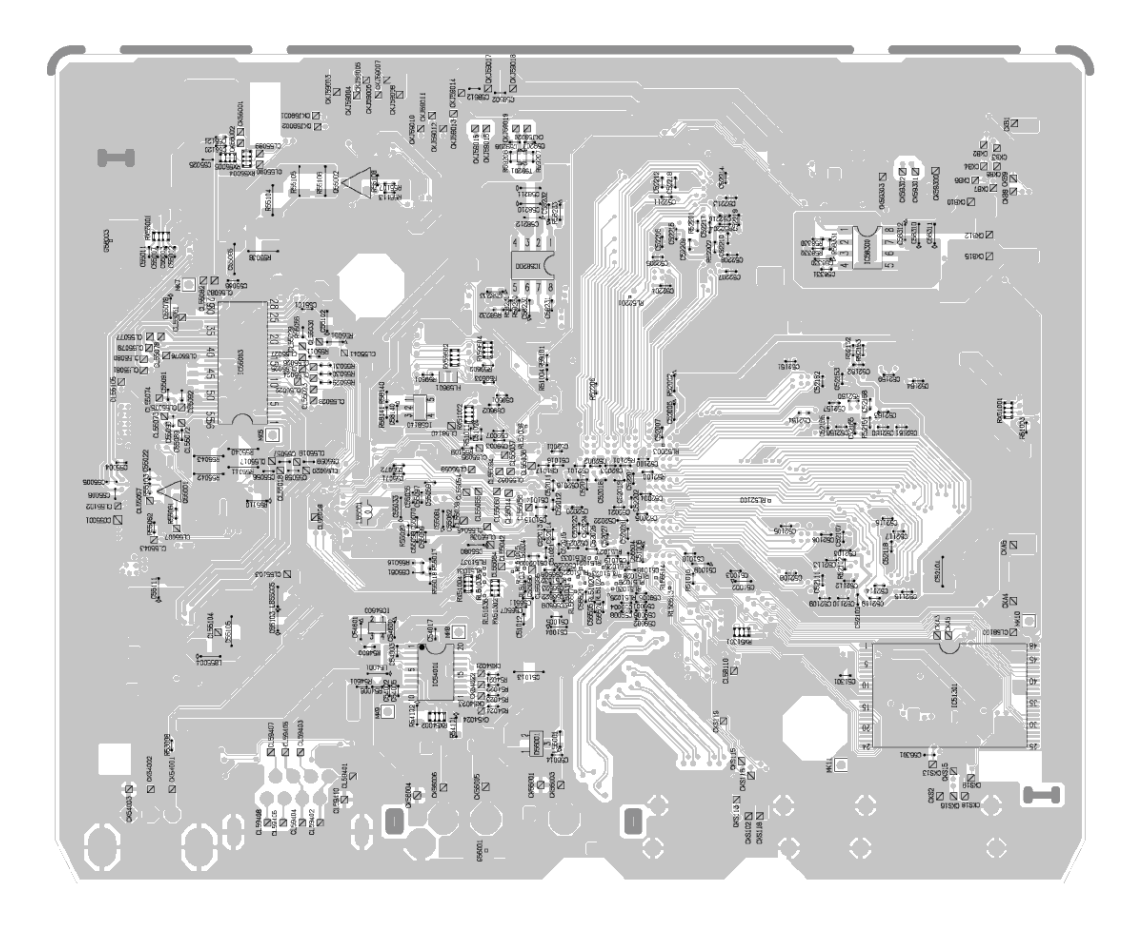

# Model No. : DMP-BDT230P/DMP-BDT230PC DIGITAL P.C.B.(FOIL SIDE)

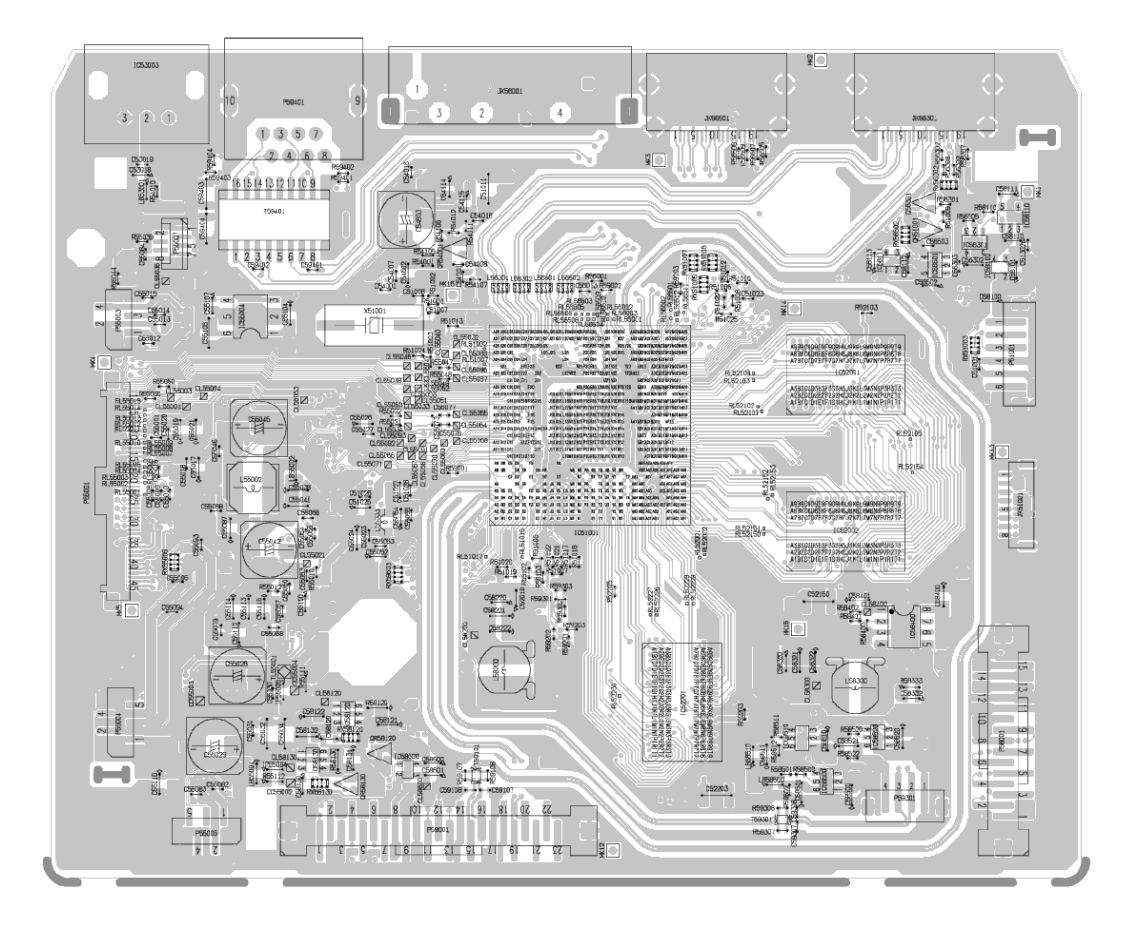

| Change | Safety      | Ref.<br>No.    | Part No.     | Part Name & Description | Q'ty | Remarks      |
|--------|-------------|----------------|--------------|-------------------------|------|--------------|
|        | Ī           |                | VEP71300C    | POWER P.C.B.            | 1    | (RTL) E.S.D. |
|        |             | C1005          | F1B2G102A024 | 100V 1000P              | 1    |              |
|        | $\triangle$ | C1006          | F1B2G102A024 | 100V 1000P              | 1    |              |
|        |             | C1009          | F0CAF104A150 | 250V 0.1U               | 1    |              |
|        |             | C1014          | F2B2D4700003 | 200V 47U                | 1    |              |
|        |             | C1018          | F1B2G102A024 | 100V 1000P              | 1    |              |
|        |             | C1021          | F1A3D470A016 | 2000V 47U               | 1    |              |
|        |             | C1022          | F2A1H100A454 | 50V 10U                 | 1    |              |
|        |             | C1024          | F1H1H103A219 | 50V 0.01U               | 1    |              |
|        |             | C1031          | F1K2J2220002 | 630V 2200P              | 1    |              |
|        |             | C1114          | F1H1C104A071 | 16V 0.1U                | 1    |              |
|        |             | C1118          | F2A1C4710079 | 16V 470U                | 1    |              |
|        |             | C1121          | F2A1A1220012 | 10V 1200U               | 1    |              |
|        |             | C1124          | F1H1C104A071 | 16V 0.1U                | 1    |              |
|        |             | C1125          | F2A1C471A938 | 16V 470U                | 1    |              |
|        |             | C1130          | F2A1A471A211 | 10V 470U                | 1    |              |
|        |             | C1172          | F2A1V470A831 | 357 470                 | 1    |              |
|        |             | C11/3          | F2A1H100B040 | 500 100                 | 1    |              |
|        |             | C11/4          | F2AIC22IBIII | 16V 2200                | 1    |              |
|        |             | C1175          | F1H1H392A219 | 50V 3900P               | 1    |              |
|        |             | C1176          | FZAICZZIBIII |                         | 1    |              |
|        |             | C7005          | F1H1H104A/83 | 16V 0.10                | 1    |              |
|        |             | D1006          | PIRICIO4A071 |                         | 1    | E C D        |
|        |             | D1006          | BOHAMMOOO106 | DIODE                   | 1    | E.S.D.       |
|        |             | D1022          | B0BA01700055 | DIODE                   | 1    | E.S.D.       |
|        |             | D1023          | B0BA01700035 | DIODE                   | 1    | ESD          |
|        |             | D1021          | B0BA01700055 | DIODE                   | 1    | E S D        |
|        |             | D1023          | B0EAKV000090 | DIODE                   | 1    | E S D        |
|        |             | D1110          | B0JCNG000011 | DIODE                   | 1    | ESD          |
|        |             | D1111          | B0JARG000017 | DTODE                   | 1    | E.S.D.       |
|        |             | D1171          | B0BA02100037 | DTODE                   | 1    | E.S.D.       |
|        |             | D1172          | B0BA03600036 | DIODE                   | 1    | E.S.D.       |
|        |             | D1173          | B0HAMM000106 | DIODE                   | 1    | E.S.D.       |
|        |             | D1175          | B0BA01700058 | DIODE                   | 1    | E.S.D.       |
|        |             | D1176          | B0JAMF000008 | DIODE                   | 1    | E.S.D.       |
|        | $\wedge$    | F1001          | K5G202Y00006 | FUSE                    | 1    |              |
|        |             | IC1021         | C0DACYY00011 | IC                      | 1    | E.S.D.       |
|        |             | IC1103         | CODBZYY00486 | IC                      | 1    | E.S.D.       |
|        |             | IC7001         | C0HBB0000057 | IC                      | 1    | E.S.D.       |
|        |             | DP7001         | A2BB00000178 | DISPLAY TUBE            | 1    |              |
|        |             | L1001          | G0B233D00005 | COIL                    | 1    |              |
|        |             | L1103          | G0C100KA0174 | COIL                    | 1    |              |
|        |             | L1105          | G0C100K00043 | COIL                    | 1    |              |
|        |             | Q1022          | B3PBA0000454 | TRANSISTOR              | 1    | E.S.D.       |
|        |             | Q1170          | B1ADGF000010 | TRANSISTOR              | 1    | E.S.D.       |
|        |             | Q1171          | B1ABMG000008 | TRANSISTOR              | 1    | E.S.D.       |
|        | ~           | QR1170         | B1GBCFJJ0040 | TRANSISTOR              | 1    | E.S.D.       |
|        |             | VA1001         | ERZE08A471CS | VARISTOR                | 1    |              |
|        |             | R1021          | D0GZR22JA027 | 1/2W 0.22               | 1    |              |
|        |             | R1022          | DUGZR22JA027 | 1/2W 0.22               | 1    |              |
|        |             | R1030          | DUGD4R7JA052 | 1/8W 4.7                | 1    |              |
|        |             | R1031          | EKULTYU4/30  | LW 4/K                  |      |              |
|        |             | R1032          | EKJ14YJ221U  | 1/4W 22U                |      |              |
|        |             | R1033          | EKUITYUZZUU  | 1W 22                   |      |              |
|        |             | R1111          | DUGB102JA065 | 1/10W 1K                |      |              |
|        |             | RIII2          | DUGB4/IJAU65 | 1/10W 4/U               |      |              |
|        |             | RILLS<br>D1115 | DUGBIUJJAU65 | 1/10W 1K                |      |              |
|        |             | RIII5          | EKUJKBU822V  | 1/10W 8.2K              |      |              |
|        |             | R1110          | FR.T3PBD103V | 1/16W 10K               |      |              |
|        |             | R1101          | ED T3DDD103V | 1/16W 1VA               |      |              |
|        | I           | RIIZI          | TRUSKDD102V  | TT TOW TV               | L 1  |              |

| <b></b> |        | <b>D</b> - 5 |               |                         |      |                     |
|---------|--------|--------------|---------------|-------------------------|------|---------------------|
| Change  | Safety | Ref.<br>No.  | Part No.      | Part Name & Description | Q'ty | Remarks             |
|         |        | D1100        | D0CD682.73052 | 1/8W 6.8K               | 1    |                     |
|         |        | P1171        | D0GB472.TA065 | 1/10W 4 7K              | 1    |                     |
|         |        | R1172        | D0GB472JA065  | 1/10w 4 7K              | 1    |                     |
|         |        | R1173        | D0GB562JA065  | 1/10w 5.6K              | 1    |                     |
|         |        | R1174        | D0GB470JA065  | 1/10W 47                | 1    |                     |
|         |        | R1176        | D0GB182JA065  | 1/10W 1.8K              | 1    |                     |
|         |        | R7001        | D0GD100JA052  | 1/8W 10                 | 1    |                     |
|         |        | R7009        | D0GB393JA065  | 1/10W 39K               | 1    |                     |
|         |        | S7001        | EVQ11A05R     | SWITCH (PLAY)           | 1    |                     |
|         |        | S7002        | EVQ11A05R     | SWITCH (STOP)           | 1    |                     |
|         |        | S7003        | EVQ11A05R     | SWITCH (OPEN/CLOSE)     | 1    |                     |
|         |        | S7004        | EVQ11A05R     | SWITCH (POWER)          | 1    |                     |
|         |        | T1001        | G4DYA0000473  | TRANSFORMER             | 1    |                     |
|         |        | T1101        | G4D1A0000129  | TRANSFORMER             | 1    |                     |
|         |        | P1001        | K2AB2B000007  | AC INLET                | 1    |                     |
|         |        | P1102        | K1KY15AA0606  | CONNECTOR (15P)         | 1    |                     |
|         |        | ZA1001       | K9ZZ00002324  | EARTH PLATE             | 1    |                     |
|         |        | ZA1005       | K9ZZ00002324  | EARTH PLATE             | 1    |                     |
|         |        | ZB7001       | KMNU958-1     | FL HOLDER               | 1    |                     |
|         |        |              | KFKB/632/BT   | DIGITAL P.C.B.          |      | E.S.D. ADJ BUTZ30P  |
|         |        | C51001       | RFKB/032/BCT  | DIGITAL P.C.B.          | 1    | E.S.D. ADJ BDT230PC |
|         |        | C51001       | F1G1A1040006  |                         | 1    |                     |
|         |        | C51005       | F1G1A1040000  |                         | 1    |                     |
|         |        | C51007       | F1G1H2002557  | 50V 20P                 | 1    |                     |
|         |        | C51007       | F1G1H200A557  | 50V 20P                 | 1    |                     |
|         |        | C51010       | F1G1A1040006  | 10V 0.1U                | 1    |                     |
|         |        | C51011       | F1L0G107A002  | 6.3V 100U               | 1    |                     |
|         |        | C51012       | F1G1A1040006  | 10V 0.1U                | 1    |                     |
|         |        | C51014       | F1G1A1040006  | 10V 0.1U                | 1    |                     |
|         |        | C51015       | F1G1A1040006  | 10V 0.1U                | 1    |                     |
|         |        | C51016       | F1G1A1040006  | 10V 0.1U                | 1    |                     |
|         |        | C51017       | F1G1A1040006  | 10V 0.1U                | 1    |                     |
|         |        | C51018       | F1G1A1040006  | 10V 0.1U                | 1    |                     |
|         |        | C51019       | F1G1A1040006  | 10V 0.1U                | 1    |                     |
|         |        | C51020       | F1G1A1040006  | 10V 0.1U                | 1    |                     |
|         |        | C51021       | F1G1A1040006  | 10V 0.1U                | 1    |                     |
|         |        | C51022       | F1G1H101A541  | 50V 100P                | 1    |                     |
|         |        | C51023       | F1G1A1040006  | 10V 0.1U                | 1    |                     |
|         |        | C51024       | F1G1A1040006  | 10V 0.1U                | 1    |                     |
|         |        | C51025       | F1H0J475A010  | 6.37 4.70               | 1    |                     |
|         |        | C51026       | F1G1A1040006  |                         | 1    |                     |
|         |        | C51020       | F1C171040006  | 0.3V 4./U               | 1    |                     |
|         |        | C51301       | F1G1A1040006  |                         | 1    |                     |
|         |        | C51301       | F1G1A10/0006  | 107 0 11                | 1    |                     |
|         |        | C52001       | F1G1A1040006  | 10V 0.1U                | 1    |                     |
|         |        | C52002       | F1G1A1040006  | 10V 0.1U                | 1    |                     |
|         |        | C52003       | F1G1A1040006  | 10V 0.1U                | 1    |                     |
|         |        | C52004       | F1G1A1040006  | 10V 0.1U                | 1    |                     |
|         |        | C52005       | F1G1A1040006  | 10V 0.1U                | 1    |                     |
|         |        | C52007       | F1G1A1040006  | 10V 0.1U                | 1    |                     |
|         |        | C52010       | F1H0J106A009  | 6.3V 10U                | 1    |                     |
|         | 1      | C52011       | F1G1A1040006  | 10V 0.1U                | 1    |                     |
|         |        | C52012       | F1G1A1040006  | 10V 0.1U                | 1    |                     |
|         |        | C52013       | F1G1A1040006  | 10V 0.1U                | 1    |                     |
|         |        | C52014       | F1G1A1040006  | 10V 0.1U                | 1    |                     |
|         |        | C52015       | F1G1A1040006  | 10V 0.1U                | 1    |                     |
|         |        | C52016       | F1G1A1040006  | 10V 0.1U                | 1    |                     |
|         |        | C52017       | F1G1A1040006  | 10V 0.1U                | 1    |                     |
|         |        | C52018       | F1G1A1040006  | 10V 0.1U                | 1    |                     |
|         |        | C52019       | F1G1A1040006  | 10V 0.1U                | 1    |                     |

|        | <b>—</b> | i      | 1            | <b></b>                 |      |         |
|--------|----------|--------|--------------|-------------------------|------|---------|
| Change | Safety   | Ref.   | Part No.     | Part Name & Description | Q'ty | Remarks |
|        |          | 110.   |              |                         |      |         |
|        |          | C52020 | F1G1A1040006 | 10V 0.1U                | 1    |         |
|        |          | C52021 | F1G1A1040006 |                         | 1    |         |
|        |          | C52022 | F1G1A1040006 |                         | 1    |         |
|        |          | C52023 | F1G1A1040006 | 107 0 10                | 1    |         |
|        |          | C52024 | F1G1A1040006 | 107 0 10                | 1    |         |
|        |          | C52026 | F1G1A1040006 | 10V 0.10                | 1    |         |
|        |          | C52027 | F1G1A1040006 | 10V 0.1U                | 1    |         |
|        |          | C52028 | F1G1A1040006 | 10V 0.1U                | 1    |         |
|        |          | C52100 | F1G1A1040006 | 10V 0.1U                | 1    |         |
|        |          | C52101 | F1G1A1040006 | 10V 0.1U                | 1    |         |
|        |          | C52102 | F1G1A1040006 | 10V 0.1U                | 1    |         |
|        |          | C52103 | F1G1A1040006 | 10V 0.1U                | 1    |         |
|        |          | C52105 | F1G1A1040006 | 10V 0.1U                | 1    |         |
|        |          | C52106 | F1G1A1040006 | 10V 0.1U                | 1    |         |
|        |          | C52107 | F1G1A1040006 | 10V 0.1U                | 1    |         |
|        |          | C52108 | F1G1A1040006 | 10V 0.1U                | 1    |         |
|        |          | C52109 | F1G1A1040006 | 10V 0.1U                | 1    |         |
|        |          | C52110 | F1G1A1040006 |                         | 1    |         |
|        |          | C52112 | F1G1A1040006 |                         | 1    |         |
|        |          | C52112 | F1G1A1040006 |                         | 1    |         |
|        |          | C52113 | F1G1A1040006 | 10V 0.1U                | 1    |         |
|        |          | C52114 | F1G1A1040006 | 107 0 10                | 1    |         |
|        |          | C52116 | F1G1A1040006 | 10V 0.1U                | 1    |         |
|        |          | C52117 | F1G1A1040006 | 10V 0.1U                | 1    |         |
|        |          | C52118 | F1G1H101A565 | 50V 100P                | 1    |         |
|        |          | C52119 | F1G1H101A565 | 50V 100P                | 1    |         |
|        |          | C52151 | F1G1A1040006 | 10V 0.1U                | 1    |         |
|        |          | C52152 | F1G1A1040006 | 10V 0.1U                | 1    |         |
|        |          | C52153 | F1G1A1040006 | 10V 0.1U                | 1    |         |
|        |          | C52154 | F1G1A1040006 | 10V 0.1U                | 1    |         |
|        |          | C52155 | F1G1A1040006 | 10V 0.1U                | 1    |         |
|        |          | C52156 | F1G1A1040006 | 10V 0.1U                | 1    |         |
|        |          | C52157 | F1G1A1040006 |                         | 1    |         |
|        |          | 052158 | F1G1A1040006 |                         | 1    |         |
|        |          | C52159 | F1G1A1040006 |                         | 1    |         |
|        |          | C52161 | F1G1A1040000 | 107 0 10                | 1    |         |
|        |          | C52162 | F1G1A1040006 | 107 0 10                | 1    |         |
|        |          | C52163 | F1G1A1040006 | 10V 0.1U                | 1    |         |
|        |          | C52164 | F1G1H101A565 | 50V 100P                | 1    |         |
|        |          | C52165 | F1G1H101A565 | 50V 100P                | 1    |         |
|        |          | C52201 | F1G1A1040006 | 10V 0.1U                | 1    |         |
|        |          | C52202 | F1G1A1040006 | 10V 0.1U                | 1    |         |
|        |          | C52204 | F1G1A1040006 | 10V 0.1U                | 1    |         |
|        |          | C52205 | F1G1A1040006 | 10V 0.1U                | 1    |         |
|        |          | C52206 | F1G1A1040006 | 10V 0.1U                | 1    |         |
|        |          | C52207 | F1G1A1040006 | 10V 0.1U                | 1    |         |
|        |          | C52208 | F1G1A1040006 | 10V 0.1U                | 1    |         |
|        |          | C52209 | F1G1A1040006 | 10V 0.1U                | 1    |         |
|        |          | C52210 | F1G1A1040006 |                         |      |         |
|        |          | C52211 | F1G1A1040006 |                         | 1    |         |
|        |          | C52212 | F1G1A1040006 | 107 0 11                | 1    |         |
|        |          | C52213 | F1G1A1040006 | 10V 0.1U                | 1    |         |
|        |          | C52215 | F1G1A1040006 | 10V 0.1U                | 1    |         |
|        |          | C52216 | F1G1A1040006 | 10V 0.1U                | 1    |         |
|        |          | C52217 | F1G1H101A565 | 50V 100P                | 1    |         |
|        |          | C52218 | F1G1H101A565 | 50V 100P                | 1    |         |
|        |          | C52219 | F1G1A1040006 | 10V 0.1U                | 1    |         |
|        |          | C53019 | F1G0J1050007 | 6.3V 10U                | 1    |         |

| Change | Safety | Ref.<br>No. | Part No.      | Part Name & Description | Q'ty | Remarks |
|--------|--------|-------------|---------------|-------------------------|------|---------|
|        |        | C55001      | F1G1E102A086  | 25V 1000P               | 1    |         |
|        |        | C55016      | F1G1A104A012  | 10V 0.1U                | 1    |         |
|        |        | C55017      | F1J1C475A059  | 16V 4.7U                | 1    |         |
|        |        | C55018      | F1G1A104A012  | 10V 0.1U                | 1    |         |
|        |        | C55026      | F1H0J2250008  | 6.3V 2.2U               | 1    |         |
|        |        | C55029      | F2G1E470A066  | 25V 47P                 | 1    |         |
|        |        | C55030      | F1G1A104A012  | 10V 0.1U                | 1    |         |
|        |        | C55031      | F1G1E1040001  | 25V 0.1U                | 1    |         |
|        |        | C55032      | F1K1E1060001  | 25V 10U                 | 1    |         |
|        |        | C55033      | F1J1A106A024  | 10V 10U                 | 1    |         |
|        |        | C55038      | F1J0J2260004  | 6.3V 22U                | 1    |         |
|        |        | C55041      | F1J0J2260004  | 6.3V 22U                | 1    |         |
|        |        | C55042      | F2G0J221A065  | 6.3V 220U               | 1    |         |
|        |        | C55046      | F1G1A104A012  | 10V 0.1U                | 1    |         |
|        |        | C55054      | F1H0J2250008  | 6.3V 2.2U               | 1    |         |
|        |        | C55056      | F1G1E102A086  | 25V 1000P               | 1    |         |
|        |        | C55057      | F1G1E102A086  | 25V 1000P               | 1    |         |
|        |        | C55058      | F1G1E102A086  | 25V 1000P               | 1    |         |
|        |        | C55059      | F1G1E102A086  | 25V 1000P               | 1    |         |
|        |        | C55060      | F1G0J1050007  | 6.3V 10U                | 1    |         |
|        |        | C55061      | F1G1C104A077  | 16V 0.1U                | 1    |         |
|        |        | C55063      | F1G1E102A086  | 25V 1000P               | 1    |         |
|        |        | C55064      | F1G1E1040001  | 25V 0.1U                | 1    |         |
|        |        | C55065      | F1G1E1040001  | 25V 0.1U                | 1    |         |
|        |        | C55066      | F1G1E1040001  | 25V 0.1U                | 1    |         |
|        |        | C55067      | F1G1A1040006  | 107 0.10                | 1    |         |
|        |        | C55068      | F1G1A1040006  |                         | 1    |         |
|        |        | 055076      | F1G1C104A077  | 167 0.10                | 1    |         |
|        |        | C55077      | F1G1C104A077  | 167 0.10                | 1    |         |
|        |        | C55079      | F1G1A1040006  |                         | 1    |         |
|        |        | C55081      | F1H0J22J0008  | 6 3V 2 2U               | 1    |         |
|        |        | C55002      | F16002230008  | 257 0 011               | 1    |         |
|        |        | C55083      | F1G1E1030005  | 25V 0.010               | 1    |         |
|        |        | C55085      | F1K1E1060001  | 25V 10U                 | 1    |         |
|        |        | C55086      | F1G1E1040001  | 25V 0 1U                | 1    |         |
|        |        | C55087      | F1.T1A106A043 | 10V 10U                 | 1    |         |
|        |        | C55088      | F1G1E1040001  | 25V 0 1U                | 1    |         |
|        |        | C55093      | F1G1E102A086  | 25V 1000P               | 1    |         |
|        |        | C55094      | F1G1E102A086  | 25V 1000P               | 1    |         |
|        |        | C55095      | F1G1E102A086  | 25V 1000P               | 1    |         |
|        |        | C55096      | F1G1A104A012  | 10V 0.1U                | 1    |         |
|        |        | C55098      | F1G1A104A012  | 10V 0.1U                | 1    |         |
|        |        | C55100      | F1H1H682A219  | 50V 6800P               | 1    |         |
|        |        | C55101      | F1G1C104A077  | 16V 0.1U                | 1    |         |
|        |        | C55102      | F1J1C106A059  | 16V 10U                 | 1    |         |
|        |        | C55104      | F1J1C106A059  | 16V 10U                 | 1    |         |
|        |        | C55105      | F1K1E1060001  | 25V 10U                 | 1    |         |
|        |        | C55106      | F1K1E105A029  | 25V 1U                  | 1    |         |
|        |        | C55110      | F1J1E104A137  | 25V 0.1U                | 1    |         |
|        |        | C55120      | F1G1E1030005  | 25V 0.01U               | 1    |         |
|        |        | C55121      | F1G1E1030005  | 25V 0.01U               | 1    |         |
|        |        | C56302      | F1H1A105A028  | 10V 1U                  | 1    |         |
|        |        | C56303      | F1G0J1050007  | 6.3V 10U                | 1    |         |
|        |        | C56504      | F1G1A1040006  | 10V 0.1U                | 1    |         |
|        |        | C56505      | F1G1A1040006  | 10V 0.1U                | 1    |         |
|        |        | C56507      | F1G1A1040006  | 10V 0.1U                | 1    |         |
|        |        | C56508      | F1G1A1040006  | 10V 0.1U                | 1    |         |
|        |        | C56509      | F1G1A1040006  | 10V 0.1U                | 1    |         |
|        |        | C56511      | F1G1A1040006  | 10V 0.1U                | 1    |         |
|        |        | C56521      | F1G1A1040006  | 10V 0.1U                | 1    |         |
|        |        | C56522      | F1G1A1040006  | 10V 0.1U                | 1    |         |

|        | 1       |         |              | î                       |       |                     |
|--------|---------|---------|--------------|-------------------------|-------|---------------------|
| Change | Safaty  | Ref.    | Part No      | Part Name & Description | 0'+17 | Pemarks             |
| change | Salecy  | No.     | TALC NO.     | Tare Name & Description | Q UY  | IVEIIIAT KS         |
|        |         | C56523  | F1G1A1040006 | 107 0 11                | 1     |                     |
|        |         | C56524  | F1G1A1040006 | 107 0 10                | 1     |                     |
|        |         | C56525  | F1G1A1040006 | 10V 0.1U                | 1     |                     |
|        |         | C58100  | F1H1A105A028 | 10V 1U                  | 1     |                     |
|        |         | C58101  | F1H1A105A028 | 10V 1U                  | 1     |                     |
|        |         | C58112  | F1H1C104A071 | 16V 0.1U                | 1     |                     |
|        |         | C58113  | F1H1E223A050 | 25V 0.022U              | 1     |                     |
|        |         | C58120  | F1H1A105A028 | 10V 1U                  | 1     |                     |
|        |         | C58210  | F1J0J106A014 | 6.3V 10U                | 1     |                     |
|        |         | C58221  | F1J0J2260004 | 6.3V 22U                | 1     |                     |
|        |         | C58222  | F1J0J2260004 | 6.3V 22U                | 1     |                     |
|        |         | C58230  | F1H1A105A028 | 10V 1U                  | 1     |                     |
|        |         | C58231  | F1G1C223A081 | 16V 0.022U              | 1     |                     |
|        |         | C58232  | F1H1C104A071 | 16V 0.1U                | 1     |                     |
|        |         | C58233  | F1H1H4700006 | 50V 47P                 | 1     |                     |
|        |         | C58310  | F1J1C1060001 | 16V 10U                 | 1     |                     |
|        |         | C58321  | F1J0J2260004 | 6.3V 22U                | 1     |                     |
|        |         | C58322  | F1J0J2260004 | 6.3V 22U                | 1     |                     |
|        |         | C58330  | F1H1A105A028 | 10V 1U                  | 1     |                     |
|        |         | C58331  | F1G1E6820007 | 25V 6800P               | 1     |                     |
|        |         | C58332  | F1H1C104A071 | 16V 0.1U                | 1     |                     |
|        |         | C58400  | F1J0J106A014 | 6.3V 10U                | 1     |                     |
|        |         | C58401  | F1J0J106A014 | 6.3V 10U                | 1     |                     |
|        |         | C58500  | F1J0J106A014 | 6.3V 10U                | 1     |                     |
|        |         | C58501  | F1J0J106A014 | 6.3V 100                | 1     |                     |
|        |         | C58502  | FIGIHIUZA541 | 50V 1000P               | 1     |                     |
|        |         | C58512  | F1G1H102A541 | 50V 1000P               | 1     |                     |
|        |         | C59600  | F1000106A014 | 0.3V 100                | 1     |                     |
|        |         | C58601  | F1H1A105A028 | 107 10                  | 1     |                     |
|        |         | C59001  | F1G1A1040006 | 10V 10                  | 1     |                     |
|        |         | C59002  | F1G1A1040006 | 10V 0 1U                | 1     |                     |
|        |         | C59003  | F1G1A1040006 | 10V 0.1U                | 1     |                     |
|        |         | C59004  | F1G1A1040006 | 10V 0.1U                | 1     |                     |
|        |         | C59005  | F1G1A1040006 | 10V 0.1U                | 1     |                     |
|        |         | C59006  | F1G1A1040006 | 10V 0.1U                | 1     |                     |
|        |         | C59007  | F1G1A1040006 | 10V 0.1U                | 1     |                     |
|        |         | C59008  | F1G1A1040006 | 10V 0.1U                | 1     |                     |
|        |         | C59401  | F1G1A1040006 | 10V 0.1U                | 1     |                     |
|        |         | C59402  | F1G1A1040006 | 10V 0.1U                | 1     |                     |
|        |         | FL59601 | J0MAB0000147 | FILTER                  | 1     |                     |
|        |         | IC51001 | RFKB76327BT  | IC                      | 1     | E.S.D. ADJ BDT230P  |
|        |         | IC51001 | RFKB76327BCT | IC                      | 1     | E.S.D. ADJ BDT230PC |
|        |         | IC51301 | RFKB76327BT  | IC                      | 1     | E.S.D. ADJ BDT230P  |
|        |         | IC51301 | RFKB76327BCT | IC                      | 1     | E.S.D. ADJ BDT230PC |
|        | L       | IC52001 | C3ABTY000059 | IC                      | 1     | E.S.D.              |
|        | L       | IC52002 | C3ABTY000059 | IC                      | 1     | E.S.D.              |
|        |         | IC52201 | C3ABUY000028 | IC                      | 1     | E.S.D.              |
|        |         | IC53003 | K7JAAAB00001 | IC                      | 1     | E.S.D.              |
|        |         | IC55003 | C0GBY0000130 | IC                      | 1     | E.S.D.              |
|        |         | IC55004 | CODBGYY02449 |                         | 1     | E.S.D.              |
|        |         | 1056301 |              |                         |       | E.S.U.              |
|        |         | 1058100 | CUDBGYY0326/ |                         |       | E.S.U.              |
|        |         | 1038111 | CODBAVY01445 |                         | 1     |                     |
|        |         | 1038200 | CODBAVY01205 |                         | 1     |                     |
|        |         | 1050400 | CODBEVV00176 |                         | 1     | н.э.р.<br>F с П     |
|        |         | TC58500 | CODBZYY00577 |                         | 1     | E S D               |
|        |         | TC58520 | C0DBZYY00577 | TC                      | 1     | E.S.D.              |
|        |         | TC58600 | C0DBGYY03267 | IC                      | 1     | E.S.D.              |
|        | A       | IP55004 | K5H252Z00003 | SURFACE MOUNTING FUSE   | 1     |                     |
|        |         | TP55005 | K5H252Z00003 | SURFACE MOUNTING FUSE   | 1     |                     |
| L      | ( · · ) |         |              |                         | L     |                     |

|          |        | D - C              |                              |                         |      |         |
|----------|--------|--------------------|------------------------------|-------------------------|------|---------|
| Change   | Safety | Rei.<br>No.        | Part No.                     | Part Name & Description | Q'ty | Remarks |
| L        | ļ      | TV56201            | x1 E x 11 0 E 0 0 0 5        | TACK NOMI               | 1    |         |
|          |        | JK56301<br>1.55001 | C1C100KA0101                 | COTI                    | 1    |         |
|          |        | 1.55002            | G1C220MA0291                 | COTL                    | 1    |         |
|          |        | 1.55003            | G1C100KA0101                 | COTL                    | 1    |         |
|          |        | L56301             | J0MAB0000241                 | FILTERS FOR EMI/ EMC    | 1    |         |
|          |        | L56302             | J0MAB0000241                 | FILTERS FOR EMI/ EMC    | 1    |         |
|          |        | L58200             | G1C3R3ZA0367                 | COIL                    | 1    |         |
|          |        | L58300             | G1C3R3ZA0367                 | COIL                    | 1    |         |
|          |        | LB55001            | J0JJC0000005                 | COIL                    | 1    |         |
|          |        | LB55002            | J0JJC000005                  | COIL                    | 1    |         |
|          |        | LB58500            | J0JHC0000117                 | COIL                    | 1    |         |
|          |        | P51001             | K1KY06AA0802                 | CONNECTOR (6P)          | 1    |         |
|          |        | P55001             | K1MY45A00001                 | CONNECTOR (45P)         | 1    |         |
|          |        | P55003             | K1MN04AA0046                 | CONNECTOR (4P)          | 1    |         |
|          |        | P55004             | K1MN05AA0046                 | CONNECTOR (5P)          | 1    |         |
|          |        | P55005             | K1MN05AA0046                 | CONNECTOR (5P)          | 1    |         |
|          |        | P58001             | KIKYIJAAU6U/                 | CONNECTOR (15P)         |      |         |
|          |        | P59001             | KIKY23AAU607                 | CONNECTOR (23P)         | 1    |         |
|          |        | P20101             | K21,C108E0014                | TACK USB                | 1    |         |
|          |        | 055001             | B1CBGD00001                  | TRANSISTOR              | 1    | ESD     |
|          |        | 055002             | B1ABCE000010                 | TRANSISTOR              | 1    | ESD     |
|          |        | 056301             | BIABCF000010<br>BIABDF000026 | TRANSISTOR              | 1    | ESD     |
|          |        | 058120             | B1DGDC000002                 | TRANSISTOR              | 1    | E.S.D.  |
|          |        | Q801120<br>OR51001 | B1GBCFJN0039                 | TRANSISTOR              | 1    | E.S.D.  |
|          |        | QR58120            | B1GBCFNN0041                 | TRANSISTOR              | 1    | E.S.D.  |
|          |        | R51001             | D0GA105JA023                 | 1/16W 1000K             | 1    |         |
|          |        | R51002             | D0GAR00J0005                 | 1/16W 0                 | 1    |         |
|          |        | R51005             | D0GA103JA023                 | 1/16W 10K               | 1    |         |
|          |        | R51006             | D0GA103JA023                 | 1/16W 10K               | 1    |         |
|          |        | R51007             | D0GA103JA023                 | 1/16W 10K               | 1    |         |
|          |        | R51008             | DOGA101JA023                 | 1/16W 100               | 1    |         |
|          |        | R51009             | D0GA103JA023                 | 1/16W 10K               | 1    |         |
|          |        | R51010             | DOGA101JA023                 | 1/16W 100               | 1    |         |
|          |        | R51011             | D0GA103JA023                 | 1/16W 10K               | 1    |         |
|          |        | R51012             | D0GA4/2JA023                 | 1/16W 4./K              | 1    |         |
|          |        | R51013             | DUGAIUIJAUZ3                 | 1/16W 100               | 1    |         |
|          |        | R51010             | D0GA101JA023                 | 1/16W 100               | 1    |         |
|          |        | R51017             | D0GA472JA023                 | 1/16W 4 7K              | 1    |         |
|          |        | R51022             | D0GA472.TA023                | 1/16W 4 7K              | 1    |         |
|          |        | R51023             | D0GA121JA023                 | 1/16W 120               | 1    |         |
|          |        | R51024             | D0GA121JA023                 | 1/16W 120               | 1    |         |
| <u> </u> | 1      | R51025             | D0GA103JA023                 | 1/16W 10K               | 1    |         |
|          |        | R52100             | D1BA1000A023                 | 1/16W 100               | 1    |         |
|          |        | R52101             | D1BA1000A023                 | 1/16W 100               | 1    |         |
|          |        | R52102             | D1BA1000A023                 | 1/16W 100               | 1    |         |
|          |        | R52103             | D1BA2400A023                 | 1/16W 240               | 1    |         |
|          |        | R52150             | D1BA1000A023                 | 1/16W 100               | 1    |         |
|          |        | R52151             | D1BA2400A023                 | 1/16W 240               | 1    |         |
|          |        | R52152             | D1BA1000A023                 | 1/16W 100               | 1    |         |
|          |        | R52153             | D1BA1000A023                 | 1/16W 100               | 1    |         |
| L        |        | R52201             | D1BA1000A023                 | 1/16W 100               | 1    |         |
|          |        | R52202             | DIBALUUUAU23                 | 1/16W 100               |      |         |
|          |        | R52203             | D1BA2400A023                 | 1/16W 24U               | 1    |         |
|          |        | R52204             | D1GA470,TA023                | 1/16W 47                | 1    |         |
|          |        | R52205             | D0GA470,TA023                | 1/16W 47                | 1    |         |
|          |        | R55012             | D0GA333JA023                 | 1/16W 33K               | 1    |         |
|          |        | R55017             | D0GA202JA023                 | 1/16W 2K                | 1    |         |
|          |        | R55018             | D0GA222JA023                 | 1/16W 2.2K              | 1    |         |
|          |        | R55020             | DOGA103JA023                 | 1/16W 10K               | 1    |         |
|          | •      |                    |                              | •                       | -    | 1       |

|        | ī      |                  |              |                         |      |         |
|--------|--------|------------------|--------------|-------------------------|------|---------|
| Change | Safetv | Ref.             | Part No.     | Part Name & Description | 0'tv | Remarks |
|        |        | No.              |              |                         | 2 -1 |         |
|        |        | R55029           | DOGA121JA023 | 1/16W 120               | 1    |         |
|        |        | R55030           | D0GA121JA023 | 1/16W 120               | 1    |         |
|        |        | R55031           | D0GA121JA023 | 1/16W 120               | 1    |         |
|        |        | R55040           | ERJ8RQFR39V  | 1/8W 39                 | 1    |         |
|        |        | R55041           | ERJ8RQFR39V  | 1/8W 39                 | 1    |         |
|        |        | R55050           | D0GA103JA023 | 1/16W 10K               | 1    |         |
|        |        | R55051           | D0GB913JA065 | 1/10W 91K               | 1    |         |
|        |        | R55060           | D0GA562JA023 | 1/16W 5.6K              | 1    |         |
|        |        | R55061           | D0GA103JA023 | 1/16W 10K               | 1    |         |
|        |        | R55104           | ERJ14YJ681U  | 1/4W 680                | 1    |         |
|        |        | R55105           | ERJ14YJ681U  | 1/4W 680                | 1    |         |
|        |        | R55106           | ERJ14YJ681U  | 1/4W 680                | 1    |         |
|        |        | R55108           | D0GA473JA023 | 1/16W 47K               | 1    |         |
|        |        | R55109           | D0GA103JA023 | 1/16W 10K               | 1    |         |
|        |        | R55113           | D0GA272JA023 | 1/16W 2.7K              | 1    |         |
|        |        | R56301           | D0GA273JA023 | 1/16W 27K               | 1    |         |
|        |        | R56302           | DOGA101JA023 | 1/16W 100               | 1    |         |
|        |        | R56505           | D0GA102JA023 | 1/16W 1K                | 1    |         |
|        |        | R58110           | DOGA103JA023 | 1/16W 10K               | 1    |         |
|        |        | R58230           | ERJ2RHD223X  | 1/16W 22K               | 1    |         |
|        |        | R58231           | ERJ2RHD272X  | 1/16W 2.7K              | 1    |         |
|        |        | R58232           | ERJ2RHD103X  | 1/16W 10K               | 1    |         |
|        |        | R58233           | DUGB330JA065 | 1/10W 33                | 1    |         |
|        |        | R58330           | ERJ2RHD223X  | 1/16W 22K               | 1    |         |
|        |        | R58331           | DUGARUUJUUU5 | 1/16W 0                 | 1    |         |
|        |        | R58332           | ERJZRHDZZ3X  | 1/16W 22K               | 1    |         |
|        |        | R58333           | DUGBZZUJAU65 | 1/10W 22                | 1    |         |
|        |        | R58400           | ERJZRHDIU3X  | 1/16W 10K               | 1    |         |
|        |        | R58401           | ERJZRHD472X  | 1/10W 4./K              | 1    |         |
|        |        | R58402           | ERJZRHDZ/3X  | 1/10W 2/K               | 1    |         |
|        |        | RJ0J00           | ERJZRHDIJZA  | 1/16W 1.5K              | 1    |         |
|        |        | RJ0J01<br>D50502 |              | 1/16W 170K              | 1    |         |
|        |        | R50502           | FD.T2DHD333Y | 1/16W 33K               | 1    |         |
|        |        | P58522           |              | 1/16W 470K              | 1    |         |
|        |        | R59001           | EBJ2BHD512X  | 1/16W 5 1K              | 1    |         |
|        |        | R59002           | ERJ2BHD512X  | 1/16W 5 1K              | 1    |         |
|        |        | R59003           | ERJ2RHD243X  | 1/16W 24K               | 1    |         |
|        |        | R59102           | D0GA103JA023 | 1/16W 10K               | 1    |         |
|        |        | R59201           | D0GA103JA023 | 1/16W 10K               | 1    |         |
|        |        | R59202           | D0GA103JA023 | 1/16W 10K               | 1    |         |
|        |        | R59301           | D0GA103JA023 | 1/16W 10K               | 1    |         |
|        |        | R59302           | D0GA103JA023 | 1/16W 10K               | 1    |         |
|        |        | R59307           | D0GAR00J0005 | 1/16W 0                 | 1    |         |
|        |        | R59308           | D0GAR00J0005 | 1/16W 0                 | 1    |         |
|        |        | R59401           | D0GA750JA023 | 1/16W 75                | 1    |         |
|        |        | R59402           | D0GA750JA023 | 1/16W 75                | 1    |         |
|        |        | R59403           | D0GA750JA023 | 1/16W 75                | 1    |         |
|        |        | R59404           | D0GA750JA023 | 1/16W 75                | 1    |         |
|        |        | R59601           | D0GAR00J0005 | 1/16W 0                 | 1    |         |
|        |        | R59602           | D0GA470JA023 | 1/16W 47                | 1    |         |
|        |        | R59603           | D0GA470JA023 | 1/16W 47                | 1    |         |
|        |        | RX51003          | D1HY1034A012 | RESISTOR-RESISTOR       | 1    |         |
|        |        | RX51004          | D1HY1034A012 | RESISTOR-RESISTOR       | 1    |         |
|        |        | RX51005          | D1HY1014A022 | RESISTOR-RESISTOR       | 1    |         |
|        |        | RX51006          | D1HY1034A012 | RESISTOR-RESISTOR       | 1    |         |
|        |        | RX51007          | D1HY1014A022 | RESISTOR-RESISTOR       | 1    |         |
|        |        | RX51301          | D1HY4724A012 | RESISTOR-RESISTOR       | 1    |         |
|        |        | RX55004          | D1HY1034A012 | RESISTOR-RESISTOR       | 1    |         |
|        |        | RX55005          | D1HY4734A012 | RESISTOR-RESISTOR       | 1    |         |
|        |        | RX55006          | D1HY1024A024 | RESISTOR-RESISTOR       | 1    |         |
|        |        | RX56302          | D1HY2024A024 | RESISTOR-RESISTOR       | 1    |         |

#### Ref. Q'ty Change Safety Part No. Part Name & Description Remarks No. RX58120 D1HY4734A012 RESISTOR-RESISTOR 1 RX59602 D1HY3304A012 RESISTOR-RESISTOR 1 RX59603 D1HY1034A012 RESISTOR-RESISTOR 1 RX59604 D1HY1034A012 RESISTOR-RESISTOR 1 T59201 EXC24CE900U TRANSFORMER 1 T59401 G5BYC0000040 1 TRANSFORMER X51001 H0J270500151 OSCILLATOR 1 ZA51000 RMY0409 RADIATOR SHEET VEP70639A SD USB P.C.B. (RTL) E.S.D. C6802 F1H1H102A219 50V 1000P 1 1 C6804 F1J0J226A014 6.3V 22U C7701 F1H1A105A028 10V 1U 1 IR7001 PNJ4881M02VT REMOTE SENSOR 1 1/10W 33 R7701 ERJ3GEYJ330V 1 R6801 D0GF1R0JA049 1/2W 1 1 R6802 D0GF1R0JA049 1/2W 1 1 R6803 ERJ3GEYJ820V 1/10W 82 1 R6804 ERJ3GEYJ820V 1/10W 82 1 R6805 ERJ3GEYJ820V 1/10W 82 1 R6806 ERJ3GEYJ330V 1/10W 33 1 R6807 ERJ3GEYJ820V 1/10W 82 1 1 R6808 ERJ3GEYJ820V 1/10W 82 R6809 ERJ3GEYJ102V 1/10W 1K 1 R6810 ERJ3GEYJ102V 1/10W 1K 1 LB6802 J0JHC0000045 COIL 1 1 P6801 K1KY23AA0606 CONNECTOR (23P) P6802 K1NA12B00005 SD CARD CONNECTOR 1 P6804 K1FY104B0076 JACK USB 1 ZJ6801 K9ZZ00002324 1 EARTH PLATE ZJ6802 K9ZZ00002324 EARTH PLATE 1

Model No. : DMP-BDT230P/DMP-BDT230PC Exploded View

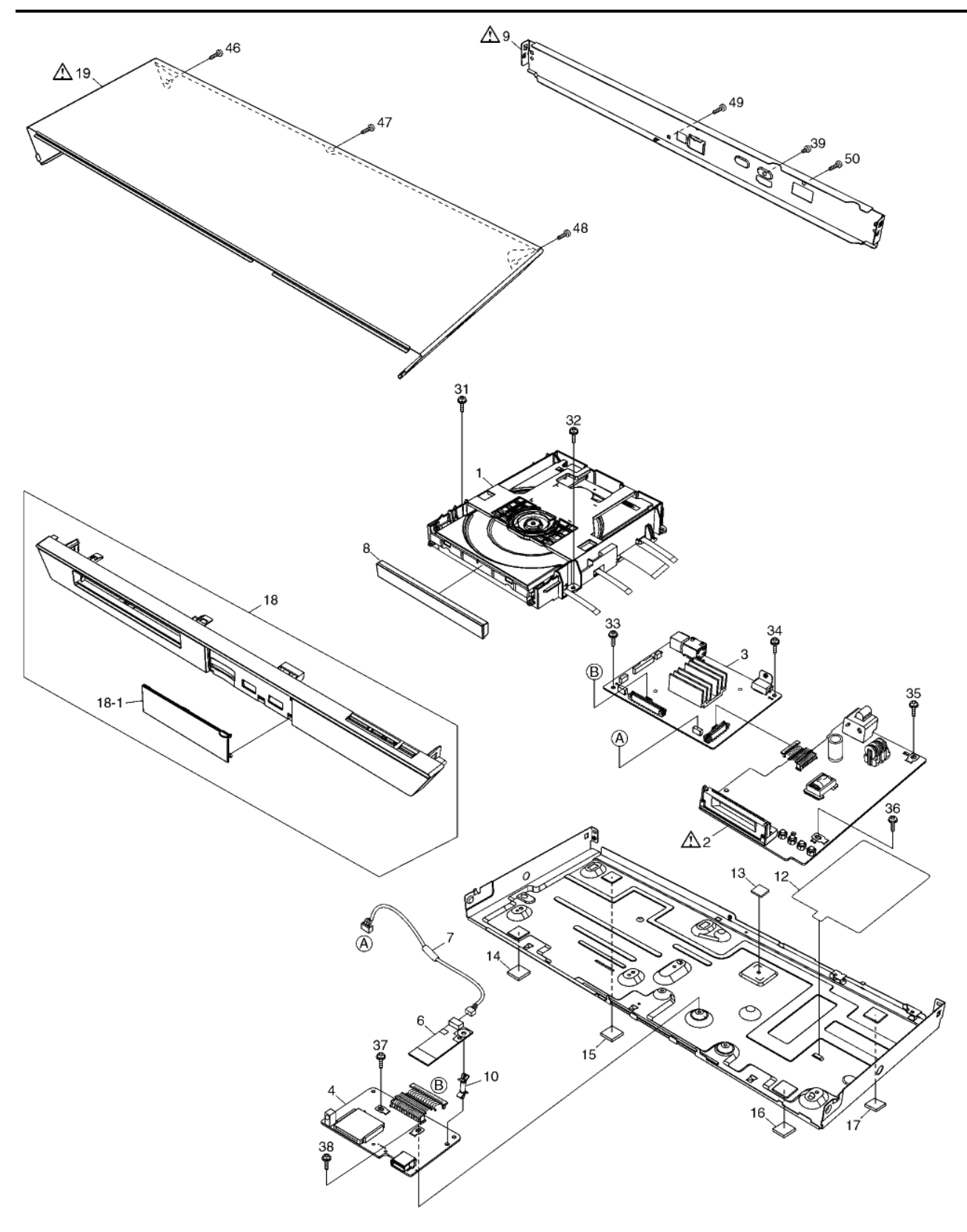

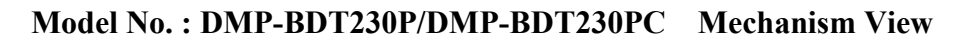

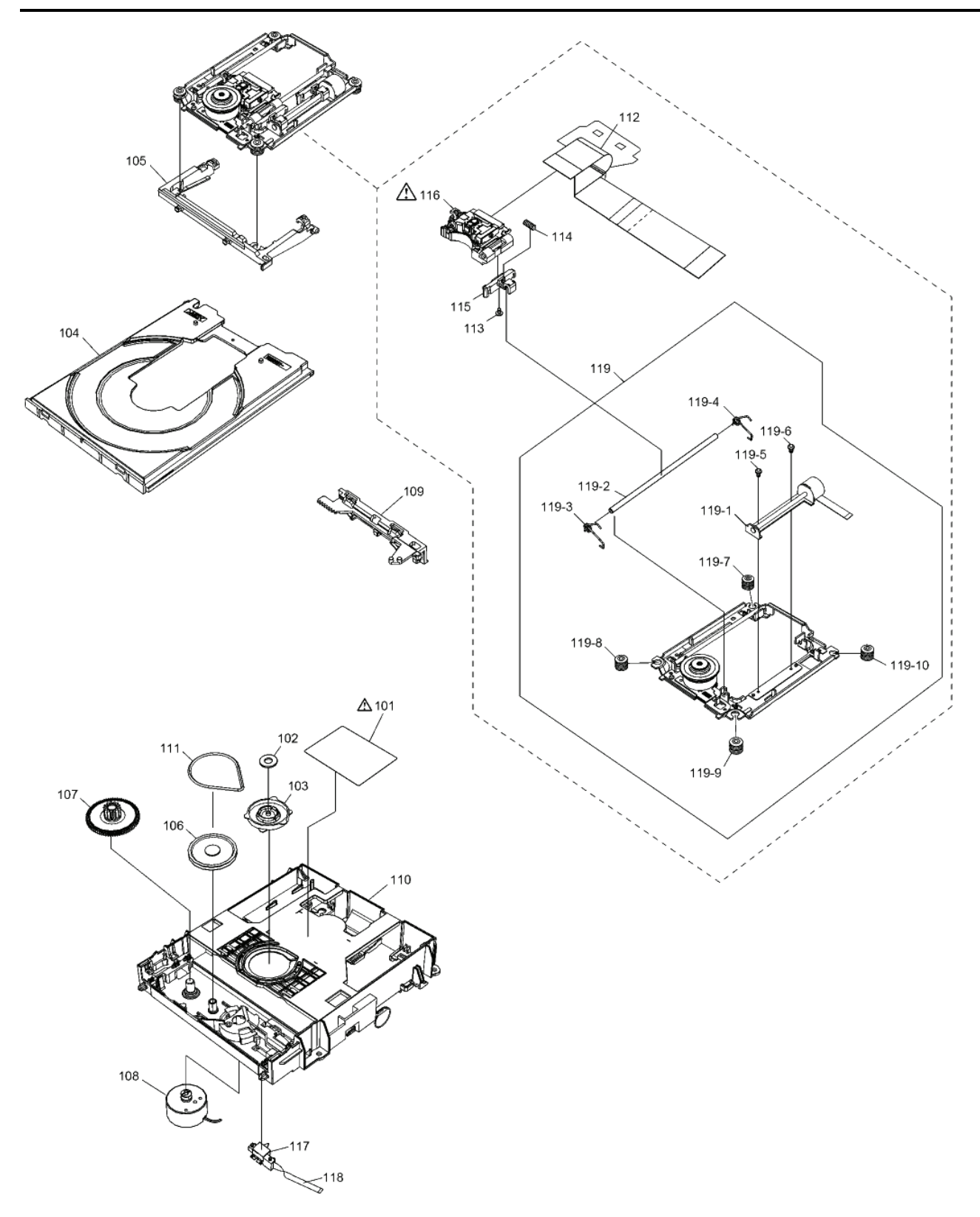

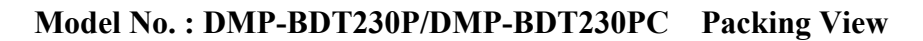

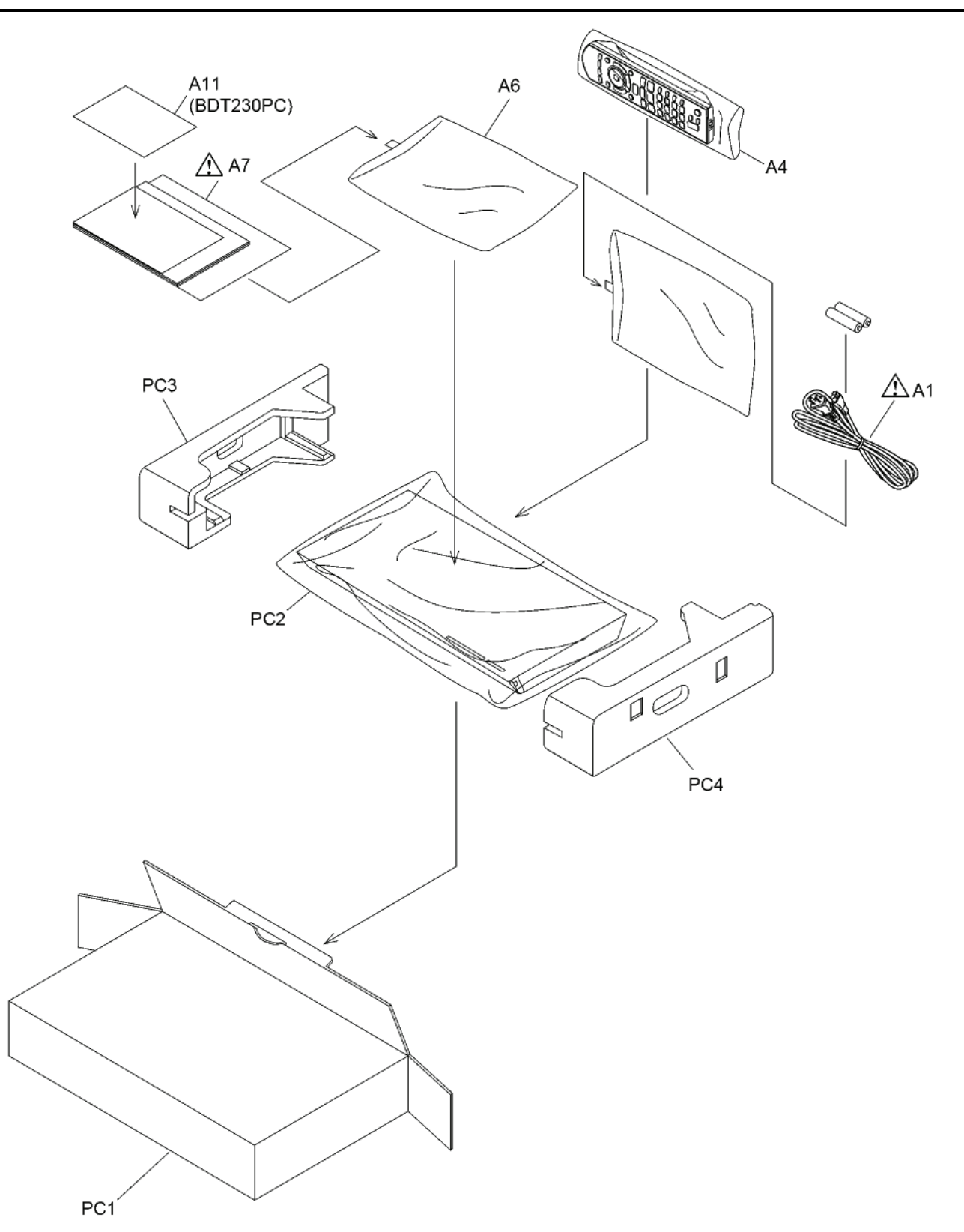

|        | Ī           | Ref   | 1            |                              |      |                     |
|--------|-------------|-------|--------------|------------------------------|------|---------------------|
| Change | Safety      | No.   | Part No.     | Part Name & Description      | Q'ty | Remarks             |
|        | 1           |       |              | CASING                       | 1    |                     |
|        |             | 1     | VXY2171T     | BD DRIVE                     | 1    | ADJ                 |
|        |             | 2     | VEP71300C    | POWER P.C.B.                 | 1    | (RTL) E.S.D.        |
|        |             | 3     | RFKB76327BT  | DIGITAL P.C.B.               | 1    | E.S.D. ADJ BDT230P  |
|        |             | 3     | RFKB76327BCT | DIGITAL P.C.B.               | 1    | E.S.D. ADJ BDT230PC |
|        |             | 4     | VEP70639A    | SD_USB P.C.B.                | 1    | (RTL) E.S.D.        |
|        |             | 6     | C5ZZZ0000085 | WIFI MODULE                  | 1    |                     |
|        |             | 7     | VEE1P26      | WIRE                         | 1    |                     |
|        |             | 8     | RGK2481B-K   | TRAY DOOR PANEL              | 1    |                     |
|        |             | 9     | RGR0445A-A2  | REAR PANEL                   | 1    | BDT230P             |
|        |             | 9     | RGR0445A-B2  | REAR PANEL                   | 1    | BDT230PC            |
|        |             | 10    | RMX0504      | SPACER                       | 1    |                     |
|        |             | 12    | RMZ1266      | BOTTOM CASE INSULATION SHEET | 1    |                     |
|        |             | 13    | RSC0905      | HEAT RADIATION PLATE         | 1    |                     |
|        |             | 14    | RKA0239-KJ   | FOOT RUBBER                  | 1    |                     |
|        |             | 15    | RKA0239-KJ   | FOOT RUBBER                  | 1    |                     |
| ļ      |             | 16    | RKA0239-KJ   | FOOT RUBBER                  | 1    |                     |
|        |             | 17    | RKA0239-KJ   | FOOT RUBBER                  | 1    |                     |
|        |             | 18    | KYP1896-K    | FRONT PANEL ASS'Y            | 1    |                     |
|        | ~           | 18-1  | RKF0963A-K   | DOOR                         | 1    |                     |
|        | Δ           | 19    | RKM0715-K    | TOP CASE                     | 1    |                     |
|        |             | 31    | RHD30168-J   | SCREW                        | 1    |                     |
|        |             | 32    | RHD30168-J   | SCREW                        | 1    |                     |
|        |             | 33    | RHD30168-J   | SCREW                        | 1    |                     |
|        |             | 34    | RHD30168-J   | SCREW                        | 1    |                     |
|        |             | 35    | RHD30168-J   | SCREW                        | 1    |                     |
|        |             | 20    | RHD30168-J   | CODEM                        | 1    |                     |
|        |             | 30    | RHD30168-J   | SCREW                        | 1    |                     |
|        |             | 30    | KUDSUI00-0   | SCREW                        | 1    |                     |
|        |             | 16    | PHD30119=11  | SCREW                        | 1    |                     |
|        |             | 40    | RHD30119 0   | SCREW                        | 1    |                     |
|        |             | 4.8   | RHD30119-U   | SCREW                        | 1    |                     |
|        |             | 49    | RHD30119-U   | SCREW                        | 1    |                     |
|        |             | 50    | RHD30119-U   | SCREW                        | 1    |                     |
|        |             | 101   | VOI.2P54     | LASER CAUTION LABEL          | 1    |                     |
|        |             | 102   | VMA0V86      | YOKE                         | 1    |                     |
|        |             | 103   | VMD6392-J    | CLAMPER                      | 1    |                     |
|        |             | 104   | VMD6881      | TRAY                         | 1    |                     |
|        |             | 105   | VMD6580      | MID BASE                     | 1    |                     |
|        |             | 106   | VDG1756-1J   | PULLEY GEAR                  | 1    |                     |
|        |             | 107   | VDG1757-J    | MID GEAR                     | 1    |                     |
|        | 1           | 108   | VEM0896-J    | LOADING MOTOR U              | 1    |                     |
|        |             | 109   | VMD6390-J    | SLIDE CAM                    | 1    |                     |
|        |             | 110   | VMD6882      | MECHA CHASSIS                | 1    |                     |
|        |             | 111   | VMG1720      | BELT                         | 1    |                     |
|        |             | 112   | VWJ2400      | PICKFFC                      | 1    |                     |
|        |             | 113   | VHD2268      | NUT PIECE SCREW              | 1    |                     |
|        |             | 114   | VMB4004-J    | NUT PIECE SPRING             | 1    |                     |
|        |             | 115   | VMD6754      | NUT PIECE                    | 1    |                     |
|        | $\triangle$ | 116   | VXA9068-SER  | OPU                          | 1    | ADJ                 |
|        |             | 117   | K0L1CE000001 | SWITCH                       | 1    |                     |
|        |             | 118   | VWJ2304      | SW FFC                       | 1    |                     |
|        |             | 119   | VXA9067-SER  | TRAVERSE UNIT                | 1    |                     |
|        |             | 119-1 | L6KAYYYH0010 | STEPPING MOTOR               | 1    |                     |
|        |             | 119-2 | VMS8126      | SHAFT                        | 1    |                     |
|        |             | 119-3 | VMB4682      | SHAFT SPRING                 | 1    |                     |
|        |             | 119-4 | VMB4682      | SHAFT SPRING                 | 1    |                     |
|        |             | 119-5 | XTN2+4FFJ    | STEPPING MOTOR SCREW         | 1    |                     |
|        |             | 119-6 | XTN2+4FFJ    | STEPPING MOTOR SCREW         | 1    |                     |
|        |             | 119-7 | VMG1966      | DAMPER                       | 1    |                     |
|        |             | 119-8 | VMG1966      | DAMPER                       | 1    |                     |

| Change | Safety      | Ref.<br>No. | Part No.     | Part Name & Description | Q'ty | Remarks       |
|--------|-------------|-------------|--------------|-------------------------|------|---------------|
|        |             | 119-9       | VMG1966      | DAMPER                  | 1    |               |
|        |             | 119-10      | VMG1966      | DAMPER                  | 1    |               |
|        |             |             |              | ACCESSORY               |      |               |
|        | $\triangle$ | A1          | K2CB2CB00022 | AC CORD                 | 1    |               |
|        |             | A4          | N2QAYB000874 | REMOTE CONTROL UNIT     | 1    |               |
|        |             | A6          | RPFC0119-1   | POLYETHYLENE BAG        | 1    |               |
|        | $\triangle$ | A7          | VQT4V26      | OPERATING INSTRUCTIONS  | 1    | (IA)          |
|        |             | A7          | VQT4V27      | OPERATING INSTRUCTIONS  | 1    | (IB) BDT230PC |
|        |             | A11         | RQCS0634     | CANADIAN FRENCH SHEET   | 1    | BDT230PC      |
|        |             |             |              | PACKING                 |      |               |
|        |             | PC1         | RYQ1206-Z    | PACKING CASE            | 1    | BDT230P       |
|        |             | PC1         | RYQ1207-Z    | PACKING CASE            | 1    | BDT230PC      |
|        |             | PC2         | RPF0662      | POLYETHYLENE BAG        | 1    |               |
|        |             | PC3         | RPN2571A     | CUSHION (A)             | 1    |               |
|        |             | PC4         | RPN2571B     | CUSHION (B)             | 1    |               |